# HUAWEI Mate10 lite Manuale dell'utente

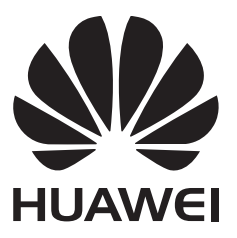

# Contenuto

#### Premessa

### Disimballaggio del telefono

|          | Inserimento di una scheda SIM o microSD       | 2  |
|----------|-----------------------------------------------|----|
|          | Carica del dispositivo                        | 2  |
|          | Visualizzazione dello stato della batteria    | 4  |
| Operazio | n <b>i preliminari</b>                        |    |
|          | Configurazione iniziale                       | 5  |
|          | Attivazione o disattivazione della scheda SIM | 5  |
|          | Denominazione di una scheda SIM               | 6  |
|          | Selezione della SIM dati mobile predefinita   | 6  |
|          | Impostazione della scheda SIM predefinita     | 6  |
|          | Connessione a Internet                        | 6  |
| Schermo  | e display                                     |    |
|          | Schermata Home                                | 8  |
|          | Blocco e sblocco dello schermo                | 17 |
|          | Area notifiche e barra di stato               | 19 |
|          | Barra di navigazione                          | 21 |
|          | Temi                                          | 23 |
|          | Ricerca globale                               | 23 |
|          | Schermata                                     | 25 |
|          | Desistrazione delle seberras                  | 20 |

Schermata25Registrazione dello schermo30Modalità schermo diviso32Utilizzo dei gesti di movimento36Modalità protezione occhi36Impostazioni di visualizzazione37

#### Rete e condivisione

| Internet mobile                                                  | 40 |
|------------------------------------------------------------------|----|
| Wi-Fi                                                            | 42 |
| Bluetooth                                                        | 44 |
| Utilizzo di Huawei Share per trasferire file tra due dispositivi | 46 |
| Huawei                                                           | 40 |
| Utilizzo di una porta USB per trasferire dati                    | 47 |

### Sicurezza e backup

| Rilevazione dell'impronta digitale | 49 |
|------------------------------------|----|
| Account multiutente                | 50 |
| Impostazioni di sicurezza          | 53 |

### Fotocamera e Galleria

|                                            | Contenuto |
|--------------------------------------------|-----------|
| Opzioni della fotocamera                   | 55        |
| Foto e registrazioni video                 | 55        |
| Modalità apertura ampia                    | 59        |
| Scatti perfetti con la modalità Ritratto   | 59        |
| Effetto sfocato sullo sfondo delle foto    | 60        |
| Attivazione modalità Immagini in movimento | 60        |
| Registrazione in slow motion               | 60        |
| Modalità time-lapse                        | 61        |
| Aggiunta di filigrana alle foto            | 61        |
| Note audio                                 | 62        |
| Gestione delle modalità di scatto          | 62        |
| Configurare impostazioni fotocamera        | 63        |
| Visualizzazione di foto o video            | 64        |
| Organizzazione di album                    | 65        |
| Modifica di una fotografia                 | 67        |
| Modifica di video                          | 69        |
| Configurazione della Galleria              | 70        |

### Chiamate e Contatti

| Esecuzione di chiamate                                        | 72 |
|---------------------------------------------------------------|----|
| Risposta alle chiamate                                        | 74 |
| Gestione di un'audioconferenza                                | 75 |
| Opzioni chiamate in entrata                                   | 76 |
| Gestione dei registri di chiamate                             | 78 |
| Impostazioni chiamate                                         | 79 |
| Creazione di una scheda di contatto                           | 81 |
| Creazione di un nuovo contatto                                | 82 |
| Importazione ed esportazione di contatti                      | 83 |
| Gestione dei contatti                                         | 84 |
| Ricerca di contatti                                           | 86 |
| Condivisione dei contatti                                     | 87 |
| Aggiunta di un contatto ai preferiti                          | 87 |
| Modifica delle foto dei contatti                              | 88 |
| Visualizzazione dei record di chiamata per i contatti singoli | 88 |
| Assegnazione di una suoneria a un contatto                    | 88 |
| Gruppi di contatti                                            | 88 |

### Messaggi e E-mail

| Invio di un messaggio                   | 90 |
|-----------------------------------------|----|
| Risposta a un messaggio                 | 90 |
| Ricerca di messaggi                     | 91 |
| Eliminazione di thread di messaggi      | 91 |
| Gestione dei messaggi                   | 91 |
| Ritorno all'inizio dell'elenco messaggi | 91 |
|                                         |    |

|                                               | Contenuto        |
|-----------------------------------------------|------------------|
| Contrassegno dei messaggi all'inizio dell'ele | enco 92          |
| Contrassegno dei messaggi come letti          | 92               |
| Blocco dei messaggi di spam                   | 92               |
| Aggiunta di una firma al messaggio            | 92               |
| Configurazione della suoneria dei messagg     | i 93             |
| Aggiunta di un account e-mail                 | 93               |
| Invio di e-mail                               | 93               |
| Risposta alle e-mail                          | 94               |
| Gestione delle e-mail                         | 94               |
| Configurazione della posta                    | 95               |
| Calendario e Blocco Note                      |                  |
| Cambio della visualizzazione calendario       | 97               |
| Visualizzazione delle festività globali       | 97               |
| Promemoria dei compleanni                     | 98               |
| Creazione di un evento                        | 98               |
| Condivisione di eventi                        | 98               |
| Eliminazione di un evento                     | 99               |
| Ricerca di eventi                             | 99               |
| Invio di inviti ad eventi                     | 99               |
| Creazione di una nota                         | 99               |
| Gestione delle note                           | 100              |
| Musica e Video                                |                  |
| Ascolto di musica                             | 101              |
| Ricerca di musica                             | 101              |
| Eliminazione di brani                         | 102              |
| Creazione di una lista di riproduzione        | 102              |
| Riproduzione di un video                      | 102              |
| Gestione del telefono                         |                  |
| Ottimizzazione delle prestazioni              | 104              |
| Miglioramento della velocità                  | 104              |
| Gestione dell'utilizzo dei dati               | 104              |
| Filtro molestie                               | 105              |
| Gestione batteria                             | 106              |
| Gestione delle autorizzazioni delle app       | 107              |
| Scanner di virus                              | 107              |
| Crittografia di app                           | 108              |
| Impostazione delle app sulla chiusura autor   | natica quando lo |
| schermo è bloccato                            | 100              |
| Configurazione di Gestione del telefono       | 108              |

### Strumenti

Accesso a due account social media contemporaneamente

|                                                                  | Contenuto |
|------------------------------------------------------------------|-----------|
| Orologio                                                         | 109       |
| Registratore audio                                               | 111       |
| Funzioni e impostazioni di sistema                               |           |
| Timer di accensione e spegnimento                                | 113       |
| Riavvio del dispositivo                                          | 113       |
| Modifica della lingua del sistema                                | 113       |
| Modifica del metodo di inserimento                               | 113       |
| Impostazioni del metodo di inserimento                           | 114       |
| Modifica del testo                                               | 114       |
| Modalità aereo                                                   | 115       |
| Configurazione delle impostazioni audio                          | 115       |
| Modalità con una mano                                            | 116       |
| Modalità non disturbare                                          | 117       |
| Visualizzazione delle informazioni di memoria e di archiviazione | e 118     |
| Impostazione della data e dell'ora                               | 118       |
| Attivazione dell'accesso alla posizione                          | 119       |
| Ripristino delle impostazioni di fabbrica                        | 119       |
| Aggiornamenti OTA                                                | 120       |
| Visualizzazione delle informazioni sul prodotto                  | 120       |
| Funzioni di accessibilità                                        | 121       |
|                                                                  |           |

#### Assistenza

Sicurezza delle informazioni e dei dati personali

Elenco delle funzioni di sicurezza

Note legali

# Premessa

Leggere attentamente questa guida prima dell'uso del dispositivo.

Le figure e le illustrazioni in questo documento sono solo a scopo di riferimento e possono differire dal prodotto finale.

Alcune funzioni in questa guida potrebbero non essere supportate da alcuni dispositivi o gestori. Simboli e definizioni

| i | Descrizione | Evidenzia informazioni e suggerimenti importanti e fornisce ulteriori informazioni.                                                                |
|---|-------------|----------------------------------------------------------------------------------------------------|
| A | Promemoria  | Indica problemi potenziali che possono sorgere, se non si<br>prestano cure e attenzione adeguate, come danni al dispositivo<br>o perdita dei dati. |
| 0 | Avviso      | Avverte dei potenziali rischi che potrebbero causare gravi lesioni.                                                                                |

# Disimballaggio del telefono

### Inserimento di una scheda SIM o microSD

Il telefono presenta uno slot scheda SIM 2-in-1. È possibile inserire due schede nano-SIM o una scheda nano-SIM e una scheda microSD.

- Lo slot per scheda SIM supporta solo schede nano-SIM. Contattare il gestore per sostituzioni scheda nano-SIM.
- Utilizzare solo schede standard nano-SIM per evitare di danneggiare il vassoio della scheda SIM.
- Accertarsi che la scheda sia nella posizione corretta e tenere il vassoio della scheda a livello quando lo si inserisce nel dispositivo.
- Prestare attenzione a non ferirsi o danneggiare il dispositivo durante l'utilizzo dello strumento di rimozione della SIM.
- Tenere lo strumento di rimozione della SIM fuori dalla portata dei bambini per prevenirne l'ingestione o lesioni accidentali.
- Lo strumento di rimozione della SIM deve essere usato solo per espellere il vassoio della scheda SIM. L'inserimento dello strumento di rimozione della SIM in altri fori potrebbe danneggiare il dispositivo.
- **1** Tenere premuto il tasto di accensione, quindi toccare  $\bigcirc$  per spegnere il dispositivo.
- 2 Per rimuovere il vassoio della scheda, inserire lo strumento di rimozione della SIM in dotazione con il dispositivo nel piccolo foro accanto al vassoio della scheda.

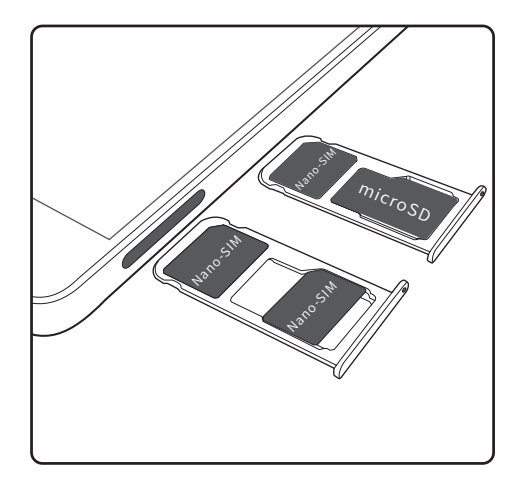

- 3 Inserire una scheda SIM o microSD all'interno del vassoio.
- 4 Inserire nuovamente il vassoio della scheda nel telefono nell'orientamento corretto.

### Carica del dispositivo

Il dispositivo visualizza un avviso di batteria scarica quando la batteria è quasi esaurita. Caricare subito il dispositivo per evitarne lo spegnimento automatico.

#### Utilizzo di un caricabatterie per caricare il dispositivo

Collegare il dispositivo a una presa di corrente utilizzando il caricabatterie e il cavo USB di fabbrica forniti.

- Se il telefono non risponde quando si preme il pulsante di accensione, probabilmente significa che la batteria è scarica. Caricare la batteria per almeno 10 minuti (utilizzare il caricabatterie in dotazione con il dispositivo), quindi riavviare il dispositivo.
  - Il dispositivo effettuerà automaticamente un controllo di sicurezza quando ci si connette a un caricabatterie o ad altri dispositivi. Se il dispositivo rileva che la porta USB è bagnata, si interromperà automaticamente la ricarica e verrà visualizzato un messaggio di sicurezza. Se questo messaggio viene visualizzato, scollegare il cavo USB dal dispositivo e lasciare che la porta USB si asciughi completamente per evitare di danneggiare il telefono o la batteria.

#### Utilizzo di una porta USB per caricare il dispositivo

Se non si dispone di un accesso a un caricabatterie, è possibile ricaricare il dispositivo collegandolo ad un computer con un cavo USB.

1 Quando si utilizza un cavo USB per collegare il dispositivo a un computer o a un altro dispositivo, **Vuoi consentire l'accesso ai dati del dispositivo?** viene visualizzato in una finestra pop-up.

2 Toccare No, carica soltanto.

Se è stata selezionata un'altra modalità di collegamento USB, scorrere verso il basso dalla barra di stato per aprire l'area notifiche. Toccare **Trasferimento file USB**, quindi selezionare **Solo carica**.

#### Informazioni sulla sicurezza

- Utilizzare solo batterie, caricabatterie e cavi USB originali Huawei per caricare il dispositivo.
  Accessori di terzi costituiscono un potenziale pericolo di sicurezza e possono compromettere le prestazioni del dispositivo.
- È possibile ricaricare la batteria più volte, ma tutte le batterie hanno una durata limitata. Se si nota un significativo deterioramento della durata della batteria del dispositivo, sarà necessario acquistare una batteria di ricambio. Non provare a rimuovere le batterie integrate. Se il dispositivo dispone di una batteria integrata, rivolgersi a un centro di assistenza autorizzato Huawei per la sostituzione. Se la batteria è rimovibile, sostituirla con una batteria originale Huawei.
- Il dispositivo può scaldarsi dopo un uso prolungato o se esposto a temperature elevate. Se il dispositivo si surriscalda in maniera eccessiva, interrompere la carica e disattivare le funzioni non necessarie. Posizionare il dispositivo in un luogo fresco e lasciarlo raffreddare fino a temperatura ambiente. Evitare di toccare la superficie del dispositivo per periodi prolungati quando si surriscalda.

- I tempi di ricarica possono variare in funzione della temperatura ambiente e del livello di carica rimanente della batteria.
- Evitare di utilizzare il dispositivo durante la ricarica. Non coprire il dispositivo o il caricabatterie.
- Per ulteriori informazioni sulla ricarica e la cura della batteria, visitare http:// consumer.huawei.com/cn/ e cercare la guida utente del dispositivo.

#### Informazioni sullo stato della batteria

Lo stato della batteria è indicato dall'apposita spia del dispositivo e dalla barra di stato dell'icona della batteria.

| Indicatore di stato           | lcona della<br>batteria | Stato della batteria                                                                                                    |
|-------------------------------|-------------------------|----------------------------------------------------------------------------------------------------|
| Rosso lampeggiante<br>o fisso |                         | Meno del 4% rimanente                                                                                                    |
| Rosso                         | **                      | Carica, meno del 10% rimanente                                                                                                    |
| Arancione                     |                         | In carica, 10-90% rimanente                                                                                                    |
| Verde                         |                         | In carica, almeno il 90% rimanente. La carica è<br>completa quando viene visualizzato 100% accanto<br>all'icona della batteria nella barra di stato o sullo<br>schermo di blocco compare un prompt di carica<br>completa. |

### Visualizzazione dello stato della batteria

È possibile visualizzare lo stato della batteria e configurare la barra di stato in modo da visualizzare la percentuale di carica residua della batteria.

#### Visualizzazione dello stato della batteria

Lo stato della batteria è indicato dall'icona della batteria nella barra di stato.

Toccare **Gestione telefono**. Toccare **restante percentuale della** batteria e il tempo di utilizzo.

#### Visualizzazione della percentuale di batteria rimanente nella barra di stato

È possibile visualizzare la percentuale di carica residua della batteria nella barra di stato in due modi:

- Aprire OGestione telefono. Toccare a quindi attivare Percentuale batteria rimanente.
- Aprire Impostazioni. Toccare Notifiche e barra di stato > Percentuale batteria. Selezionare Accanto all'icona o Nell'icona per visualizzare la percentuale di carica residua della batteria nella posizione scelta. Selezionare Non mostrare se non si desidera che la percentuale residua della batteria venga visualizzata.

# **Operazioni preliminari**

### **Configurazione iniziale**

- Assicurarsi che la scheda SIM sia inserita correttamente al primo utilizzo del telefono.
  Leggere la Guida di avvio rapido per acquisire più informazioni sulla configurazione del telefono.
  - Tenere premuto il pulsante di accensione per avviare il dispositivo. Seguire le istruzioni sullo schermo per completare la configurazione iniziale.
- 1 Selezionare la lingua e l'area desiderate e toccare AVANTI.
- 2 Leggere attentamente il contenuto, accettare i termini e le condizioni utente, quindi toccare ACCETTO > ACCETTO.
- **3** Leggere le Info sulle autorizzazioni servizi. Selezionare per accettare o negare, quindi toccare **AVANTI** per proseguire.
- **4** Il dispositivo cercherà automaticamente le reti Wi-Fi disponibili. Seguire le istruzioni sullo schermo per la connessione ad una rete.
- 5 Leggere i Termini di servizio Google e toccare AVANTI.
- 6 È possibile configurare il dispositivo in due modi:
  - Selezionare **Mantieni le tue app e dati** e seguire le istruzioni sullo schermo per ripristinare il backup o copia dal dispositivo.
  - Selezionare Configura come nuovo e seguire le istruzioni sullo schermo per trasferire i dati sul dispositivo tramite Clona telefono, o toccare SALTA > OK per ignorare questo passo.
    - Se si decide di ignorare questo passo, in seguito sarà comunque possibile importare i dati da un altro dispositivo toccando Impostazioni > Impostazioni avanzate > Trasferimento dati.
- 7 Il dispositivo dispone di un sensore impronte digitali. Seguire le istruzioni sullo schermo per registrare l'impronta. Prima di proseguire, verrà richiesta la creazione di un PIN o password come metodo alternativo allo sblocco tramite impronta.
- 8 Toccare INIZIA per completare le impostazioni. Il dispositivo è pronto per l'utilizzo.

### Attivazione o disattivazione della scheda SIM

Attivare o disattivare la scheda SIM per facilitarne l'utilizzo e la gestione.

- (j) Questa funzione è disponibile solo sui telefoni a doppia SIM.
- 1 Aprire Impostazioni.
- 2 Toccare Gestione doppia scheda.

- 3 Attivare/Disattivare l'interruttore accanto alla scheda SIM che si desidera gestire per attivare o disattivare questa scheda SIM.
- Le schede SIM disattivate non possono essere utilizzate per effettuare chiamate, inviare messaggi o accedere a Internet.

### Denominazione di una scheda SIM

Per impostazione predefinita, ogni scheda SIM prende la denominazione del gestore di rete. È possibile rinominare la scheda SIM per identificarla più facilmente.

- Questa funzione è disponibile solo sui telefoni a doppia SIM.
  - Le funzioni possono variare a seconda del gestore.
- 1 Aprire Impostazioni.
- 2 Toccare Gestione doppia scheda
- **3** Selezionare una scheda SIM. Inserire un nome e toccare **OK**.

### Selezione della SIM dati mobile predefinita

È possibile impostare una scheda SIM predefinita per i servizi dati.

- Questa funzione è disponibile solo sui telefoni a doppia SIM.
  - Le funzioni possono variare a seconda del gestore.
- 1 Aprire Impostazioni.
- 2 Toccare Gestione doppia scheda.
- **3** Attivare/Disattivare l'interruttore **Dati mobili predefiniti** accanto alla scheda SIM selezionata.

### Impostazione della scheda SIM predefinita

È possibile selezionare una scheda SIM predefinita per le chiamate in uscita.

(j) Questa funzione è disponibile solo sui telefoni a doppia SIM.

- 1 Aprire Martine Impostazioni.
- 2 Toccare Gestione doppia scheda.
- 3 Toccare SIM predefinita chiamate e selezionare la scheda SIM desiderata.

Dopo aver selezionato la scheda SIM predefinita, SIM 1 e SIM 2 non saranno più visualizzate sul dialer.

### **Connessione a Internet**

Connettersi facilmente alle reti Wi-Fi con il dispositivo.

#### Connessione a una rete Wi-Fi

- **1** Scorrere in basso dalla barra di stato per aprire l'area notifiche.
- **2** Tenere premuto  $\widehat{\ }$  per aprire la schermata delle impostazioni Wi-Fi.
- **3** Attivare il **Wi-Fi**. Il dispositivo elencherà automaticamente le reti Wi-Fi disponibili nella posizione.
- **4** Selezionare la rete Wi-Fi a cui si desidera connettersi. Se si seleziona una rete crittografata, sarà anche necessario inserire la password Wi-Fi.

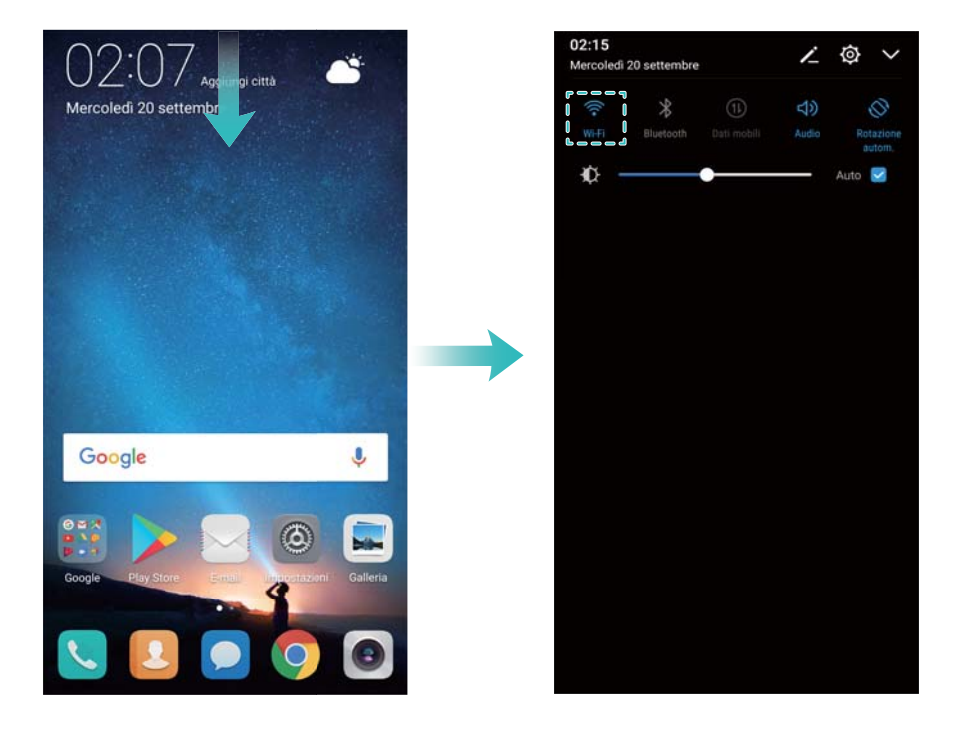

#### Connessione utilizzando dati mobili

- Prima di utilizzare i dati mobili, accertarsi di disporre di un piano dati con il proprio gestore per evitare costi eccessivi.
- 1 Scorrere in basso dalla barra di stato per aprire l'area notifiche.
- **2** Toccare (1) per attivare i dati mobili.
  - Disattivare i dati mobili se non richiesti in modo da risparmiare la carica della batteria e ridurre l'uso di dati.

# Schermo e display

### **Schermata Home**

#### Informazioni sulla schermata Home

Utilizzare la schermata Home per accedere alle app e ai widget.

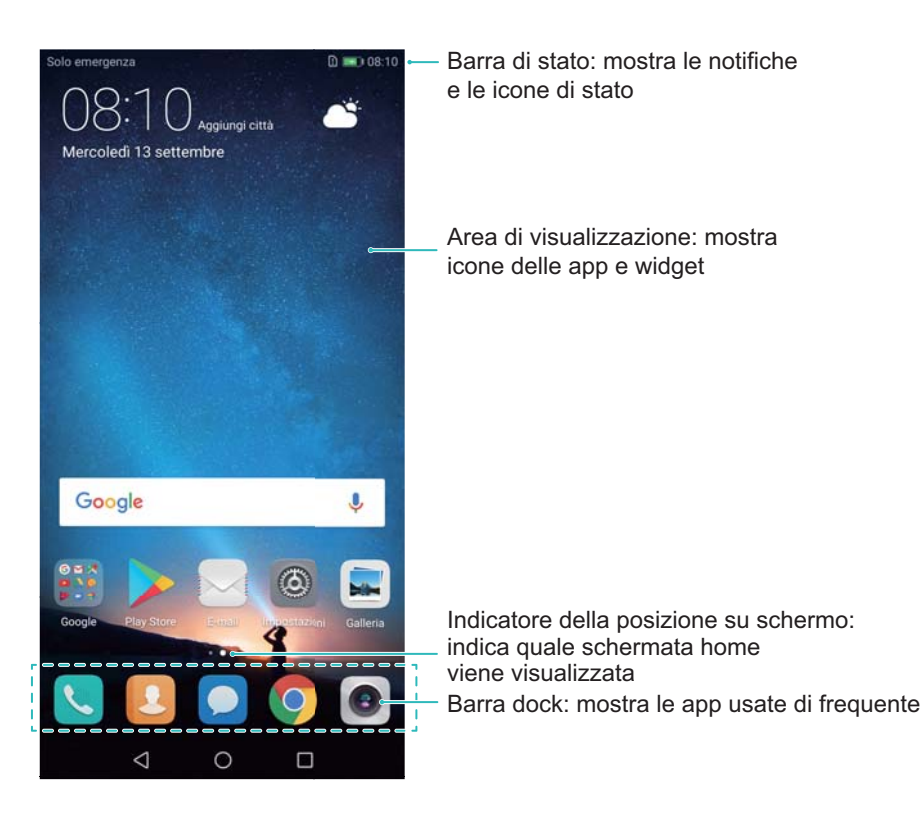

#### Gesti di base per lo schermo

Utilizzare gesti semplici sul touchscreen per eseguire svariate operazioni, quali l'apertura di app, lo scorrimento degli elenchi e l'ingrandimento di immagini.

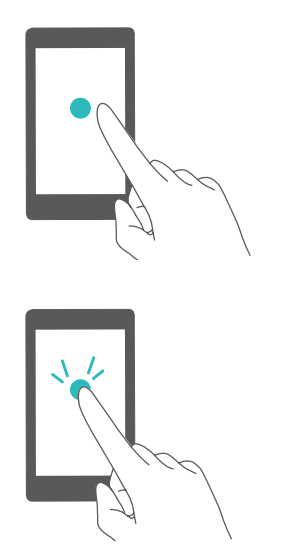

**Tocco**: toccare una volta un elemento. Ad esempio, toccare per selezionare un'opzione o aprire un'app.

**Doppio tocco**: toccare l'area di destinazione dello schermo due volte in rapida successione. Ad esempio, toccare due volte un'immagine nella modalità schermo intero per eseguire lo zoom in avanti o indietro.

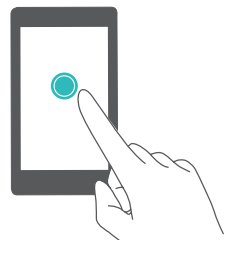

**Tocco prolungato**: tenere premuta l'area di destinazione dello schermo per almeno 2 secondi. Ad esempio, tenere premuta un'area vuota sulla schermata Home per accedere al relativo editor.

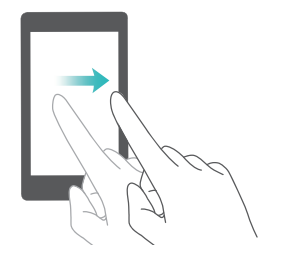

**Scorrimento**: scorrere con le dita sullo schermo. Scorrere in verticale o orizzontale per passare alle altre schermate Home, scorrere un documento e altro ancora.

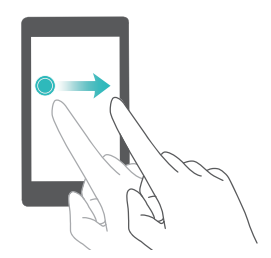

**Trascinamento**: tenere premuto un elemento, quindi spostarlo in un'altra posizione. Ad esempio, è possibile utilizzare questo gesto per riorganizzare app e widget sulla schermata Home.

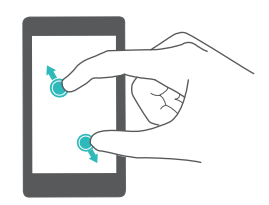

Allontanamento delle dita: allontanare due dita sullo schermo. Ad esempio, allontanare due dita per eseguire lo zoom in avanti su un'immagine o pagina web.

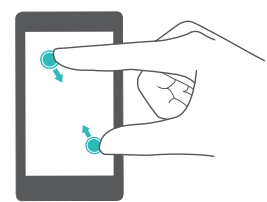

**Avvicinamento delle dita**: avvicinare due dita sullo schermo. Ad esempio, avvicinare due dita per lo zoom indietro su un'immagine.

#### Attivazione della schermata Home Drawer

Utilizzare la schermata Home Drawer per archiviare le icone di app in un riquadro app separato.

#### Attivazione della schermata Home Drawer

- 1 Aprire Impostazioni.
- **2** Toccare Stile schermata Home > Drawer.

#### Aggiungere scorciatoie alle app alla schermata Home

Aggiungere le app utilizzate di frequente alla schermata Home per un rapido accesso.

- **1** Sulla schermata Home, toccare i per visualizzare l'elenco delle app.
- 2 Tenere premuta l'icona di un'app fino a quando il dispositivo vibra, quindi trascinare l'icona dell'app nella posizione desiderata sulla schermata Home.

È necessario disporre di spazio sufficiente sulla schermata Home. In caso di spazio insufficiente, aggiungere un'altra schermata Home o liberare spazio.

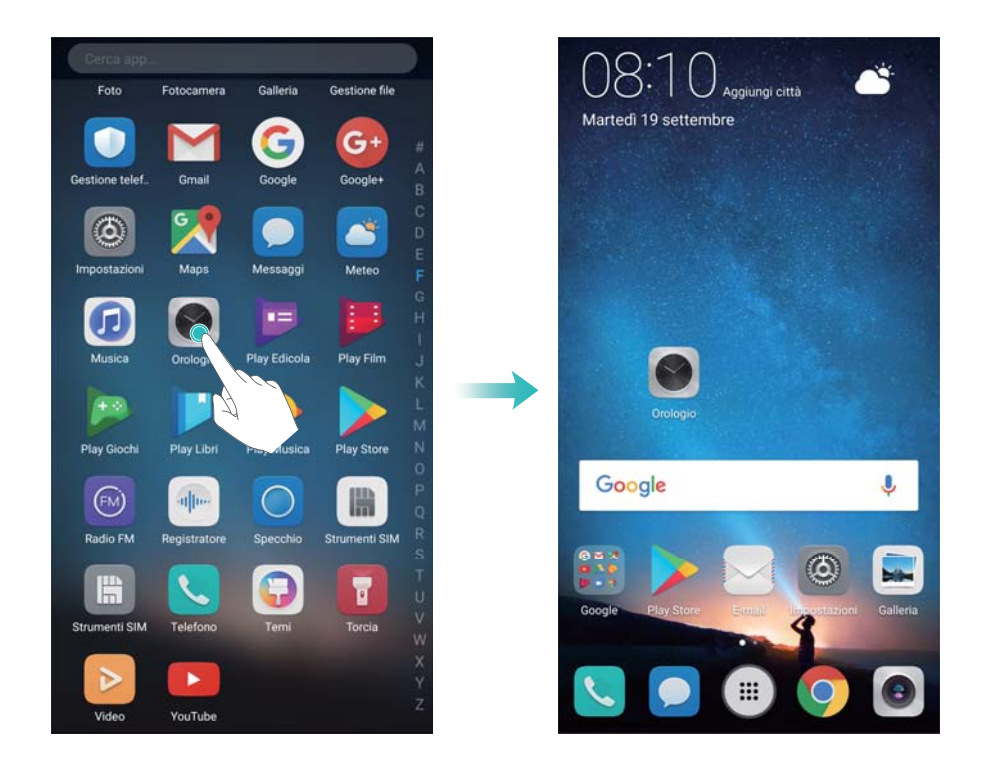

#### Ritorno alla schermata Home standard

- 1 Aprire Impostazioni.
- 2 Toccare Stile schermata Home > Standard.

#### Passaggio alla schermata Home semplice

La schermata Home semplice utilizza un layout minimalista e icone grandi per facilitare l'uso del dispositivo.

- **1** Aprire **Impostazioni**.
- 2 Toccare Impostazioni avanzate > Modalità semplice e aprire  $\checkmark$ .

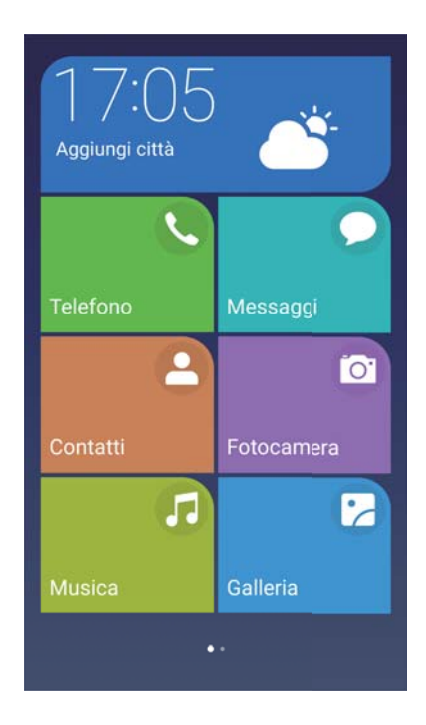

- **3** Nella schermata Home semplice è possibile:
  - Toccare le icone delle app per aprirle.
  - Toccare e tenere premuto su un'icona per aprire la modalità di modifica schermo. In questa modalità è possibile aggiungere o eliminare le app.
  - Toccare Altro per aprire la lista app e visualizzare o aprire più app.
  - Toccare Modalità standard per ritornare alla schermata Home standard.

#### Visualizzare o nascondere le etichette di notifica

Le etichette di notifica vengono visualizzate nell'angolo in alto a destra delle icone dell'app. Il numero di etichetta indica il numero di nuove notifiche. Aprire l'app corrispondente per visualizzare i dettagli sulle notifiche.

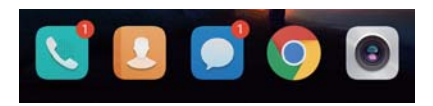

- **1** Nella schermata Home, accostare due dita per aprire il relativo editor.
- 2 Toccare Impostazioni > Icone app badge.
- **3** Attivare/Disattivare l'interruttore per attivare o disattivare le etichette di notifica.

#### Impostazione dello sfondo della schermata Home

Scegliere da una vasta gamma di temi e sfondi per personalizzare il dispositivo.

#### Modifica dello sfondo

- 1 Aprire Impostazioni.
- **2** Toccare **Display > Sfondo > Imposta sfondo**.

**3** Selezionare lo sfondo desiderato e seguire le istruzioni su schermo per impostarlo come schermata Home o sfondo della schermata di blocco (o entrambi).

#### Cambio automatico dello sfondo

- **1** Aprire Impostazioni.
- 2 Toccare Display > Sfondo.
- 3 Attivare e disattivare Lo sfondo della schermata Home verrà modificato casualmente.
  - Quando Modifica casuale dello sfondo della schermata di blocco è attivato, è possibile configurare Intervallo e Album da visualizzare in modo che lo sfondo possa cambiare automaticamente all'intervallo specificato.

#### Gestione delle icone nella schermata Home

È possibile spostare o disinstallare facilmente le app sulla schermata Home.

#### Spostamento delle icone nella schermata Home

Nella schermata Home, tenere premuta l'icona di un'app o di un widget fino a quando il dispositivo vibra. È possibile trascinare l'icona dell'app o il widget alla posizione desiderata.

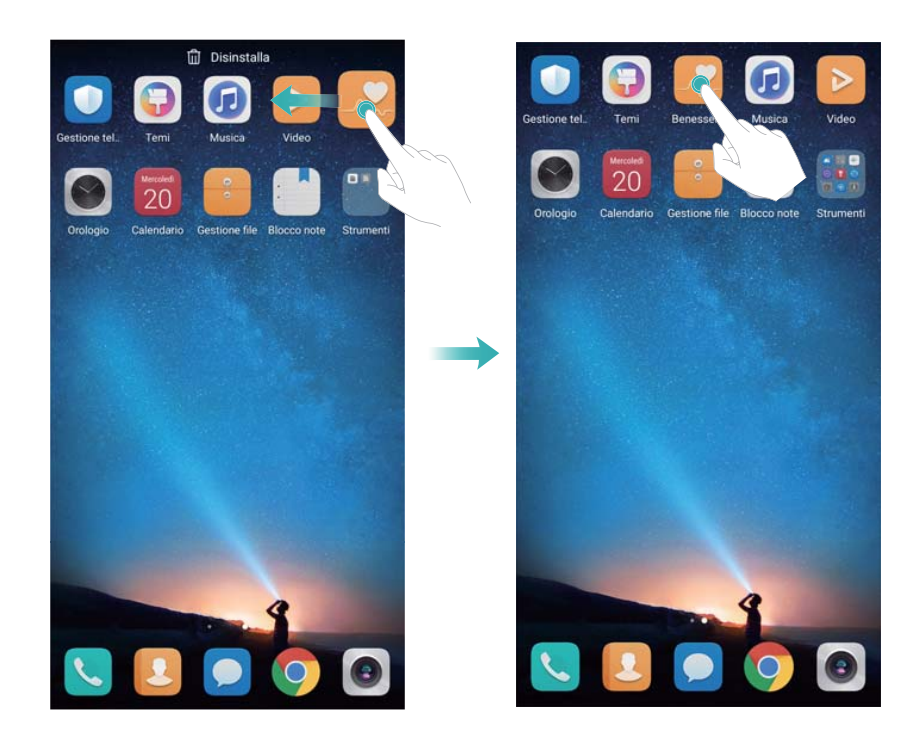

#### Eliminazione di app dalla schermata Home

Nella schermata Home, tenere premuta l'icona dell'app o del widget che si desidera eliminare finché compare  $\Pi$  nella parte superiore dello schermo. Trascinare le app e i widget indesiderati su  $\Pi$ , quindi seguire le istruzioni su schermo.

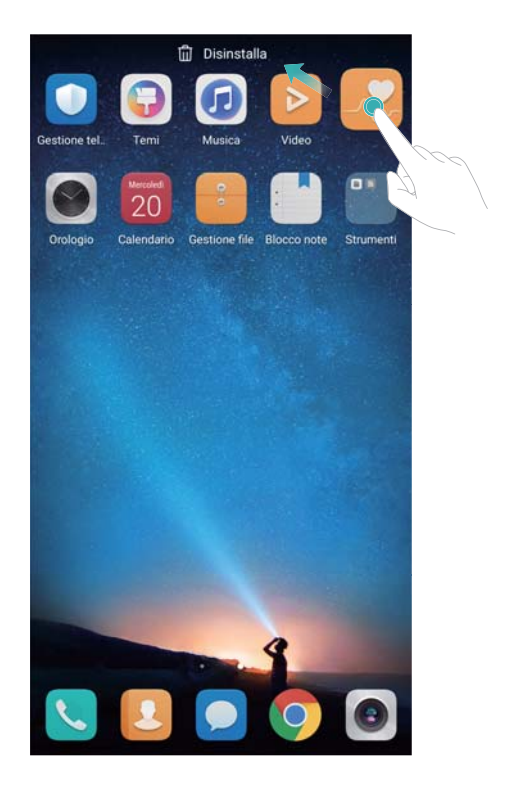

Alcune app preinstallate non possono essere disinstallate per il corretto funzionamento del sistema.

#### Allineamento automatico delle icone scuotendo il dispositivo

Sulla schermata Home, dopo aver disinstallato o spostato le app in cartelle possono presentarsi spazi vuoti. È possibile utilizzare la funzione seguente per organizzare le applicazioni in modo ordinato nella schermata Home.

- 1 Nella schermata Home, accostare due dita per aprire il relativo editor.
- 2 Toccare Impostazioni, quindi attivare Scuoti.
- **3** Ritornare alla schermata Home e aprire di nuovo il relativo editor. Scuotere il dispositivo per riorganizzare le app in modo da riempire gli spazi vuoti.

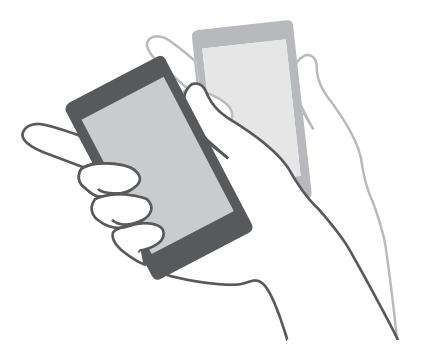

#### Gestione delle schermate Home

È possibile personalizzare le schermate Home secondo il proprio gusto.

#### Aggiunta di schermate Home

**1** Nella schermata Home, accostare due dita per aprire il relativo editor.

2 Toccare + sulla schermata Home più a sinistra o più a destra per aggiungere una nuova schermata.

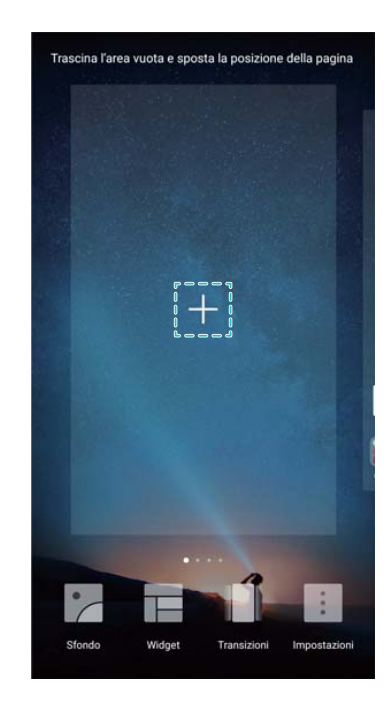

#### Eliminazione di schermate Home

- **1** Nella schermata Home, accostare due dita per aprire il relativo editor.
- **2** Toccare imes su una schermata vuota per eliminarla.

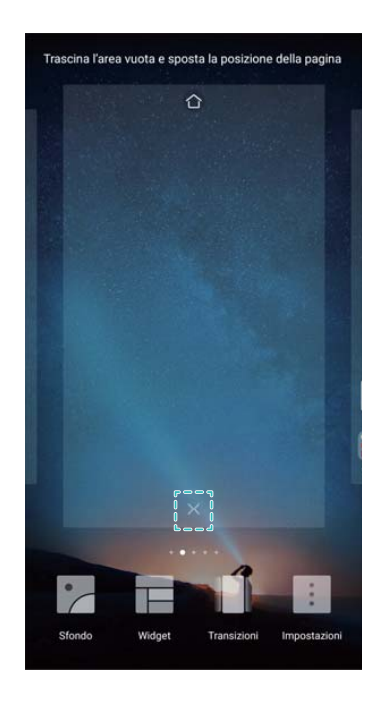

() Non è possibile eliminare una schermata Home se contiene applicazioni o widget.

#### Spostamento di schermate Home

**1** Nella schermata Home, accostare due dita per aprire il relativo editor.

2 Tenere premuta la schermata Home che si desidera spostare e trascinarla nella posizione desiderata.

#### Impostazione della schermata Home predefinita

- **1** Nella schermata Home, accostare due dita per aprire il relativo editor.
- 2 Toccare  $\bigcirc$  sulla parte superiore della schermata Home per impostare la schermata prescelta come predefinita.

#### Gestione dei widget della schermata Home

Aggiungere, spostare o eliminare i widget della schermata Home.

#### Aggiunta di widget

- 1 Nella schermata Home, accostare due dita per aprire il relativo editor.
- **2** Toccare **Widget**. Selezionare un widget e trascinarlo in un punto vuoto nella schermata Home.
  - È necessario disporre di spazio sufficiente sulla schermata Home. In caso di spazio insufficiente, aggiungere un'altra schermata Home o liberare spazio.

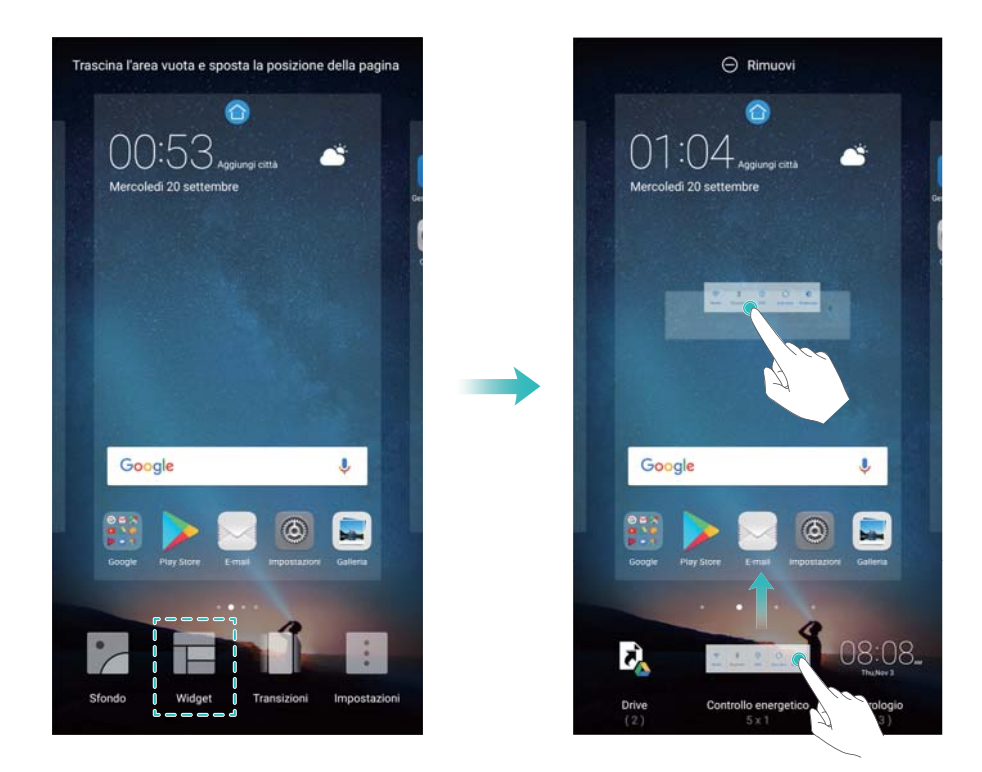

#### Spostamento di widget

Nella schermata Home, tenere premuto un widget fino a quando il dispositivo vibra, quindi trascinare il widget nella posizione desiderata.

#### Eliminazione di widget

Nella schermata Home, tenere premuto un widget fino a quando il dispositivo vibra, quindi trascinare il widget **Rimuovi** nella parte superiore dello schermo.

#### Gestione delle cartelle schermata Home

Organizzare le app in cartelle in modo che si possano trovare più facilmente.

#### Creazione di una cartella

Raggruppare le app in cartelle suddivise per categorie per trovarle più facilmente. Ad esempio, è possibile creare una cartella Social per le app dei social media.

Sulla schermata Home, trascinare un'icona su un'altra per creare una cartella che contenga entrambe le app.

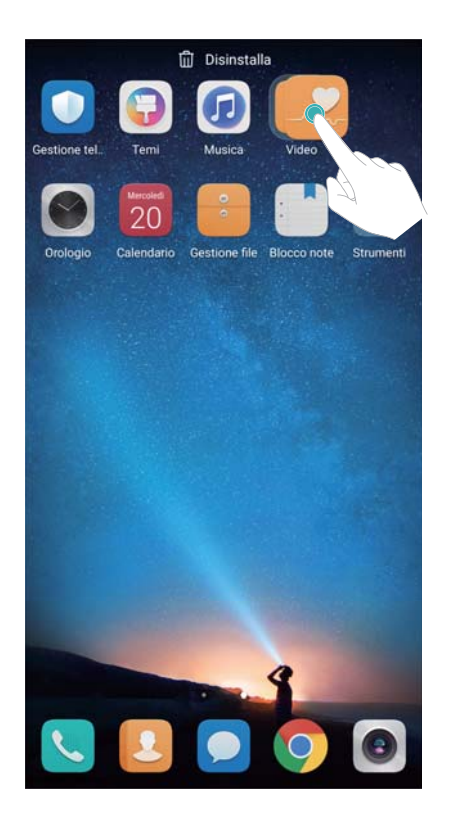

#### Rinominazione delle cartelle

Per rinominare una cartella, aprirla e toccare il nome della cartella.

#### Aggiunta di app in una cartella

- **1** Aprire la cartella.
- **2** Toccare +.
- **3** Selezionare le app che si desidera aggiungere e toccare **OK**.

#### Rimozione di app da una cartella

- **1** Aprire la cartella.
- **2** Toccare +.
- **3** Deselezionare le app che si desidera rimuovere e toccare **OK**.
  - È inoltre possibile toccare e tenere premuta un'icona e trascinarla al di fuori di una cartella per rimuoverla.

#### Eliminazione di cartelle

- **1** Aprire la cartella.
- **2** Toccare +.
- **3** Deselezionare tutte le app e toccare **OK**. La cartella sarà eliminata automaticamente.

### Blocco e sblocco dello schermo

#### Modifica dello stile di blocco dello schermo

Impostare una password di blocco dello schermo per impedire l'accesso non autorizzato al dispositivo.

#### Modifica del metodo di blocco dello schermo

Sblocco magazine è impostato come stile di schermata di blocco predefinito. Per modificare lo

stile della schermata di blocco, toccare Impostazioni > Blocco schermo > Stile blocco schermo e selezionare uno stile.

Per ulteriori informazioni sullo sblocco magazine, vedere Impostare e gestire lo sblocco magazine.

#### Impostazione della password di blocco schermo

- **1** Aprire Impostazioni.
- 2 Toccare Blocco schermo > Sblocco
- 3 È possibile scegliere di sbloccare lo schermo con una sequenza di sblocco, il PIN o la password:
  - Toccare Sequenza e connettere almeno quattro punti per creare una sequenza di sblocco dello schermo.
  - Toccare PIN. Seguire le istruzioni su schermo per creare un PIN contenente almeno quattro cifre, quindi toccare OK.
  - Toccare Password. Seguire le istruzioni su schermo per creare una password che contenga almeno quattro caratteri, quindi toccare OK.
  - È inoltre possibile utilizzare l'impronta digitale per sbloccare lo schermo. Toccare Registra nella finestra di dialogo pop-up per aggiungere l'impronta digitale. Per ulteriori informazioni sull'utilizzo dell'impronta digitale per sbloccare lo schermo, vedere Impostare l'impronta digitale.
    - Per rimuovere la password di sblocco dello schermo, selezionare **Nessuno**, quindi seguire le istruzioni su schermo.

#### Blocco dello schermo

Bloccare lo schermo per ridurre il consumo energetico ed evitare pressioni involontarie o accesso non autorizzato ai dati.

- Blocco manuale: premere il pulsante di accensione per bloccare lo schermo manualmente.
- Blocco automatico: lo schermo si bloccherà automaticamente ed entrerà in modalità di sospensione appena sarà trascorso il tempo di spegnimento impostato per ridurre il consumo di energia e impedire operazioni accidentali.
  - Per modificare il tempo di spegnimento dello schermo, toccare Impostazioni >
    Display > Sospensione e selezionare un orario.

#### Sblocco dello schermo

- 1 Premere il **Pulsante di accensione** per attivare lo schermo.
- **2** Scorrere sullo schermo in qualsiasi direzione.
  - Se è stata impostata una sequenza di sblocco, PIN o password, è necessario disegnare la sequenza di sblocco o inserire PIN/password per sbloccare lo schermo.
    - Se il dispositivo dispone di un sensore impronta digitale, è possibile sbloccare lo schermo posizionando il dito sul sensore impronta digitale.

#### Configurazione delle immagini di sblocco magazine

Configurare lo sblocco magazine per personalizzare gli sfondi del blocco schermo.

#### Condivisione degli sfondi di sblocco magazine

Scorrere dalla parte inferiore della schermata di blocco verso l'alto per visualizzare le opzioni di

sblocco magazine, quindi toccare  $\swarrow$ . Scegliere come si desidera condividere lo sfondo e seguire le istruzioni su schermo.

#### Aggiunta di sfondi non in linea all'elenco di visualizzazione

- 1 Scorrere in alto dal fondo della schermata di blocco per visualizzare le opzioni di sblocco magazine.
- **2** Toccare  $\square$  per accedere all'elenco di visualizzazione.
- **3** Toccare +.
- 4 Selezionare le immagini desiderate, quindi toccare  $\checkmark$  .

#### Accesso agli strumenti dalla schermata di blocco

Avviare le app direttamente dalla schermata di blocco.

1 Scorrere con il dito verso l'alto dalla parte inferiore della schermata di blocco per visualizzare le funzioni e gli strumenti della schermata di blocco.

2 Toccare l'icona di scorciatoia nella parte inferiore dello schermo per avviare l'app cui si desidera accedere.

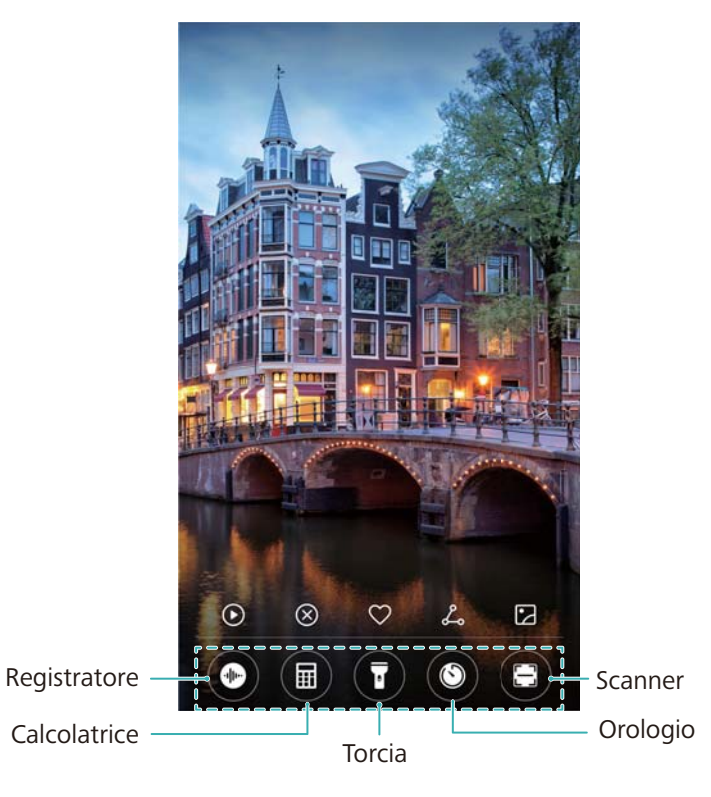

Scorrere in alto sull'icona della fotocamera sulla schermata di blocco per aprire direttamente la fotocamera.

#### Configurazione della firma della schermata di blocco

Configurare una firma per la schermata di blocco per personalizzare la schermata di blocco.

- **1** Aprire Impostazioni.
- 2 Toccare Blocco schermo > Firma blocco schermo.
- 3 Inserire la firma della schermata di blocco e toccare Salva.

La firma della schermata di blocco verrà visualizzata sulla schermata di blocco.

### Area notifiche e barra di stato

#### Informazioni sulla barra di stato

Utilizzare la barra di stato per accedere all'area notifiche e controllare lo stato del dispositivo.

#### Apertura dell'area notifiche e della barra di stato

#### Apertura dell'area notifiche e della barra di stato dalla schermata di blocco

Accendere lo schermo e scorrere in basso dalla barra di stato per aprire l'area notifiche. È quindi possibile attivare o disattivare gli interruttori oppure visualizzare i messaggi di notifica.

#### Apertura dell'area notifiche e della barra di stato quando lo schermo è sbloccato

Scorrere in basso dalla barra di stato per aprire l'area notifiche. È quindi possibile attivare o disattivare gli interruttori oppure visualizzare i messaggi di notifica.

#### Informazioni sulle icone di notifica e di stato

#### Icone di stato

|                    | Intensità segnale            | <b>.</b> 1X | Nessun segnale                            |
|--------------------|------------------------------|-------------|-------------------------------------------|
| 4 <b>G</b>         | Connesso tramite 4G          | 3G          | Connesso tramite 3G                       |
| 2 <b>G</b>         | Connesso tramite 2G          | Н           | Connesso tramite HSPA                     |
| $H^{+}$            | Connesso tramite HSPA+       | <b>4</b> G  | Connesso tramite LTE                      |
| HD                 | Abilitato VoLTE              | !           | Nessuna scheda SIM trovata                |
| R                  | Roaming                      | ¥           | Modalità aereo attivata                   |
| *                  | Abilitato Bluetooth          | (((•        | Connesso tramite Wi-Fi                    |
| (ite-              | Rete Wi-Fi disponibile       | <b>Q</b>    | Ricezione dei dati di posizione da<br>GPS |
| ş{\$               | Modalità vibrazione attivata | ×           | Modalità silenzioso attivata              |
| (                  | Sveglia attivata             |             | Carica                                    |
|                    | Batteria carica              | !           | Batteria quasi scarica                    |
| $\mathbf{\hat{k}}$ | Cuffie inserite              |             |                                           |

#### Icone di notifica

Le icone di notifica vengono visualizzate sul lato sinistro della barra di stato quando si riceve un nuovo messaggio o una nuova notifica o un promemoria.

| ň | Chiamate senza risposta | $\sim$   | Nuove e-mail           |
|---|-------------------------|----------|------------------------|
| 0 | Connesso a una VPN      | 0.0      | Nuovo messaggio vocale |
| Ŧ | Download dei dati       | <u>†</u> | Caricamento dei dati   |

| 1 | Eventi imminenti                       | <b>.O</b> ! | Memoria dispositivo piena     |
|---|----------------------------------------|-------------|-------------------------------|
| 0 | Sincronizzazione dei dati              | (])         | Sincronizzazione non riuscita |
| A | Problema di accesso o sincronizzazione | • • •       | Altre notifiche               |

#### Configurazione delle notifiche

È possibile configurare le impostazioni di notifica per ogni applicazione.

#### 1 Aprire Impostazioni.

- 2 Toccare Notifiche e barra di stato > Gestione notifiche.
- **3** Selezionare l'app che si desidera configurare e attivare o disattivare le notifiche, se lo si desidera.

#### Configurazione dell'attivazione dello schermo alla ricezione di una notifica

Configurare lo schermo in modo che si attivi quando si riceve una nuova notifica per evitare di perdere informazioni importanti.

- **1** Aprire Impostazioni.
- 2 Toccare Notifiche e barra di stato.
- **3** Attivare/Disattivare l'interruttore **Notifiche attiva schermo**.

#### Configurazione della barra di stato

Aprire Mostra nome operatore, Visualizza velocità di rete o Percentuale batteria per configurare le informazioni visualizzate sulla barra di stato.

### Barra di navigazione

#### Informazioni sulla barra di navigazione

La barra di navigazione comprende tre tasti virtuali: Indietro, Home e Recenti.

- Indietro: toccare per tornare alla schermata precedente o chiudere un'app. Durante l'inserimento di testo, toccare il pulsante per chiudere la tastiera su schermo.
- O Home: toccare per tornare alla schermata Home.
- C Recenti: toccare per visualizzare le app utilizzate di recente.

#### Modifica dello stile della barra di navigazione

1 Aprire Martine Impostazioni.

#### 2 Toccare Tasto di navigazione.

**3** Selezionare il layout desiderato.

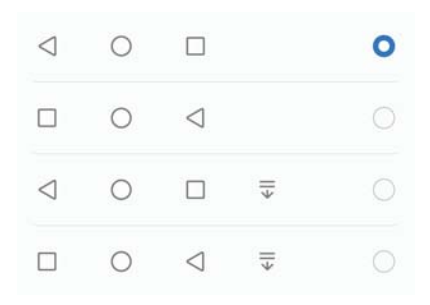

**i** Se si seleziona una barra di navigazione contenente  $\overline{\overline{\psi}}$ , è possibile toccare  $\overline{\overline{\psi}}$  per far scorrere in basso l'area notifiche.

#### Utilizzo della barra di navigazione

#### Apertura dell'area notifiche

Se si seleziona una barra di navigazione contenente  $\overline{\overline{\Psi}}$ , è possibile toccare  $\overline{\overline{\Psi}}$  per far scorrere in basso l'area notifiche.

#### Accesso Google Search e schermo diviso

- Tenere premuto O **Home** per accedere a Google Search.
- Tenere premuto 🗆 **Recenti** per attivare la modalità schermo diviso.

#### Gestione delle attività recenti

#### Visualizzazione delle attività recenti

Toccare Recenti per visualizzare le attività recenti. Scorrere verso l'alto e verso il basso per sfogliarle.

#### Passaggio da un'attività recente all'altra

- **1** Toccare **Recenti**.
- 2 Scorrere verso l'alto o verso il basso per ritrovare l'attività a cui si desidera passare, quindi selezionarla.

#### Terminazione delle attività recenti

- 1 Toccare 🗌 Recenti.
- 2 Per terminare un'attività, farla scorre con il dito a sinistra o destra oppure toccare l'icona  $\times$  nell'angolo in alto a destra.

| -                              | ~ |          |  |  |
|--------------------------------|---|----------|--|--|
| Settings                       | 6 | $\times$ |  |  |
|                                |   |          |  |  |
| Smart assistance               |   | >        |  |  |
| 31 Calendar                    | Ô | $\times$ |  |  |
| Party                          |   |          |  |  |
| C Today from<br>3:30 - 4:30 PM |   |          |  |  |
| Account                        |   | Phone    |  |  |
|                                |   |          |  |  |
| (A)                            |   |          |  |  |
| 2.56 GB of 4 GB free           |   |          |  |  |
| Û                              |   |          |  |  |

Toccare III per terminare tutte le attività.

Per impedire che un'attività venga terminata, toccare l'icona nell'angolo in alto a destra. Questa operazione bloccherà quell'attività. Per sbloccare un'attività, toccare l'icona nell'angolo in alto a destra.

### Temi

#### Informazioni sui temi

I temi consentono di personalizzare la schermata Home, cambiando lo sfondo, le icone delle app e altro ancora.

#### Modifica del tema

- 1 Aprire <u> </u>Temi.
- 2 È possibile:
  - Selezionare un tema e seguire le istruzioni su schermo per configurare le impostazioni.
  - Toccare **Personalizza** per miscelare e abbinare metodi di blocco dello schermo, sfondi, icone app e altro ancora.

### **Ricerca globale**

#### Informazioni sulla ricerca globale

Utilizzare la ricerca globale per trovare app, contatti e messaggi sul dispositivo.

Scorrere in basso sulla schermata Home per aprire la finestra di ricerca globale, quindi inserire i termini di ricerca.

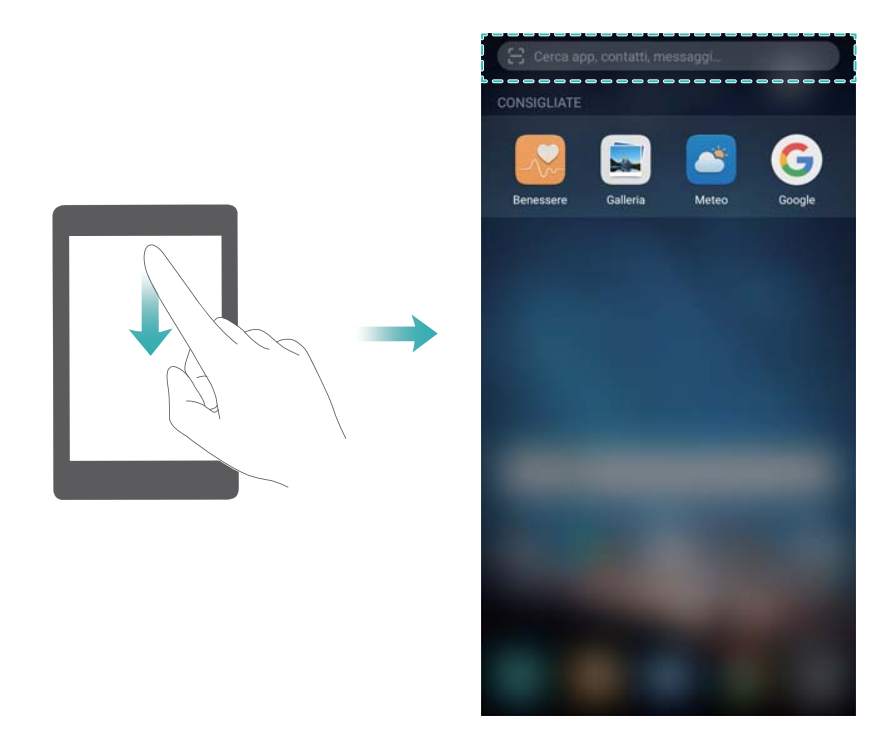

#### Ricerca di contenuto sul dispositivo

#### Ricerca di contatti

- 1 Scorrere verso il basso sulla schermata Home per visualizzare la barra di ricerca.
- **2** Toccare la barra di ricerca e inserire il nome del contatto, le iniziali, il numero di telefono, l'indirizzo e-mail o altre informazioni. I risultati di ricerca saranno visualizzati sotto.
  - Per migliorare l'accuratezza dei risultati della ricerca, inserire più di una parola chiave.
    Ciascuna parola chiave deve essere separata da uno spazio (per esempio, "Mario Rossi Roma").

#### Ricerca di messaggi SMS

- **1** Scorrere verso il basso sulla schermata Home per visualizzare la barra di ricerca.
- **2** Inserire una o più parole chiave. I risultati verranno visualizzati sotto la barra di ricerca.

In alternativa, aprire Messaggi e inserire una o più parole chiave nella barra di ricerca.

#### Ricerca di e-mail

- 1 Scorrere verso il basso sulla schermata Home per visualizzare la barra di ricerca.
- 2 Inserire una o più parole chiave (come l'oggetto della e-mail). I risultati verranno visualizzati sotto la barra di ricerca.

#### Ricerca di app

- **1** Scorrere verso il basso sulla schermata Home per visualizzare la barra di ricerca.
- **2** Inserire una o più parole chiave. I risultati verranno visualizzati sotto la barra di ricerca.
  - Utilizzando il layout della schermata Drawer, è inoltre possibile cercare app toccando

i), quindi inserendo il nome dell'app nella barra di ricerca.

#### Ricerca di impostazioni

- **1** Scorrere verso il basso sulla schermata Home per visualizzare la barra di ricerca.
- 2 Inserire una o più parole chiave. Le corrispondenti opzioni del menu da **Impostazioni** verranno visualizzate nella barra di ricerca.

### Schermata

#### Acquisizione schermata intera

Acquisire una schermata con i pulsanti di accensione e di regolazione del volume Per acquisire una schermata intera, premere il Pulsante di accensione e il Pulsante di diminuzione del volume.

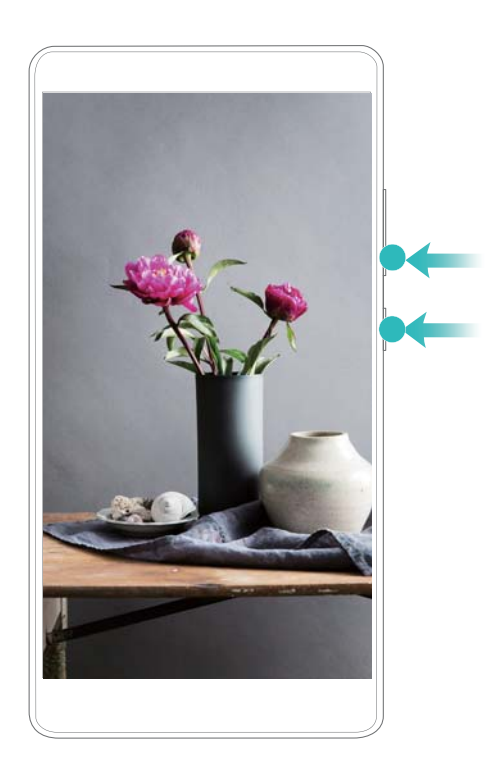

#### Scorciatoia alla schermata

Aprire l'area notifiche, quindi toccare 🔀 nella scheda Scorciatoie per acquisire una schermata intera.

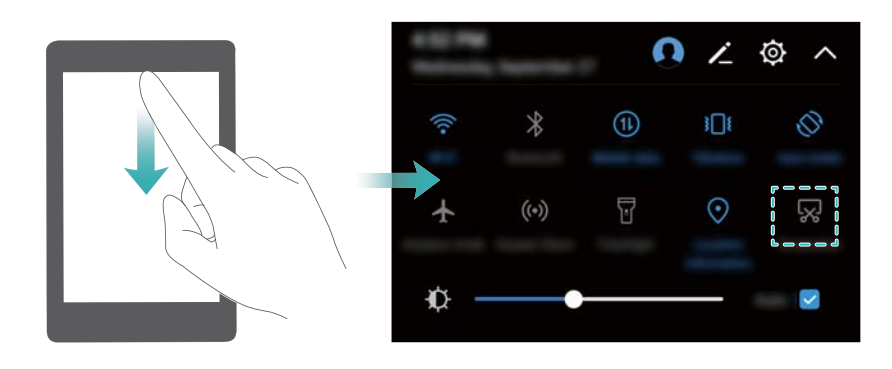

#### Utilizzo della nocca per acquisire una schermata

Per acquisire una schermata dell'intero schermo, colpire due volte lo schermo con la nocca.

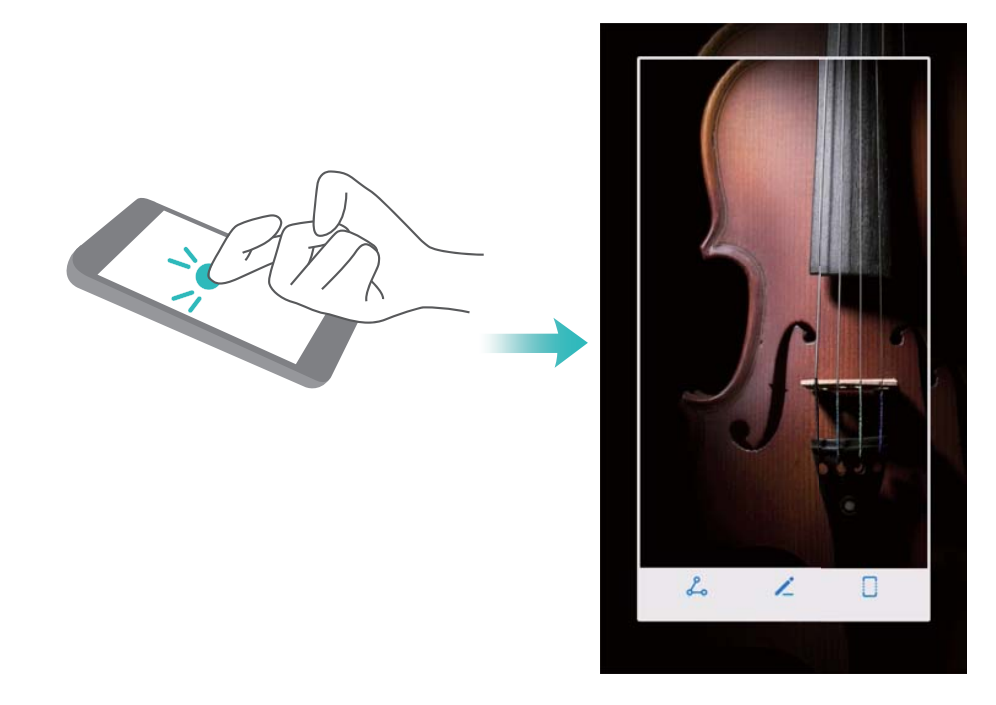

#### Acquisizione di parte della schermata

Questa funzione consente di acquisire parte della schermata e salvarla come immagine. Eseguire il colpo di nocca per l'acquisizione di schermate parziali. Tenere la nocca sullo schermo e disegnare l'area che si desidera acquisire. Verrà acquisita l'area all'interno della linea blu. Per usare una forma predefinita, selezionare la casella della schermata nella parte superiore dello schermo, quindi toccare per salvare la schermata.

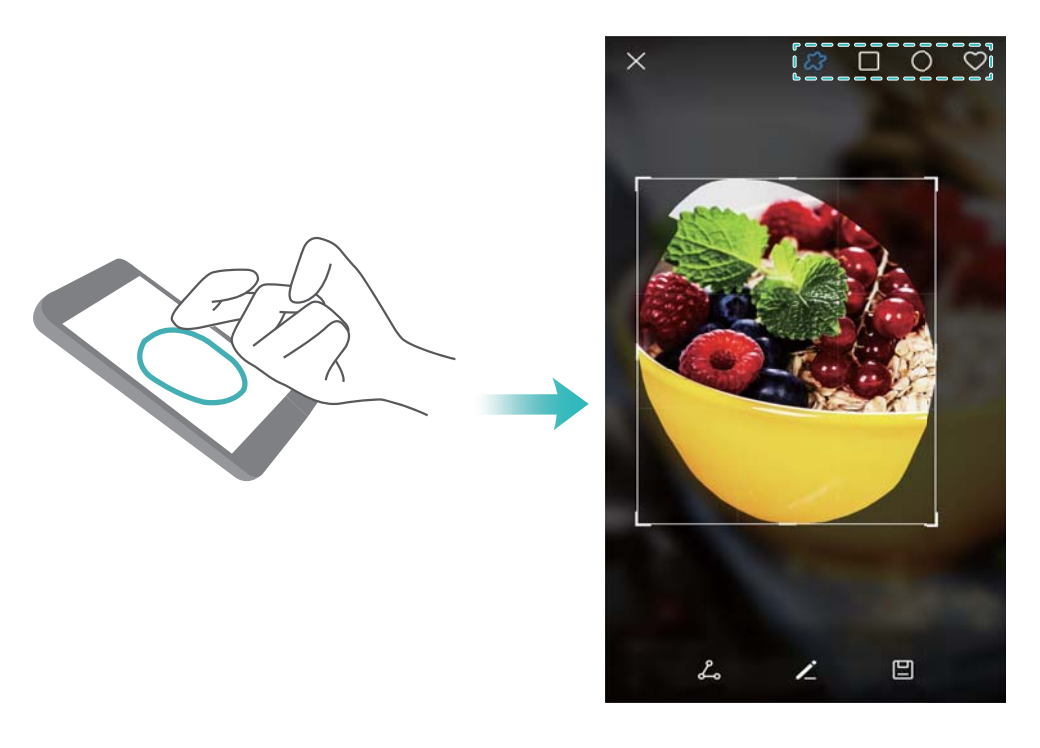

Per impostazione predefinita, le schermate vengono memorizzate in **Galleria** nella cartella **Schermate**.

Toccare L per condividere la schermata.

#### Acquisizione di schermate a scorrimento

Usare i movimenti con la nocca o le schermate a scorrimento per acquisire i contenuti che non rientrano nella schermata. Questa funzione è utile per condividere conversazioni in chat, pagine web o immagini di grandi dimensioni.

#### Utilizzo della scheda scorciatoie

- **1** Aprire l'area notifiche, quindi toccare 🔀 per acquisire una schermata standard.
- **2** Dopo aver acquisito la schermata, toccare per acquisire una schermata a scorrimento.
- **3** Lo schermo scorrerà automaticamente verso il basso man mano che la schermata viene acquisita.

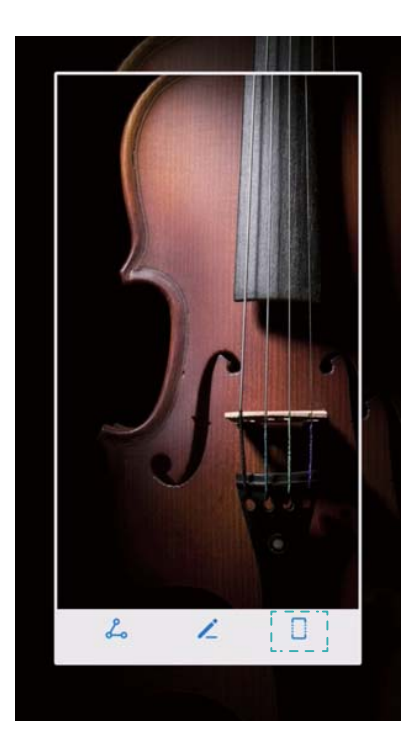

 $oldsymbol{i}$  Assicurarsi di toccare  $\ \Box$  entro 3 secondi dall'acquisizione della schermata.

#### Utilizzo delle nocche

Battere sullo schermo con la nocca e tenere premuto. Disegnare una "S" sullo schermo e sollevare la nocca. Lo schermo scorrerà automaticamente verso il basso man mano che la schermata viene acquisita.

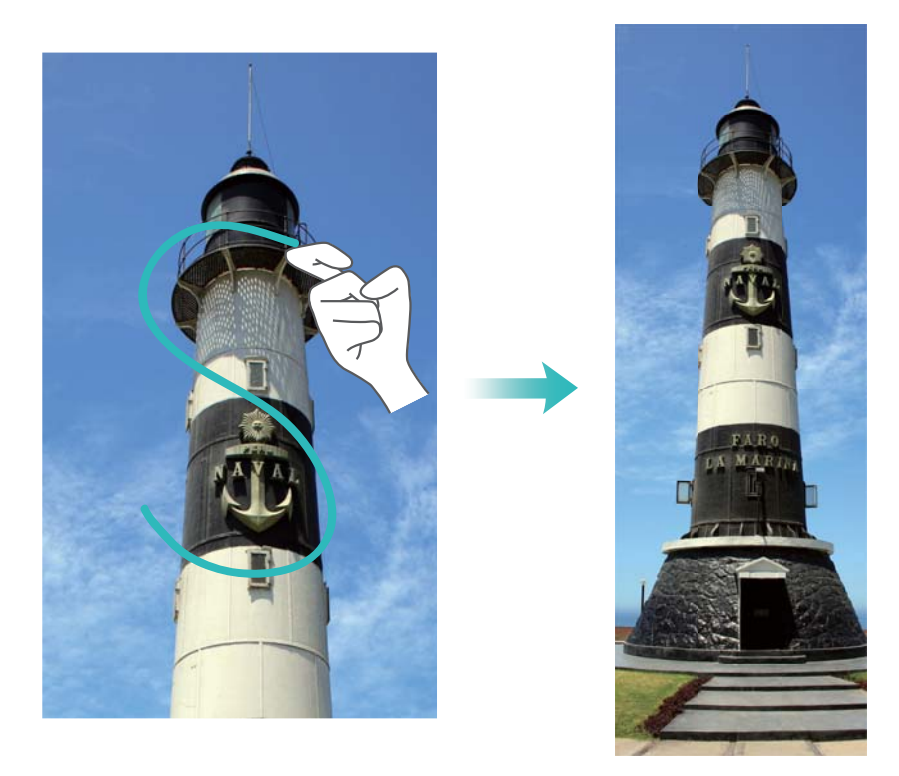

Toccare lo schermo per arrestare lo scorrimento e acquisire il contenuto precedente.

#### Visualizzazione, modifica, eliminazione e condivisione delle schermate

#### Visualizzazione delle schermate

- 1 Aprire 🖻 Galleria.
- 2 Nella scheda Album, aprire Schermate per visualizzare le schermate.

#### Modifica di una schermata

- 1 Dopo aver acquisito una schermata, toccare 🖌 .
- **2** Scegliere le opzioni desiderate per modificare le immagini.
- **3** Toccare  $\square$  per salvare le modifiche.

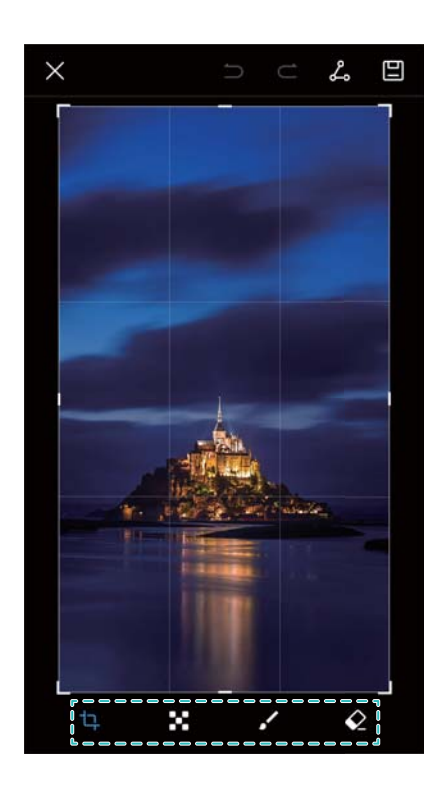

#### Condivisione di una schermata

- 1 Aprire **E** Galleria.
- 2 Nella scheda Album, toccare Schermate.
- 3 Selezionare la schermata che si desidera condividere e toccare  $\stackrel{\text{l}}{\leadsto}$ .
- 4 Scegliere come si desidera condividere la schermata e seguire le istruzioni su schermo.

#### Eliminazione di una schermata

- 1 Aprire **E** Galleria.
- 2 Nella scheda Album, toccare Schermate.
- **3** Selezionare la schermata che si desidera eliminare e toccare  $\stackrel{[]}{\amalg}$ .

### **Registrazione dello schermo**

#### Informazioni sulle registrazioni dello schermo

Usare la funzione di registrazione dello schermo per registrare filmati e condividerli con gli amici.

#### Registratore dello schermo

#### Utilizzo dell'interruttore di scorciatoia del registratore dello schermo

Per avviare una registrazione dello schermo, aprire l'area notifiche e toccare  $\checkmark$  >  $\square$ .

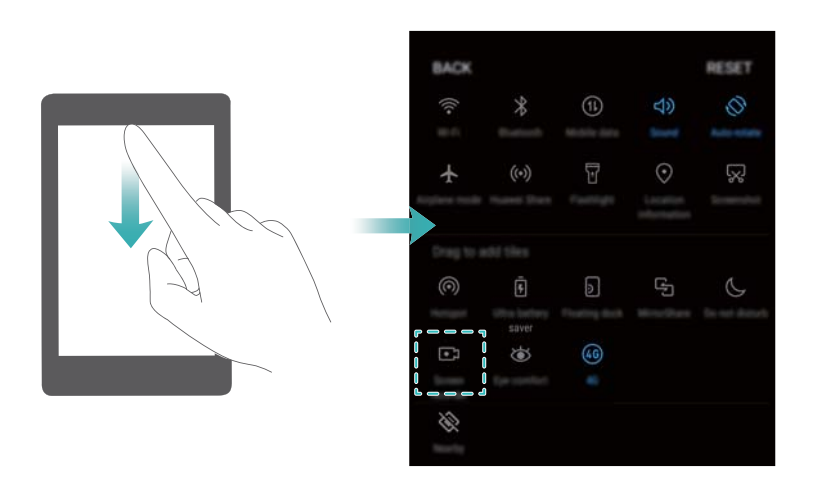

#### Avvio della registrazione con la pressione dei tasti

Premere contemporaneamente il **pulsante di aumento volume** e il **pulsante di diminuzione volume**.

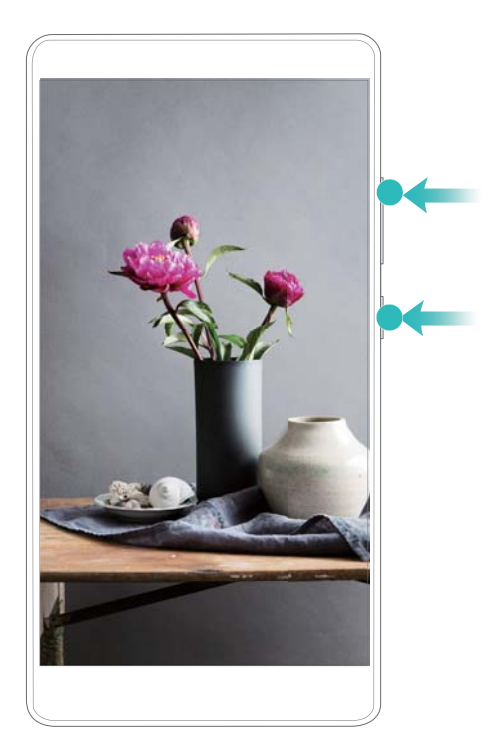

#### Utilizzo della nocca per registrare

Per avviare una registrazione dello schermo, battere due volte sullo schermo con due nocche.

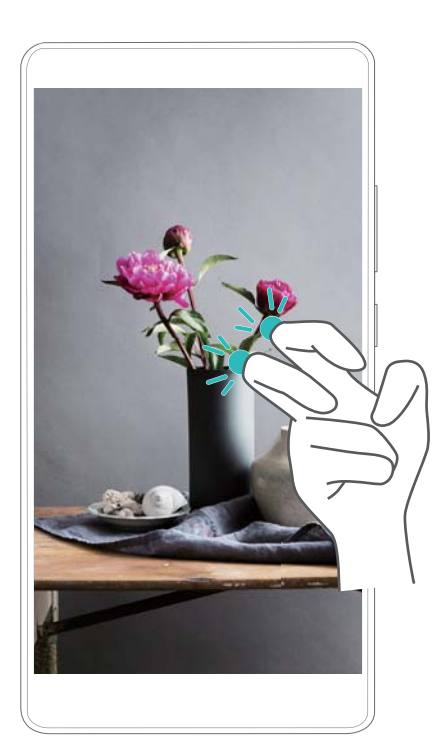

- Anche l'audio verrà registrato, quindi assicurarsi di trovarsi in un ambiente silenzioso.
  - La registrazione si interrompe automaticamente quando si effettua o si riceve una chiamata.
  - Quando si effettua una registrazione dello schermo, non è possibile utilizzare la funzione di registrazione in altre applicazioni.
  - Le registrazioni più lunghe occupano più spazio nell'archiviazione interna del dispositivo, quindi assicurarsi lo spazio sia sufficiente prima della registrazione.

È possibile interrompere una schermata di registrazione in tre modi:
- Battere sullo schermo due volte con due nocche
- Premere contemporaneamente i pulsanti di aumento e diminuzione del volume.
- Toccare l'icona di registrazione della schermata in alto a sinistra della barra di stato.

## Visualizzazione, condivisione ed eliminazione delle registrazioni dello schermo

#### Visualizzazione delle registrazioni dello schermo

Aprire **Salleria** e accedere a **Schermate** oppure **Registrazioni schermo** per visualizzare le registrazioni dello schermo.

#### Condivisione delle registrazioni dello schermo

- 1 Aprire 🖻 Galleria.
- 2 Nella scheda Album, toccare Schermate o Registrazioni schermo.
- 3 Selezionare la registrazione dello schermo che si desidera condividere e toccare  $\checkmark$ .
- **4** Scegliere come si desidera condividere la registrazione e seguire le istruzioni su schermo.

#### Eliminazione delle registrazioni dello schermo

- 1 Aprire **Salleria**.
- 2 Nella scheda Album, toccare Schermate o Registrazioni schermo.
- 3 Tenere premuta la registrazione dello schermo che si desidera eliminare, quindi selezionare
- 4 Toccare Elimina.

## Configurazione del percorso di archiviazione predefinito per le registrazioni dello schermo

- *i* Non tutti i dispositivi supportano schede microSD.
- **1** Inserire una scheda microSD nel dispositivo.
- 2 Aprire Impostazioni.
- 3 Toccare Memoria e archiviazione > Posizione predefinita per impostare la posizione di archiviazione predefinita su Memoria interna o Scheda SD.

## Modalità schermo diviso

#### Informazioni sulla modalità schermo diviso

Utilizzare la modalità schermo diviso per usare due app allo stesso tempo.

#### Abilitazione della modalità schermo diviso

La modalità schermo diviso non è disponibile per tutte le applicazioni. Alcune app potrebbero non funzionare correttamente in modalità schermo diviso.

#### Utilizzo della nocca per abilitare la modalità schermo diviso

Aprire un'app che supporti la modalità schermo diviso, quindi battere sullo schermo con una nocca. Tenere premuta la nocca e tracciare una linea sullo schermo.

Se lo schermo è con orientamento verticale, tracciare una linea orizzontale; se lo schermo è con orientamento orizzontale, tracciare una linea verticale.

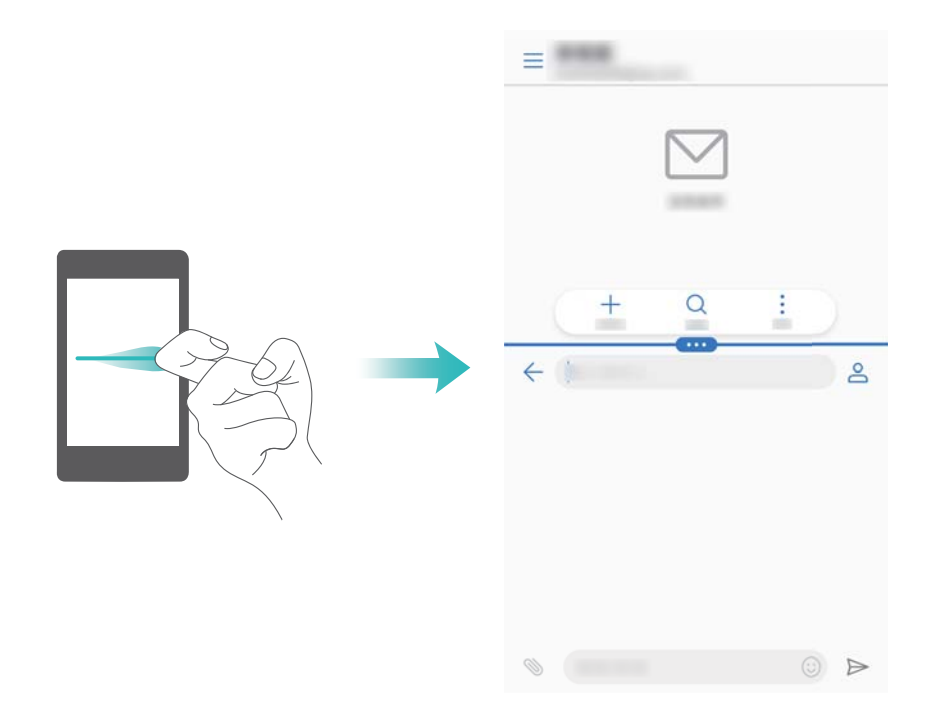

#### Utilizzo del tasto Recenti per attivare la modalità schermo diviso

Aprire un'app che supporti la modalità schermo diviso, quindi tenere premuto  $\Box$  .

#### Utilizzo dei gesti di scorrimento per attivare la modalità schermo diviso

Aprire un'app che supporti la modalità schermo diviso, quindi scorrere dall'alto verso il basso dello schermo con due dita.

#### Schermo e display

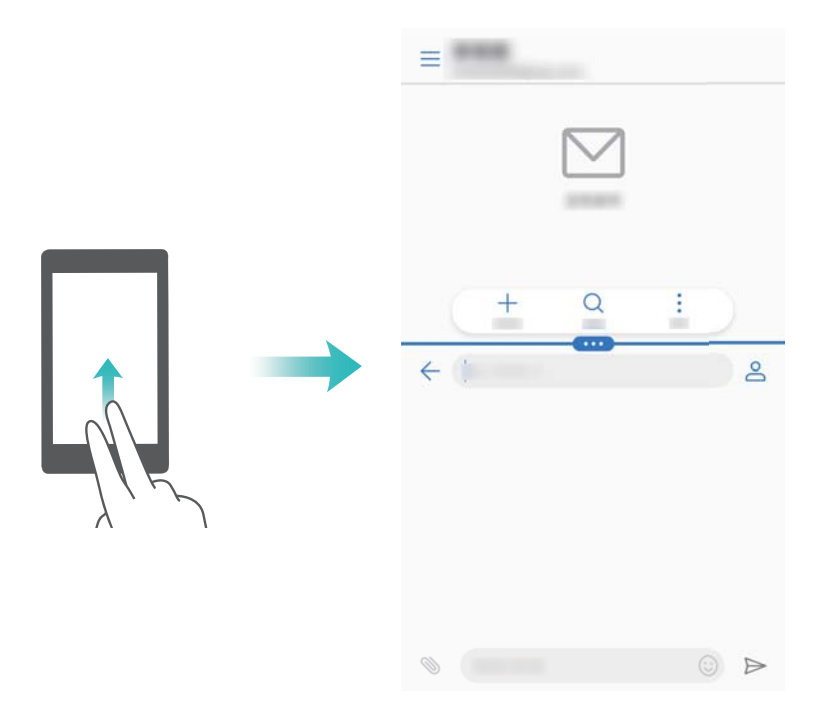

#### Utilizzo della modalità schermo diviso

#### Passaggio alla modalità schermo intero

Nella modalità schermo intero, tenere premuto , quindi scorrere in alto o basso per passare alla modalità schermo intero.

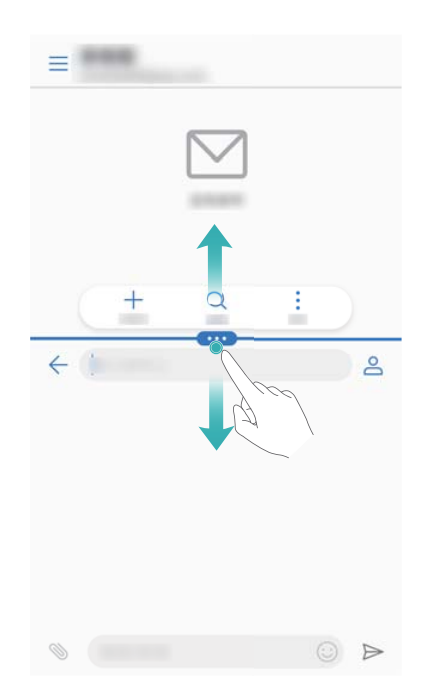

#### Spostamento delle schermate

In modalità schermo diviso, toccare  $\begin{tabular}{ll}$ , quindi toccare  $\begin{tabular}{ll}$  per cambiare la posizione delle schermate.

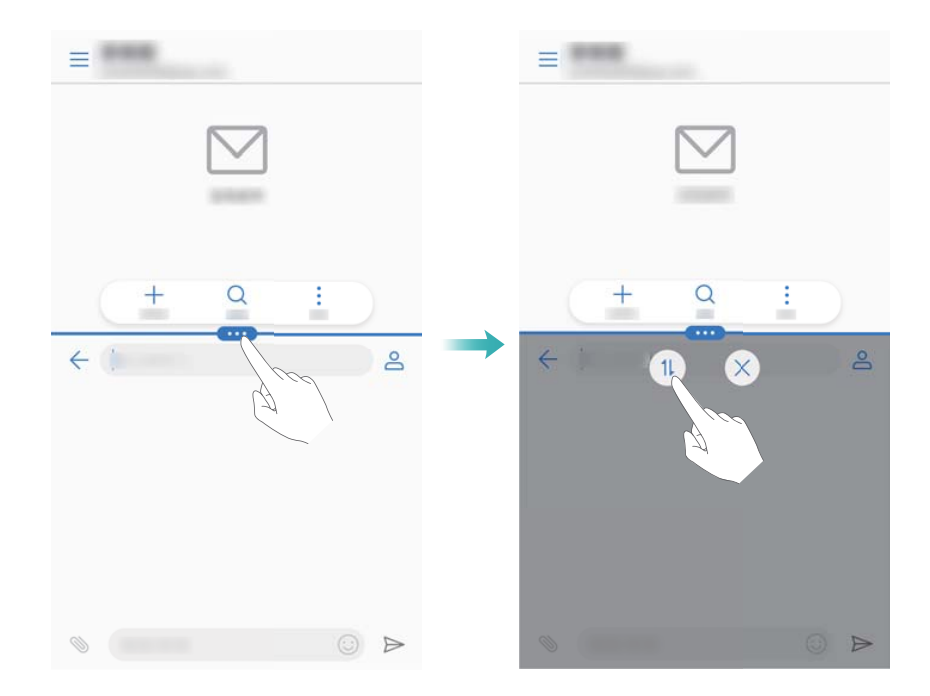

#### Cambiamento dell'orientamento dello schermo

Scorrere in basso dalla barra di stato per aprire l'area notifiche. Toccare l'interruttore per attivare la rotazione dello schermo automatica.

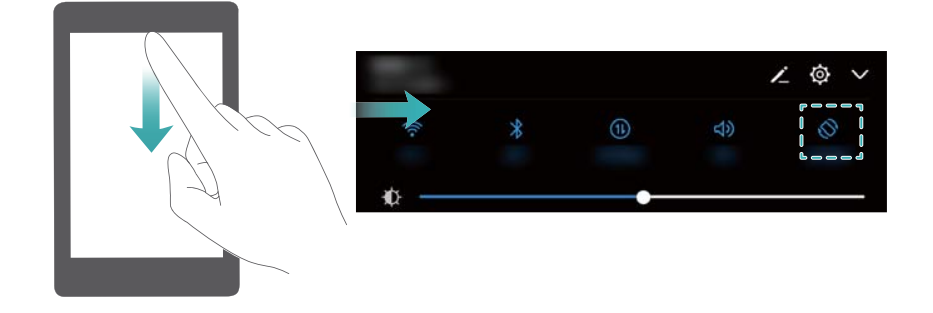

#### Uscita dalla modalità schermo diviso

Per uscire dalla modalità schermo diviso, toccare  $\mbox{\ \ \ }$  e selezionare  $\ \ \times$  .

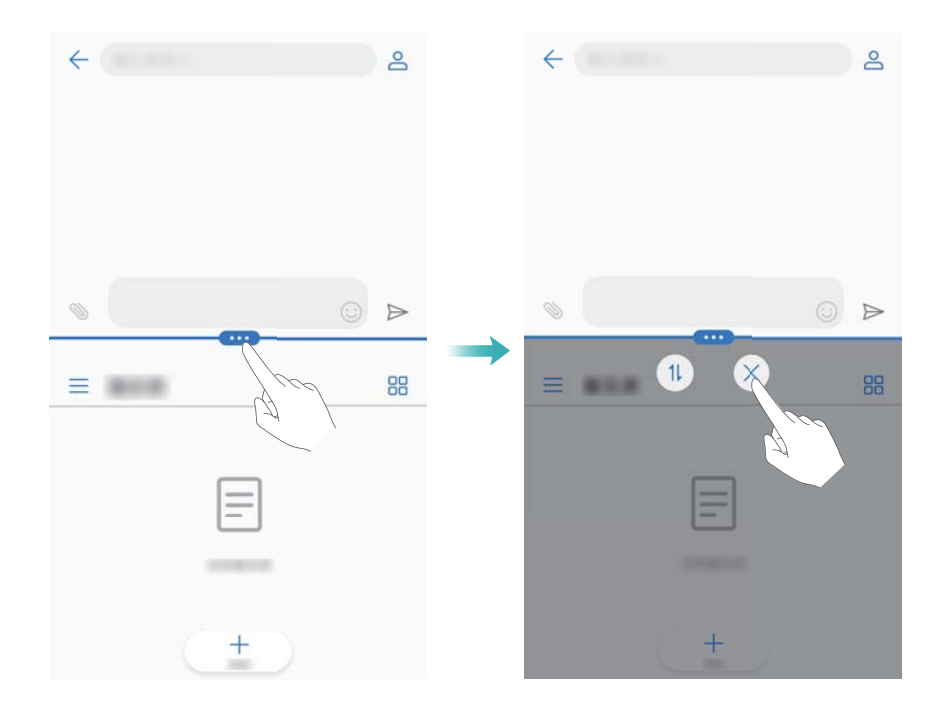

## Utilizzo dei gesti di movimento

I gesti di movimento facilitano il controllo del dispositivo.

Aprire Impostazioni. Toccare Assistenza intelligente > Controllo del movimento e selezionare i movimenti da modificare.

Capovolgi: disattivare l'audio e la vibrazione delle chiamate in entrata, sveglie e timer.

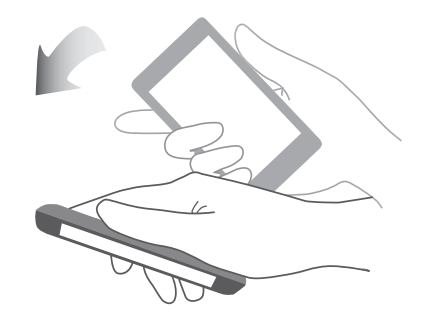

## Modalità protezione occhi

La modalità comfort degli occhi diminuisce la quantità di luce blu emessa dallo schermo per ridurre l'affaticamento degli occhi.

#### Modalità protezione occhi

- 1 Aprire Impostazioni.
- 2 Toccare Display > Protezione occhi, quindi attivare Protezione occhi.
  - Quando la modalità protezione occhi è attiva, verrà visualizzata l'icona corrispondente nella barra di stato

#### Impostazione della temperatura del colore

La modalità protezione occhi riduce la quantità di luce blu emessa dallo schermo, ciò può conferire allo schermo una tonalità leggermente gialla. È possibile regolare la temperatura del colore per controllare la quantità di luce blu.

Quando **Protezione occhi** viene attivata, scorrere a sinistra o a destra sullo slider della temperatura del colore per rendere la tonalità dello schermo più fredda o calda.

#### Attivazione e disattivazione della modalità protezione occhi

È possibile utilizzare l'interruttore scorciatoia nell'area notifiche per attivare o disattivare la modalità protezione occhi.

Scorrere in basso sulla barra di stato. Toccare 🖌 per mostrare tutti gli interruttori scorciatoia, guindi attivare/disattivare l'interruttore 🐱 .

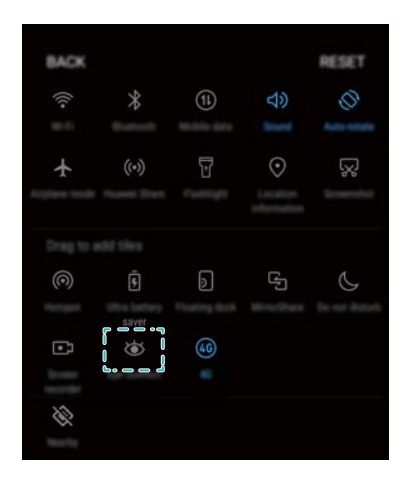

#### Configurazione del timer

Configurare il timer per attivare la modalità protezione occhi automaticamente al momento, come ad esempio quando si termina il lavoro o prima di andare a letto.

- **1** Aprire **Impostazioni**.
- 2 Toccare Display > Protezione occhi.
- 3 Attivare Programmata e configurare Ora di inizio e Ora di fine.

## Impostazioni di visualizzazione

#### Modifica delle dimensioni carattere

- 1 Aprire Impostazioni.
- **2** Toccare **Display > Dimensione testo** e selezionare una dimensione del carattere.

|                                                                                                    | ← Dimensione testo                                                                                                    |                                           |
|----------------------------------------------------------------------------------------------------|----------------------------------------------------------------------------------------------------|-------------------------------------------|
| Trascinare il dispositivo di<br>scorrimento per regolare le<br>dimensioni del carattere<br>Toccare per diminuire le<br>dimensioni del carattere | Testo di esempio                                                                                                    |                                           |
|                                                                                                    | Il meraviglioso mago di Oz                                                                                                    |                                           |
|                                                                                                    | Capitolo 11: Il meraviglioso mago di Oz<br>Anche con gli occhi protetti dagli occhiali verdi,<br>Dorothy e i suoi amici furono subito abbacinati<br>dallo splendore della meravigliosa Città. Le<br>strade erano fiancheggiate da belle case tutte<br>fatte di marmo verde e punteggiate di smeraldi<br>scintillanti. Camminavano su un marciapiede<br>anch'esso di marmo verde, e nei punti dove i<br>blocchi si congiungevano c'erano file di smeraldi<br>incastonati che scintillavano alla luce del sole. I<br>vetri delle finestre erano di vetro verde, anche il<br>cielo sopra la città aveva una tinta verde, ei raggi<br>del sole erano verdi. |                                           |
|                                                                                                    | C'erano molte persone-uomini, donne e bambini-<br>che camminavano, tutti vestiti di verde, col la pelle<br>verdina. Guardavano Dorothy e la sua bizzarra<br>compagnia con occhi stupefatti e i bambini<br>scappavano tutti a nascondersi dietro le madri<br>quando vedevano il Leone; ma nessuno parlava<br>con loro. Lungo la strada c'erano molti negozi, e<br>Dorothy vide che tutto là dentro era verde. Erano                                                                                                    |                                           |
|                                                                                                    | Normale A -                                                                                                    | Toccare per<br>aumentare le<br>dimensioni |
|                                                                                                    | Regola dimensioni su schermo.                                                                                                    | del carattere                             |

#### Regolazione della luminosità dello schermo

Regolare la luminosità dello schermo in base alle proprie esigenze.

- 1 Aprire Impostazioni.
- 2 Toccare Display > Luminosità, quindi attivare Luminosità automatica.

Quando è attiva la luminosità automatica dello schermo, la luminosità dello schermo si regola automaticamente in base alle condizioni di luce.

Regolare rapidamente la luminosità dello schermo: Scorrere in basso sulla barra di

stato. Toccare  $\checkmark$  . Attivare o disattivare la luminosità automatica dello schermo. È inoltre possibile regolare manualmente la luminosità dello schermo trascinando lo slider. Se la modalità automatica non è attiva, la luminosità dello schermo non cambierà nelle diverse condizioni di illuminazione.

#### Configurazione delle impostazioni di rotazione dello schermo

Quando si ruota il dispositivo, alcune app regoleranno automaticamente l'orientamento dello schermo per renderne più agevole l'utilizzo.

- **1** Aprire **Impostazioni**.
- **2** Toccare **Display**, quindi attivare **Rotazione automatica**.

Attivare rotazione automatica: scorrere verso il basso dalla barra di stato e aprire la scheda degli interruttori scorciatoia, quindi toccare

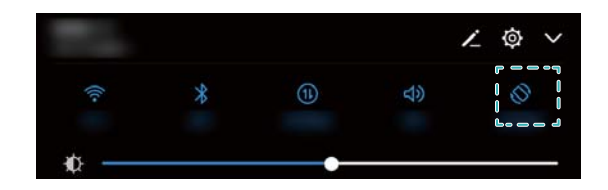

## Rete e condivisione

## Internet mobile

#### Utilizzo dei dati mobili

#### Attivazione dei dati mobili

- Prima di attivare i dati mobili, assicurarsi di aver attivato i servizi dati di telefonia mobile con il gestore.
- 1 Aprire Impostazioni.
- 2 Toccare Altro > Rete mobile.
- 3 Attivare Dati mobili per attivare i dati mobili.
  - Disattivare i dati mobili se non richiesti in modo da risparmiare la carica della batteria e ridurre l'uso di dati.

#### Attivazione di VoLTE

Attivare VoLTE (Voice over LTE) per eseguire chiamate audio e video di alta qualità su reti 4G.

- Attivare 4G prima di attivare VoLTE.
  - Assicurarsi che il dispositivo supporti VoLTE ed che questa funzione sia stata attivata dal gestore.
- 1 Aprire Impostazioni.
- 2 Toccare Altro > Rete mobile.
- 3 Attivare Chiamate VoLTE.

#### Attivazione del roaming dei dati

Attivare il roaming dei dati per accedere a Internet quando si viaggia all'estero.

- Si può incorrere in costi di roaming quando è abilitato il roaming dei dati. Contattare il gestore per ulteriori informazioni.
- 1 Aprire Impostazioni.
- 2 Toccare Altro > Rete mobile.
- 3 Attivare Roaming dei dati.

#### Condivisione di Internet mobile con altri dispositivi

#### Impostazione di un hotspot Wi-Fi portatile

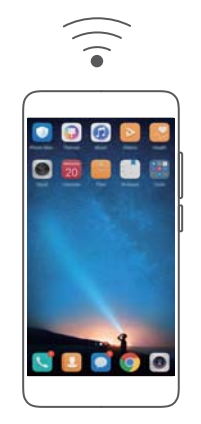

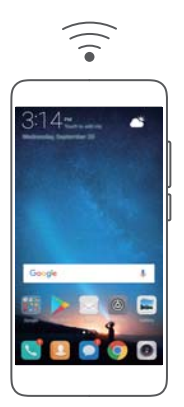

- 1 Aprire Impostazioni.
- 2 Toccare Altro > Tethering/hotspot portatile.
- **3** Toccare Hotspot Wi-Fi portatile e attivare l'hotspot.
- **4** Toccare **Configura hotspot Wi-Fi**. Impostare il nome dell'hotspot Wi-Fi, la modalità di crittografia e la password, quindi toccare **Salva**.
  - Per limitare la quantità di dati che gli altri dispositivi possono utilizzare: Toccare Limite dati sulla schermata Impostazioni, quindi attenersi alle istruzioni su schermo per impostare il limite dei dati. Il dispositivo disattiverà automaticamente l'hotspot Wi-Fi quando i dispositivi collegati superano il limite.

#### Utilizzo del tethering USB

Per usare il tethering USB potrebbe essere necessario installare sul computer i driver o stabilire una connessione di rete, a seconda del sistema operativo del computer. Fare riferimento alle istruzioni del sistema operativo.

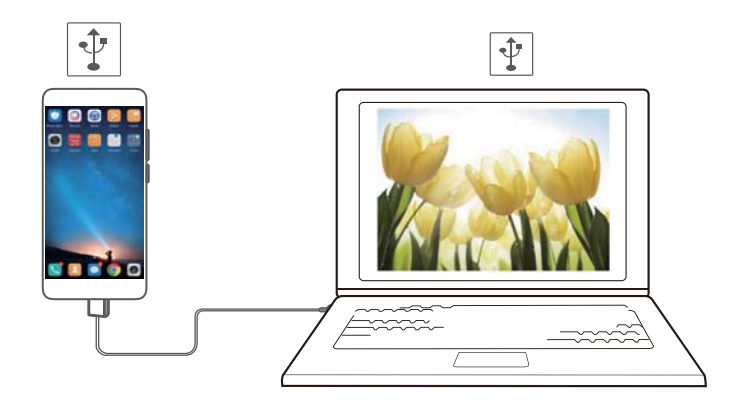

- **1** Utilizzare un cavo USB per collegare il dispositivo al computer.
- 2 Aprire Impostazioni.
- **3** Toccare Altro > Tethering/hotspot portatile.
- 4 Attivare Condivisione USB per condividere Internet mobile.

#### Utilizzo del tethering Bluetooth

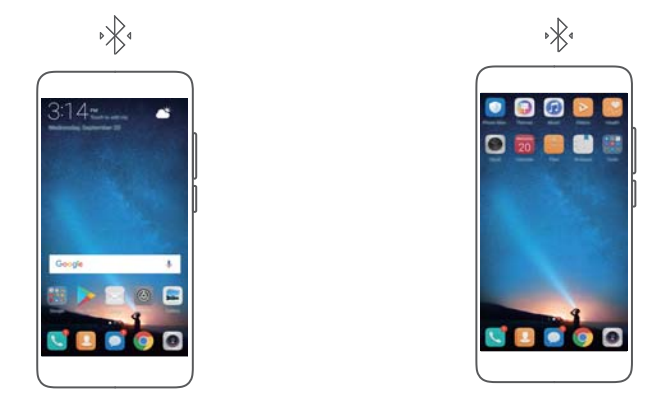

Prima di utilizzare il tethering Bluetooth, associare il dispositivo al quelli su cui si desidera utilizzare Internet mobile. Per ulteriori informazioni, vedere Collegamento ad altri dispositivi tramite Bluetooth.

- 1 Aprire Impostazioni.
- 2 Toccare Altro > Tethering/hotspot portatile.
- **3** Attivare **Condivisione Bluetooth** per condividere Internet mobile.
- 4 Nella schermata **Bluetooth**, toccare (i) accanto al dispositivo associato, quindi attivare **Accesso Internet** per condividere Internet mobile.

## Wi-Fi

#### Informazioni sul Wi-Fi

Connettersi a una rete Wi-Fi per accedere a Internet dal dispositivo.

Per impedire l'accesso non autorizzato ai dati personali e alle informazioni finanziarie, connettersi sempre con cautela alle reti Wi-Fi pubbliche.

#### Connessione a Internet tramite Wi-Fi

#### Connessione a una rete Wi-Fi

- 1 Accedere a Impostazioni.
- 2 Toccare Wi-Fi e attivare l'interruttore Wi-Fi. Il dispositivo elencherà automaticamente le reti Wi-Fi disponibili.
  - Aggiornare l'elenco: toccare Scansione per aggiornare automaticamente le reti Wi-Fi disponibili.
  - Aggiungere manualmente una rete: scorrere in basso al menu e toccare Aggiungi rete. Seguire le istruzioni su schermo per inserire manualmente la password e il nome della rete.
- **3** Selezionare la rete Wi-Fi a cui si desidera connettersi:
  - se la rete Wi-Fi non richiede una password, il dispositivo vi si connetterà automaticamente.
  - Se la rete è protetta, inserire la password quando richiesto e toccare Connetti.

#### Connettersi alla rete Wi-Fi mediante Wi-Fi Protected Setup (WPS)

Il WPS consente di collegare il dispositivo ad un router abilitato WPS senza dover inserire la password.

- 1 Accedere a Impostazioni.
- 2 Toccare Wi-Fi, quindi attivare Wi-Fi.
- **3** Toccare > Impostazioni Wi-Fi avanzate. Sono disponibili due opzioni:
  - Toccare **Connessione WPS** e premere il pulsante WPS del router.
  - Toccare Connessione PIN WPS per generare un PIN, quindi inserire il PIN sul router.

#### Utilizzo di Wi-Fi+

Quando Wi-Fi + è attivo, il dispositivo attiverà o disattiverà il Wi-Fi automaticamente e si connetterà alla rete Wi-Fi con il miglior segnale.

- Si possono verificare costi aggiuntivi durante il download di file di grandi dimensioni o la visione di video con i dati mobili. Per evitare di incorrere in costi eccessivi per i dati, acquistare un piano dati. Contattare il gestore per ulteriori informazioni.
- 1 Aprire Impostazioni.
- 2 Toccare Wi-Fi > Wi-Fi+ e attivare l'interruttore Wi-Fi+.

Quando Wi-Fi+ è attivo, il dispositivo registra automaticamente la cronologia delle connessioni Wi-Fi e monitora l'intensità e la posizione del segnale. Queste informazioni verranno quindi utilizzate per attivare o disattivare il Wi-Fi e la connessione alla rete Wi-Fi con il segnale più forte.

#### Utilizzo di un codice QR per condividere un hotspot Wi-Fi

Creare un codice QR per condividere con amici l'hotspot Wi-Fi del dispositivo.

- I codici QR possono essere generati per i seguenti metodi di crittografia wireless: WPA, WPA2, WEP, WPA-PSK e WPA2-PSK. Non è possibile utilizzare un codice QR per connettersi alle reti Wi-Fi che sono crittografate con il protocollo EAP.
  - Assicurarsi che il dispositivo di connessione supporti l'utilizzo di codici QR per importare le credenziali di rete Wi-Fi.
- 1 Accedere a 🙆 Impostazioni.
- 2 Selezionare Wi-Fi e attivare l'interruttore Wi-Fi.
- **3** Una volta connessi, toccare il nome della rete per generare un codice QR.
- **4** Sul dispositivo di connessione, toccare il centro dello schermo e scorrere verso il basso.

Toccare  $\Box$ , eseguire la scansione del codice QR, quindi seguire le istruzioni su schermo per connettersi all'hotspot Wi-Fi.

#### Trasferimento dei dati mediante Wi-Fi Direct

Wi-Fi Direct consente di trasferire dati tra due dispositivi Huawei senza la connessione a una rete Wi-Fi. Wi-Fi Direct è simile al Bluetooth ma è più veloce, pertanto risulta particolarmente adatto alla condivisione di file di grandi dimensioni.

#### Attivazione o disattivazione di Wi-Fi Direct

- 1 Accedere a Impostazioni.
- 2 Toccare Wi-Fi. Attivare l'interruttore Wi-Fi, quindi toccare 😤.
- **3** Il dispositivo elencherà automaticamente i dispositivi Wi-Fi Direct disponibili. Selezionare il dispositivo con cui si desidera condividere i file e seguire le istruzioni su schermo per connettersi.

Per disconnettersi dal dispositivo di ricezione, toccare  $\stackrel{\leftrightarrow}{\Rightarrow}$  e accedere alla schermata **Wi-Fi Direct**. Selezionare il dispositivo di ricezione, quindi toccare **OK**.

#### Utilizzo di Wi-Fi Direct per l'invio e la ricezione di file

*i* Accertarsi che Wi-Fi Direct sia attivato su entrambi i dispositivi.

- 1 Accedere a Gestione file e tenere premuta l'immagine che si desidera condividere.
- 2 Toccare Altro > Condividi > Wi-Fi Direct. Il dispositivo elencherà automaticamente i dispositivi Wi-Fi Direct disponibili nelle vicinanze. Selezionare il dispositivo ricevente.
- **3** Sul dispositivo ricevente, selezionare **Accetta** dalla finestra di pop-up per accettare la richiesta di trasferimento di file.

Aprire l'area notifiche per visualizzare l'avanzamento del trasferimento dei file.

Per impostazione predefinita i file ricevuti vengono salvati nella cartella **Wi-Fi Direct** in **Gestione file**.

## **Bluetooth**

#### Collegamento ad altri dispositivi tramite Bluetooth

#### Attivazione del Bluetooth e associazione ad altri dispositivi

- 1 Accedere a 🙆 Impostazioni.
- **2** Toccare **Bluetooth**, quindi attivare **Bluetooth**.

Assicurarsi che il dispositivo che si desidera associare sia visibile.

**3** Selezionare il dispositivo che si desidera associare e seguire le istruzioni su schermo.

#### Disassociazione di dispositivi Bluetooth

1 Accedere a Impostazioni.

- 2 Toccare Bluetooth, quindi attivare Bluetooth.
- **3** Toccare l'icona (i) accanto al nome del dispositivo e selezionare **Dissocia**.

#### Trasferimento dei dati via Bluetooth

#### Uso di Bluetooth per condividere i file

- Accertarsi che il Bluetooth sia attivo su entrambi i dispositivi e che entrambi i dispositivi siano visibili.
- 1 Selezionare i file che si desidera condividere e toccare **Condividi** > **Bluetooth**. Il dispositivo cercherà i dispositivi Bluetooth disponibili.
- **2** Selezionare il dispositivo ricevente.
- **3** Sul dispositivo ricevente, selezionare **Accetta** dalla finestra di pop-up per accettare la richiesta di trasferimento di file. Aprire l'area notifiche per visualizzare l'avanzamento del trasferimento dei file.
  - Per impostazione predefinita i file ricevuti vengono salvati nella cartella Bluetooth in Gestione file.

#### Condivisione di foto e video tramite Bluetooth

Durante la visualizzazione di foto o video a schermo intero, è possibile condividere i contenuti rapidamente tramite Bluetooth.

- Accertarsi che il Bluetooth sia attivo su entrambi i dispositivi e che entrambi i dispositivi siano visibili.
- 1 Accedere a Galleria.
- 2 Selezionare la foto o il video da condividere e aprirlo nella visualizzazione a schermo intero. Toccare Condividi > Trasferisci > Avvia per condividere il file. Il dispositivo cercherà i dispositivi Bluetooth disponibili nelle vicinanze.
- **3** Selezionare il dispositivo ricevente.
- **4** Sul dispositivo ricevente, selezionare **Accetta** dalla finestra di pop-up per accettare la richiesta di trasferimento di file. Aprire l'area notifiche per visualizzare l'avanzamento del trasferimento dei file.
  - Per impostazione predefinita i file ricevuti vengono salvati nella cartella Bluetooth in Gestione file.

#### Impostazioni Bluetooth

#### Rinominazione del dispositivo

Quando si attiva il Bluetooth, il modello del dispositivo viene utilizzato come nome del dispositivo predefinito. Per facilitare l'identificazione del dispositivo, è possibile cambiarne il nome.

- 1 Accedere a Impostazioni.
- 2 Toccare Bluetooth > Nome dispositivo.

3 Inserire un nuovo nome, quindi toccare Salva.

#### Rendere visibile il dispositivo

- 1 Accedere a Impostazioni.
- 2 Toccare Bluetooth, quindi attivare Visibilità per rendere il dispositivo visibile ad altri dispositivi Bluetooth.
- **3** Toccare Altro > Timeout visibilità e configurare il timeout della visibilità.
  - Dopo la scadenza del timeout visibilità, Visibilità viene automaticamente disattivato e il dispositivo non sarà più visibile.

# Utilizzo di Huawei Share per trasferire file tra due dispositivi Huawei

Huawei Share fornisce un metodo semplice e veloce per condividere i file tra due dispositivi Huawei. Inoltre, combina la comodità della condivisione tramite Bluetooth con la velocità di trasferimento Wi-Fi.

#### Attivazione di Huawei Share

- 1 Scorrere in basso dalla barra di stato per aprire l'area notifiche.
- 2 Toccare Huawei Share.
  - Icoccare l'interruttore Huawei Share. Ciò attiva automaticamente Wi-Fi e Bluetooth.
    - Se si disattiva **Wi-Fi** o **Bluetooth**, l'interruttore **Huawei Share** si spegnerà automaticamente.

#### Utilizzo di Huawei Share per condividere i file

- Assicurarsi che Huawei Share sia supportato su entrambi i dispositivi. Inoltre, Huawei Share deve essere attivato sul dispositivo di ricezione e lo schermo deve essere acceso.
- 1 Sul dispositivo, selezionare il contatto da condividere. Toccare Condividi.
- **2** Selezionare il dispositivo ricevente da quelli visualizzati nell'elenco.
- **3** Sul dispositivo ricevente, selezionare **ACCETTA** dalla finestra di pop-up per accettare la richiesta di trasferimento di file. Aprire l'area notifiche per visualizzare l'avanzamento del trasferimento dei file.

Per annullare l'invio, toccare il nome del dispositivo ricevente sul dispositivo.

Per impostazione predefinita i file ricevuti vengono salvati nella cartella **Huawei Share** in **Gestione file**.

## Utilizzo di una porta USB per trasferire dati

#### Selezione della modalità di connessione USB

- 1 Quando si utilizza un cavo USB per collegare il telefono a un computer o a un altro dispositivo, Vuoi consentire l'accesso ai dati del dispositivo? viene visualizzato in una finestra pop-up.
- 2 Toccare No, carica soltanto.
- **3** Scorrere in basso dalla barra di stato per aprire l'area notifiche e visualizzare le notifiche **Ricarica USB**. È possibile scegliere tra le seguenti modalità di connessione USB:
  - Solo carica: ricaricare solo il telefono.
  - File Manager dispositivo (MTP): trasferire i file tra il telefono e il computer.
  - Camera (PTP): trasferire immagini tra il telefono e il computer. Se il telefono non supporta MTP, sarà utilizzato il protocollo PTP per trasferire i file e le immagini tra il telefono e il computer.
  - **MIDI**: utilizzare il telefono come dispositivo di input MIDI e riprodurre i file MIDI sul computer.

#### Trasferimento dei dati tra il telefono e un computer

Utilizzare un cavo USB per collegare il telefono a un computer e trasferire dati tra i due dispositivi.

#### Trasferimento di file

MTP (Media Transfer Protocol) è un protocollo per il trasferimento di file multimediali. È possibile utilizzare MTP per trasferire i file tra il telefono e un computer. Prima di utilizzare MTP, assicurarsi di aver installato Windows Media Player 11 o una versione successiva sul computer. Scorrere verso il basso dalla barra di stato per aprire l'area notifiche, quindi impostare la modalità di connessione USB su **File Manager dispositivo (MTP)**. Il computer installerà automaticamente i driver necessari. Per visualizzare i file memorizzati sul telefono, attendere fino a quando sono stati installati i driver, quindi fare clic sull'icona di unità nuova visualizzata sul computer (l'unità viene denominata in base al modello di telefono). Se si utilizza un computer Windows, utilizzare Windows Media Player per sfogliare i contenuti multimediali sul telefono.

#### Trasferimento di immagini

PTP (Picture Transfer Protocol) è un protocollo di trasferimento delle immagini. Utilizzare PTP per trasferire immagini tra il telefono e un computer.

Scorrere verso il basso dalla barra di stato per aprire l'area notifiche, quindi impostare la modalità di connessione USB su **Camera (PTP)**. Il computer installerà automaticamente i driver necessari. Per visualizzare le immagini memorizzate sul telefono, attendere fino a quando

sono stati installati i driver, quindi fare clic sull'icona di unità nuova sul computer (l'unità viene denominata in base al modello di telefono).

#### Trasferimento di dati tra il telefono e un dispositivo di archiviazione USB

USB OTG è progettata per trasferire dati direttamente tra due dispositivi USB (ad esempio telefoni, tablet, fotocamere digitali e stampanti) senza la necessità di un computer. È possibile utilizzare un cavo USB OTG (On-The-Go) per collegare il telefono a un dispositivo di archiviazione USB ed eseguire il backup dei file.

#### Trasferimento di dati tra il telefono e un dispositivo di archiviazione USB

Il telefono può accedere direttamente ai dati su memorie USB, lettori di schede e altri dispositivi di archiviazione con un cavo USB OTG.

- Questa funzione è disponibile sui telefoni che supportano i cavi USB OTG.
  - Se il telefono è dotato di una porta USB-Type C, acquistare un adattatore da micro USB a USB Type-C o utilizzare un cavo USB OTG con un connettore USB Type-C.
- **1** Collegare il telefono a un'unità USB con un cavo USB OTG.

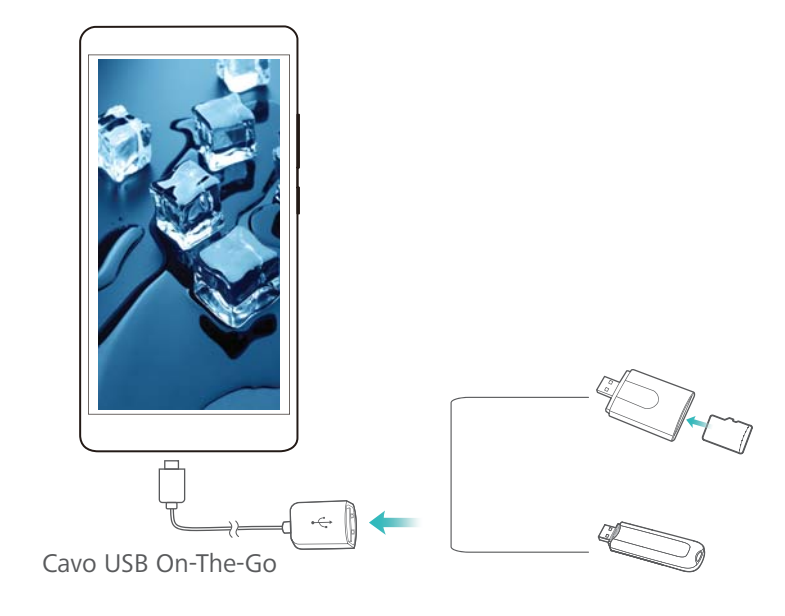

- 2 Toccare Gestione file > Locale > Unità USB per esplorare i dati sull'unità flash. È possibile selezionare e copiare i dati in una cartella di destinazione.
- Al termine dell'esplorazione, toccare Impostazioni > Memoria e archiviazione > Unità USB
   > Espelli.
- **4** Scollegare il cavo USB OTG dal telefono e dalla memoria USB.

## Sicurezza e backup

## **Rilevazione dell'impronta digitale**

#### Aggiunta di un'impronta digitale per la prima volta

Utilizzare un'impronta digitale per sbloccare lo schermo, accedere alle app bloccate e alla cassaforte ed effettuare pagamenti sicuri.

Per proteggere al meglio la privacy, è possibile utilizzare la funzione di sblocco schermo con l'impronta digitale solo quando il metodo di sblocco è impostato su **PIN** o **Password**.

- 1 Toccare Impostazioni.
- 2 Toccare ID impronta > Gestione impronta > PIN o Password, quindi seguire le istruzioni su schermo per impostare una password di blocco schermo.
- **3** Una volta configurata una password, toccare **Nuova impronta** per aggiungere l'impronta digitale.
- **4** Posizionare la punta del dito sul sensore impronta digitale. Premere leggermente sul sensore finché il telefono vibra. Ripetere questa operazione utilizzando diverse parti della punta del dito.
- 5 Toccare OK.

Per sbloccare lo schermo, posizionare la punta del dito sul sensore impronta digitale.

Verrà richiesto di inserire il PIN o la password di backup quando si riavvia il dispositivo o se il riconoscimento dell'impronta digitale non riesce.

#### Aggiunta, eliminazione o rinominazione di un'impronta digitale

È possibile aggiungere cinque impronte digitali. È inoltre possibile eliminare o rinominare le impronte digitali.

- 1 Toccare Impostazioni.
- 2 Toccare ID impronta > Gestione impronta.
- 3 Inserire la password di blocco dello schermo e toccare Avanti.
- 4 Nella sezione Elenco impronte, è possibile:
  - Toccare Nuova impronta per aggiungere altre impronte digitali.
  - Toccare un'impronta digitale aggiunta in precedenza per rinominarla o eliminarla.
  - Toccare Rilevazione impronta per identificare ed evidenziare le impronte digitali registrate.

#### Accesso alla Cassaforte con l'impronta digitale

Utilizzare l'impronta digitale per accedere alla Cassaforte senza inserire la password.

- 1 Aprire Martine Impostazioni.
- 2 Toccare ID impronta > Gestione impronta.

- **3** Inserire la password di blocco dello schermo e toccare **Avanti**.
- **4** Toccare **Accedi cassaforte**, quindi attenersi alle istruzioni su schermo per inserire la password della Cassaforte e attivare il riconoscimento con l'impronta digitale.

Dopo aver completato le impostazioni, toccare **Gestione file > Cassaforte**. È inoltre possibile utilizzare l'impronta digitale per accedere alla Cassaforte.

#### Accesso a Blocco app con l'impronta digitale

Usare l'impronta digitale per l'accesso rapido alle app in Blocco app. Non è necessario inserire la password di Blocco app.

#### **1** Aprire Impostazioni.

- 2 Toccare ID impronta > Gestione impronta.
- 3 Inserire la password di blocco dello schermo e toccare Avanti.
- **4** Toccare **Accesso blocco app**. Seguire le istruzioni su schermo per inserire la propria password di blocco app e consentire il riconoscimento dell'impronta digitale.

Per visualizzare lo stato di Blocco app, toccare **Gestione telefono** > **Blocco app** dopo aver completato le impostazioni, quindi posizionare il dito sul sensore impronta digitale. Per accedere a un'app bloccata dalla schermata Home, toccare l'icona dell'app e posizionare la punta del dito sul sensore impronta digitale.

## **Account multiutente**

#### Informazioni sugli account utente

Creare più account utente per impedire ad altri di visualizzare le informazioni riservate o per mantenere separati lavoro e vita personale.

Esistono quattro diversi tipi di utente:

- Proprietario: solo il proprietario può accedere a questo account. In qualità di proprietario, è
  possibile controllare tutte le autorizzazioni degli utenti. Ad esempio, è possibile aggiungere o
  eliminare utenti e ospiti o autorizzare gli altri utenti ad utilizzare i servizi di chiamata e
  messaggistica.
- **Sotto-utente**: adatto a parenti e amici stretti. I sotto-utenti possono utilizzare la maggior parte delle funzioni, eccetto quelle che possono influenzare il proprietario, come ad esempio il ripristino delle impostazioni di fabbrica e attivare la modalità silenziosa.
- Ospite: gli ospiti hanno un accesso limitato alle funzioni del dispositivo.
- PrivateSpace: è possibile creare un PrivateSpace per memorizzare le informazioni che si desidera condividere con gli altri. Dopo aver creato lo spazio, è possibile installare e utilizzare applicazioni in questo spazio e prevenire l'accesso da parte di altri.

#### Creazione di account utente

Creare più account utente per mantenere separati lavoro e vita personale.

- 1 Aprire Impostazioni.
- 2 Toccare Impostazioni avanzate > Utenti.
- 3 Toccare Aggiungi utente. Inserire un nickname, quindi toccare AGGIUNGI.
- **4** Dopo aver aggiunto un utente, passare al nuovo account utente e seguire le istruzioni visualizzate per personalizzare le impostazioni utente.
- È inoltre possibile creare un nuovo account utente dalla schermata di blocco.
   In Impostazioni schermata di blocco, attivare Aggiungi utenti quando il dispositivo è bloccato., quindi scorrere verso il basso dalla barra di stato sulla schermata di blocco.
  - È possibile aggiungere fino a tre account utente.

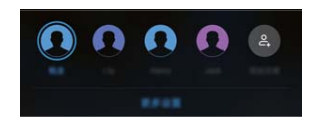

#### Eliminazione account utente

Eliminare gli account non utilizzati per liberare spazio di archiviazione.

Accedere come proprietario. È possibile eliminare un account utente in due modi:

- Scorrere con il dito verso il basso dalla barra di stato e toccare > Altre impostazioni. Selezionare l'utente che si desidera eliminare e toccare Elimina utente > ELIMINA.
- Aprire Impostazioni > Impostazioni avanzate > Utenti. Selezionare l'utente che si desidera eliminare e toccare Elimina utente > ELIMINA.

#### Passaggio tra gli account utente

Passare rapidamente da un account utente all'altro.

Per passare a un altro account utente, scorrere verso il basso dalla barra di stato,

toccare  $\Omega$ , quindi selezionare una foto nel profilo o nome utente.

Aprire Impostazioni > Impostazioni avanzate > Utenti. Selezionare l'utente a cui si desidera passare e toccare Cambia utente.

#### Configurazione di nomi utente e immagine del profilo

È possibile modificare il nome utente e la foto del profilo in qualsiasi momento.

- **1** Aprire Impostazioni.
- 2 Toccare Impostazioni avanzate > Utenti.
- **3** Selezionare il contatto desiderato.
- **4** Toccare **O**. È possibile:
  - Selezionare Scatta foto per scattare una foto e usarla come immagine del profilo.
  - Selezionare Scegli la foto dalla Galleria per scegliere una foto del profilo dalla Galleria.
- 5 Inserire un nuovo nome e toccare OK.

#### Creazione di un account ospite

Creare un account ospite per permettere agli amici di utilizzare il telefono.

- 1 Aprire Impostazioni.
- 2 Toccare Impostazioni avanzate > Utenti.
- 3 Toccare Aggiungi visitatore > AGGIUNGI.
- È inoltre possibile creare un account ospite dalla schermata di blocco. In Impostazioni schermata di blocco, attivare Aggiungi utenti quando il dispositivo è bloccato., quindi scorrere verso il basso dalla barra di stato sulla schermata di blocco.

#### Eliminazione dell'account ospite

Accedere come proprietario. È possibile eliminare l'account ospite in due modi:

- Scorrere verso il basso dalla barra di stato e toccare 
   > Altre impostazioni, quindi toccare Visitatore > Elimina visitatore > ELIMINA.
- Aprire Impostazioni > Impostazioni avanzate > Utenti, quindi toccare Visitatore > Elimina visitatore > ELIMINA.

## Autorizzazione degli utenti a effettuare chiamate e ad accedere al registro delle chiamate

È possibile autorizzare gli utenti ad accedere ai contatti, al registro chiamate e alle funzioni di chiamata e messaggistica.

Accedere come proprietario. È possibile autorizzare un utente o un ospite ad effettuare chiamate e ad accedere ai contatti in due modi:

- Scorrere con il dito verso il basso dalla barra di stato e toccare > Altre impostazioni.
   Selezionare un utente, quindi toccare Consenti chiamate, messaggi e condivisione cronologia comunicazioni.
- Aprire Impostazioni > Impostazioni avanzate > Utenti, selezionare un utente, quindi toccare
   Consenti chiamate, messaggi e condivisione cronologia comunicazioni.

#### **Spazio Privato**

Non vuoi che altre persone abbiano accesso alle tue foto, i tuoi dati e i tuoi video quando usano il tuo dispositivo? Quando i tuoi file sono salvati nello Spazio Privato, sarai l'unico ad averne accesso. Nessun altro potrà accedere a questi dati, anche in caso di smarrimento del dispositivo.

- Non è possibile aggiungere uno Spazio Privato se sono già stati creati tre account utente.
   Eliminare un account utente per aggiungere uno Spazio Privato.
- 1 Aprire Martine Impostazioni.
- 2 Toccare Impostazioni avanzate > Utenti.

- 3 Toccare Aggiungi PrivateSpace e inserire il nickname dello Spazio Privato, quindi toccare AGGIUNGI.
- **4** Seguire le istruzioni sullo schermo per completare le impostazioni e registrare un'impronta digitale per lo Spazio Privato.
- 5 Una volta completata la configurazione, toccare **Passa** per accedere allo Spazio Privato.

Se il tipo di password utilizzata per lo Spazio Privato e lo Spazio Principale è lo stesso, si potrà passare velocemente da uno spazio all'altro a partire dalla schermata di blocco tramite password o impronta digitale.

In alternativa, toccare Impostazioni > Impostazioni avanzate > Utenti e selezionare lo Spazio Privato creato, poi toccare Alterna tra gli spazi per accedervi.

Come si elimina o come si esce da Spazio Privato? Da Spazio Privato, toccare Impostazioni

> Impostazioni avanzate > Utenti, quindi  $\square$  o  $\square$  .

### Impostazioni di sicurezza

#### Impostazione del PIN della scheda SIM

Attivare il blocco SIM per impedire ad altri di utilizzare la scheda SIM. Sarà necessario inserire il PIN della scheda SIM ogni qualvolta si accende al dispositivo o si inserisce la scheda SIM in un altro dispositivo.

- Assicurarsi di aver ricevuto un codice PIN della scheda SIM dal gestore prima di attivare il blocco SIM.
- 1 Aprire Impostazioni.
- 2 Toccare Sicurezza e privacy > Altre impostazioni e selezionare il blocco scheda per accedere alle impostazioni del blocco SIM.
- **3** Attivare **Blocca SIM**. Inserire il PIN della scheda SIM e toccare **OK**.
  - Per modificare il PIN della scheda SIM, toccare Cambia il PIN della SIM e seguire le istruzioni su schermo.
- Sarà necessario inserire il codice PUK, se si supera il numero massimo di tentativi di PIN errati. La scheda SIM viene bloccata in modo permanente se il codice PUK viene inserito in modo errato troppe volte.
  - Per i dettagli su tali limiti, contattare il proprio gestore.

#### Crittografia dei file memorizzati sulla scheda microSD

Crittografare i file sulla scheda microSD per rendere inaccessibili su altri dispositivi.

- Durante la crittografia o la decrittografia dei file, non rimuovere la scheda microSD poiché ciò potrebbe causare l'interruzione dell'operazione o la perdita di dati.
  - Assicurarsi di decrittografare la scheda microSD prima di ripristinare il dispositivo alle impostazioni di fabbrica.
  - Non tutti i dispositivi supportano schede microSD.
- **1** Aprire **Impostazioni**.
- 2 Toccare Sicurezza e privacy > Altre impostazioni. Selezionare Codifica SD e seguire le istruzioni su schermo per impostare una password.

Per decrittografare la scheda microSD, toccare **Decodifica scheda SD** e seguire le istruzioni su schermo.

#### Impostazione della password della scheda microSD

Crittografare la scheda microSD per evitare l'accesso non autorizzato ai dati. Verrà richiesto di inserire una password quando la scheda microSD è inserita in un altro dispositivo.

- Non tutte le schede microSD possono essere crittografate. Quando si tenta di crittografare o sbloccare schede non supportate, potrebbe essere visualizzato un messaggio di errore. Eseguire il backup dei dati importanti prima di crittografare la scheda microSD.
  - Le schede microSD crittografate non saranno riconosciute dai dispositivi che non supportano questo tipo di crittografia.
  - Se si dimentica la password della scheda microSD, sarà necessario cancellare tutti i dati sulla scheda.
  - Non tutti i dispositivi supportano schede microSD.
- 1 Aprire Impostazioni.
- 2 Toccare Sicurezza e privacy > Altre impostazioni > Imposta password scheda SD e seguire le istruzioni su schermo per impostare una password.

Dopo aver impostato la password, è possibile modificare o rimuovere la password:

- Toccare Modifica la password scheda SD per cambiare la password.
- Toccare Rimuovi la password scheda SD per rimuovere la password della scheda microSD e disattivare la crittografia.

## Fotocamera e Galleria

## **Opzioni della fotocamera**

Aprire Potocamera per visualizzare il mirino.

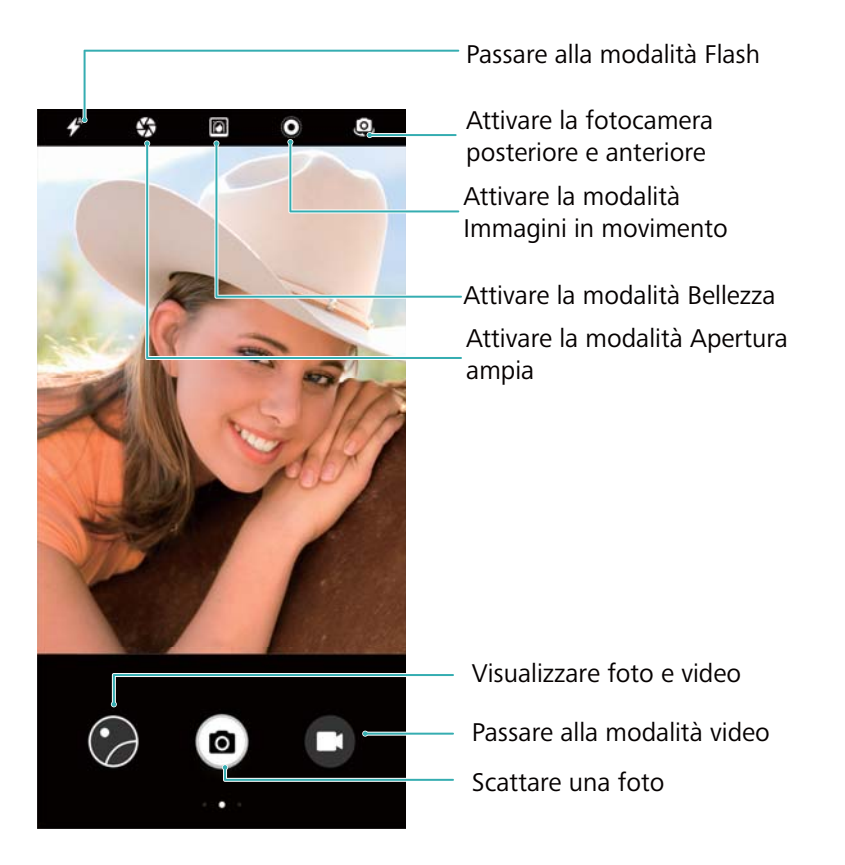

Scorrere verso destra sul mirino per visualizzare l'elenco delle modalità di scatto. Scorrere verso sinistra sul mirino per accedere alle impostazioni della fotocamera.

## Foto e registrazioni video

#### Scattare una foto

#### Geotag foto

Attivando la funzione di geotag è possibile registrare il luogo dove sono stati girati video e scattate foto. In **Galleria** è possibile visualizzare dove sono stati girati video e scattate foto. In **Galleria**, è possibile mostrare tutte le foto e i video su una mappa.

- **1** Aprire **Fotocamera**.
  - Quando si apre Fotocamera per la prima volta, attivare i servizi di localizzazione nella finestra di dialogo.
- 2 Scorrere a sinistra dello schermo e attivare Tag GPS.

#### Eseguire lo zoom in avanti e indietro

Allargare due dita per eseguire lo zoom in avanti o avvicinarle per eseguire lo zoom indietro. Continuare a zoomare avanti dopo aver raggiunto il punto massimo, potrebbe influire sulla qualità dell'immagine. È possibile zoomare avanti e indietro regolando il cursore che apparirà nella schermata del mirino dopo aver eseguito le due azioni.

#### **Regolare l'esposizione**

La fotocamera regola automaticamente l'esposizione a seconda della luce ambientale. Un'alta esposizione produce immagini più luminose.

Regolare l'esposizione manualmente: Nella schermata del mirino, toccare lo schermo e

scorrere 🔆 su o giù per regolare l'esposizione.

#### Attivare il flash

Toccare l'icona del flash nell'angolo alto sinistro della schermata del mirino per attivare il flash.

Toccare 🖌 per visualizzare le quattro opzioni:

- 🛠 : Attiva o disattiva automaticamente il flash a seconda della luce ambientale.
- 🔆 : Disattiva il flash.
- 🗲 : Attiva il flash.
- <sup>Q</sup>: Mantiene il flash attivato quando si apre **Fotocamera**.

#### Usare filtri per migliorare le immagini

La fotocamera dispone di diversi filtri immagine per conferire un look unico alle foto. Nella schermata del mirino, scorrendo a destra dello schermo è possibile:

Toccare , quindi selezionare un filtro.

#### Ultra snapshot

Premere il pulsante riduzione del volume due volte per scattare una foto quando lo schermo è spento.

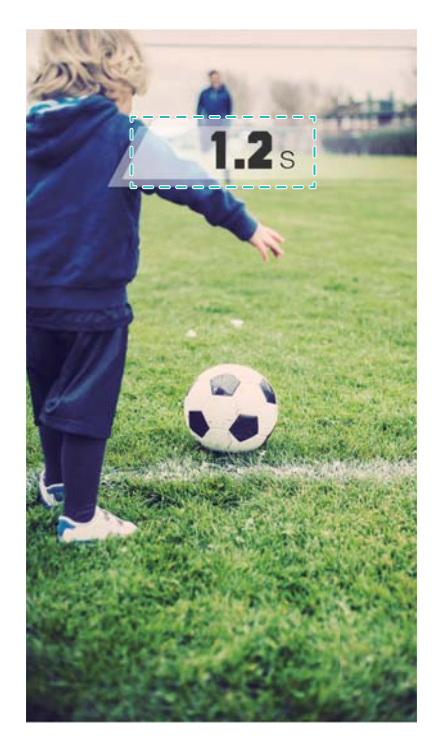

Questa funzione non è disponibile durante la riproduzione della musica.

- 1 Aprire Stocamera.
- 2 Scorrere verso sinistra e toccare Ultra istantanea > Scatta.
- 3 Quando lo schermo è spento, puntare la fotocamera verso l'oggetto desiderato, quindi premere il pulsante di riduzione del volume due volte in rapida successione per scattare una foto. La fotocamera scatterà automaticamente una foto e visualizzerà l'ora di acquisizione.
  - Disattivare Ultra Snapshot: toccare Ultra istantanea > Off nelle impostazioni della fotocamera.

#### Scatto in sequenza

Utilizzare lo Scatto in sequenza quando si desidera scattare foto di un soggetto in movimento, ad esempio, durante una partita di calcio. La fotocamera acquisirà diverse immagini in rapida successione e selezionerà automaticamente la foto migliore.

- Questa funzione non è disponibile nelle modalità HDR, Panoramica e Notturna né in modalità Light Painting.
- 1 Aprire Stocamera.
- **2** Tenere premuto <sup>(a)</sup> per avviare lo scatto in sequenza. Il numero di foto acquisite viene visualizzato su <sup>(a)</sup>.
- **3** Rilasciare <sup>(a)</sup> per arrestare lo scatto in sequenza.
- È possibile scattare fino a 20 foto in un solo scatto in sequenza, a condizione che ci sia abbastanza spazio di archiviazione sul telefono.

Selezionare lo scatto migliore: toccare la miniatura dell'immagine per visualizzare l'immagine

in **Second Second** Second relation  $\square$  per selezionare una foto. Toccare  $\square$ , quindi seguire le istruzioni su schermo per salvare la foto.

#### Timer dell'autoscatto

Utilizzare un timer dell'autoscatto per includersi nelle foto.

- 1 Aprire Fotocamera. Scorrere verso sinistra sullo schermo per accedere alle impostazioni della fotocamera.
- 2 Toccare **Timer** per impostare il timer del conto della rovescia.
- **3** Tornare al mirino. Appoggiare il dispositivo su una superficie stabile e inquadrare la scena che si desidera acquisire.
- **4** Toccare per avviare il timer del conto della rovescia. Il telefono scatterà una foto in modo automatico quando il conto alla rovescia sarà terminato.

#### Scatto controllato tramite audio

Utilizzare i comandi vocali per controllare la fotocamera a distanza o impostare la fotocamera in modo da scattare una foto quando rileva un suono forte.

- 1 Aprire **Fotocamera**.
- 2 Scorrere verso sinistra sullo schermo per accedere alle impostazioni della fotocamera.
- **3** Toccare **Controllo audio**, quindi attivare **Controllo audio**.
- 4 Da qui è possibile:
  - Pronuncia "Cheese" per scattare una foto: impostare la fotocamera in modo da scattare una foto solo quando si emette un comando vocale.
    - La fotocamera scatterà automaticamente una foto solo quando rileva il comando vocale Cheese. Non è possibile configurare comandi vocali personalizzati.
  - Scatta una foto quando la voce raggiunge un certo livello di decibel: impostare la fotocamera per scattare una foto quando il rumore ambientale raggiunge un certo livello di decibel.
- 5 Inquadrare la scena che si desidera fotografare. Il dispositivo scatterà una foto automaticamente quando viene emesso un comando vocale o quando rileva un suono elevato.

#### Ripresa di un video

#### Ripresa di un video

- **1** Aprire **Fotocamera**.
- 2 Toccare 🔎 per passare alla modalità video.
- **3** Toccare **•** per avviare la registrazione.
- 4 Durante l'elaborazione, è possibile effettuare le seguenti operazioni:
  - Toccare (II) per interrompere la registrazione. Toccare (E) per continuare la registrazione.

- Toccare per salvare la scena corrente come foto.
- **5** Toccare per completare la registrazione.

#### Zoom avanti e indietro

Allontanare due dita per ingrandire o accostarle per rimpicciolire. L'ingrandimento oltre il valore massimo di zoom ottico potrebbe influenzare la qualità dell'immagine.

#### Attivazione del flash

Toccare l'icona del flash nell'angolo in alto a sinistra del mirino. Sono disponibili due opzioni:

- Q: tiene acceso il flash durante la registrazione.
- 🔀 : disattiva il flash.

### Modalità apertura ampia

Utilizzare la modalità di apertura ampia per primi piani di oggetti e persone. È possibile regolare il punto focale dopo aver scattato una foto per sfocare lo sfondo e far risaltare il soggetto.

- Assicurarsi che il soggetto non sia a più di 2 metri (6 piedi) dalla fotocamera per ottenere risultati ottimali.
- 1 Aprire **Fotocamera**.
- 2 Toccare nella parte superiore dello schermo per inserire la modalità di apertura ampia.
  La modalità di apertura ampia è disponibile solo nella modalità Foto
- **3** Toccare il mirino per eseguire la messa a fuoco su un'area particolare.
- **4** Toccare **O** nel mirino e scorrere a sinistra o destra per regolare l'apertura.
- **5** Toccare **b** per scattare una foto.

Regolare sfocatura dello sfondo: aprire Galleria e toccare una foto etichettata con l'icona con

| tag con | 🗘 , quindi toccare | 9 | per regolare il punto focale e l'apertura. | Toccare | per |
|---------|--------------------|---|--------------------------------------------|---------|-----|
| salvare | la foto.           |   |                                            |         |     |

## Scatti perfetti con la modalità Ritratto

La modalità Ritratto rende più belli i soggetti delle foto.

#### Attivazione modalità Ritratto nella fotocamera frontale

- **1** Aprire **Fotocamera**.
- **2** Toccare <sup>(D)</sup> la parte superiore dello schermo per passare alla fotocamera frontale.
- **3** Toccare 🙆 la parte superiore dello schermo.

- 4 A partire dalla schermata del mirino, toccare  $\overline{(3)}$ , quindi trascinare il cursore a destra o a sinistra per impostare il livello di bellezza.
- **5** Toccare oper scattare la foto.

#### Attivazione modalità Ritratto nella fotocamera posteriore

- **1** Aprire **Fotocamera**.
- **2** Toccare **I** la parte superiore dello schermo per passare alla fotocamera posteriore.
- **3** Toccare 🙆 la parte superiore dello schermo.
- 4 Nella schermata del mirino, è possibile:
  - Toccare 🛄 per applicare l'effetto bokeh.
  - Toccare  $\dot{\bigcirc}$ , quindi trascinare il cursore a destra o a sinistra per selezionare il livello di bellezza.
- **5** Toccare **(a)** per scattare la foto.

## Effetto sfocato sullo sfondo delle foto

È possibile impostare un effetto sfocato sullo sfondo delle foto attraverso il bokeh che mette in risalto il soggetto.

- **1** Aprire **Fotocamera**.
- **2** Toccare 🙆 la parte superiore dello schermo.
- **3** A partire dalla schermata del mirino, toccare in per attenuare lo sfondo e mettere in risalto il soggetto.
- 4 Toccare <a> per scattare la foto.</a>

### Attivazione modalità Immagini in movimento

La modalità Immagini in movimento registra il movimento durante gli scatti dando vita alle foto.

- **1** Aprire **Fotocamera**.
- **2** Toccare **O** la parte superiore dello schermo.
- **3** Puntare la fotocamera verso il soggetto da riprendere e toccare <sup>(a)</sup> per scattare la foto.

Per visualizzare l'immagine in movimento, toccare **O**.

### **Registrazione in slow motion**

Registrare video in slow motion per visualizzare in dettaglio le scene in rapido movimento.

- **1** Aprire **Fotocamera**.
- 2 Scorrere verso destra sullo schermo e toccare Rallentatore.
- **3** Toccare per avviare la registrazione di un video. Toccare lo schermo per mettere a fuoco su un oggetto o un'area durante la registrazione.
- **4** Toccare per terminare la registrazione.
- La registrazione in slow motion è più efficace in un ambiente luminoso. Per selezionare la porzione del video clip da riprodurre in slow-motion, fare riferimento a Ritaglio di video in slow-motion.

## Modalità time-lapse

La modalità Time-lapse consente di acquisire e accelerare cambiamenti impercettibili del mondo naturale. Ad esempio, è possibile registrare l'apertura di un fiore o i movimenti delle nuvole.

- 1 Aprire Fotocamera. Scorrere verso destra e toccare Time-lapse.
- 2 Posizionare il telefono su una superficie stabile o utilizzare un treppiede. Toccare e per avviare la registrazione di un video.
  - La fotocamera selezionerà automaticamente una frequenza di fotogrammi idonea a seconda della lunghezza della registrazione. Lo zoom non può essere regolato durante la registrazione.
- **3** Toccare per terminare la registrazione.

Quando si riproduce il video in **Galleria**, sarà riprodotto a una frequenza di fotogrammi più elevata. La frequenza di fotogrammi verrà determinata automaticamente dalla fotocamera e non potrà essere regolata.

## Aggiunta di filigrana alle foto

Aggiungere filigrane per personalizzare le foto e ricordare dove sono state scattate.

- **1** Aprire **Fotocamera**.
- **2** Scorrere verso destra e toccare **Filigrana**.
  - Quando si aggiunge una filigrana per la prima volta, verrà richiesta la connessione a Internet per ottenere informazioni sulle condizioni atmosferiche e sulla posizione.
- **3** Toccare e selezionare un tipo di filigrana (come l'orario o la posizione).
  - È possibile aggiungere testo ad alcune filigrane. Toccare la casella di testo lampeggiante,

inserire il testo desiderato, quindi toccare  $\checkmark$  .

- **4** Trascinare la filigrana per regolarne la posizione.
  - **i** Toccare  $\langle$  o  $\rangle$  per visualizzare l'anteprima delle altre filigrane.

5 Toccare oper scattare una foto.

### Note audio

Aggiungere note audio per portare le foto alla vita.

- **1** Aprire **Fotocamera**.
- **2** Scorrere verso destra e toccare **Nota audio**.
- **3** Inquadrare la scena che si desidera fotografare. Toccare <sup>(a)</sup> per scattare una foto con una nota audio.
- **4** La fotocamera registrerà una breve clip audio di massimo 10 secondi da aggiungere alla foto.

Toccare  $\textcircled{\bullet}$  per interrompere la registrazione.

Le foto con le note audio sono indicate con l'icona 🏓 in **Galleria**.

Quando si visualizza una foto con una nota audio, toccare 🔍 per riprodurre la nota audio.

## Gestione delle modalità di scatto

#### Riorganizzazione dell'elenco delle modalità di scatto

Spostare le modalità di scatto preferite in cima all'elenco per trovarle più facilmente.

- **1** Aprire **Potocamera**.
- **2** Scorrere verso destra per visualizzare l'elenco delle modalità di scatto.
- 3 Toccare 🖊 .
- 4 Trascinare le icone di modalità nella posizione desiderata. Toccare ✓ per salvare le impostazioni.

#### Aggiornamento delle modalità di scatto

Aggiornare le modalità di scatto della fotocamera alla versione più recente per funzioni avanzate e una migliore qualità delle immagini.

Aprire I Fotocamera e passare all'elenco delle modalità di scatto. Un punto rosso sarà

visualizzato sull'icona  $\psi$  quando è disponibile un aggiornamento. Toccare  $\psi$  e selezionare la modalità di scatto che si desidera aggiornare. Il telefono scaricherà e installerà la versione più recente.

#### Eliminazione delle modalità di scatto

Eliminare le modalità di scatto non desiderate per liberare spazio di archiviazione.

1 Le modalità di scatto preinstallate non possono essere eliminate.

- **1** Aprire **Potocamera**.
- ${f 2}$  Scorrere a destra per visualizzare l'elenco delle modalità di scatto e toccare  $\checkmark$  .
- 3 Le modalità di scatto che possono essere eliminate sono indicate dall'icona 
   X
- **4** Toccare  $\checkmark$  per eliminare le modalità selezionate.

## **Configurare impostazioni fotocamera**

Configurare impostazioni fotocamera secondo i propri gusti.

#### Configurare la risoluzione di foto e video

Aumentare la risoluzione per immagini e video in alta qualità. Immagini con una risoluzione più alta occupano uno spazio maggiore sul dispositivo. Modificare la risoluzione cambia anche le dimensioni dell'immagine.

Alcune risoluzioni non sono supportate in certe modalità di scatto.

Aprire **Fotocamera**. Scorrere verso sinistra e toccare **Risoluzione** per cambiare la risoluzione.

#### Configurazione del percorso di memorizzazione predefinito per foto e video

Non tutti i dispositivi supportano schede microSD.

Aprire **Fotocamera**. Scorrere verso sinistra e toccare **Salvataggio prioritario su SD**per modificare la posizione di salvataggio predefinita sulla scheda microSD.

Questa opzione è disponibile solamente se il dispositivo supporta la scheda microSD e se quest'ultima si trova all'interno del dispositivo. Se la scheda microSD è piena, le foto verranno salvate sulla memoria interna del dispositivo.

#### Composizione fotografica

Aggiungere una spirale nella schermata del mirino per la composizione dell'immagine.

Composizione potrebbe non essere disponibile per alcune modalità di scatto.

Aprire Fotocamera. Scorrere il dito verso sinistra sullo schermo, quindi toccare Griglia fotocamera per selezionare una modalità di composizione. Per disattivare la composizione, toccare Off.

#### Configurazione delle funzioni del tasto volume

Come predefinito, il tasto volume funziona come tasto di accensione. È possibile cambiare le funzioni del tasto volume per regolare lo zoom o la messa a fuoco.

Aprire Fotocamera. Scorrere verso sinistra sullo schermo. Toccare Funzione pulsante volume e selezionare Otturatore, Zoom, o Messa a fuoco in base alle preferenze.

#### Configurazione del tocco e della pressione per l'otturatore

Come predefinito, toccare e tener premuto l'otturatore per eseguire gli scatti veloci. È possibile cambiare la funzione dell'otturatore per bloccare la distanza della messa a fuoco.

Aprire Fotocamera. Scorrere verso sinistra sullo schermo. Toccare Premi a lungo otturatore e selezionare Sequenza di scatto o Messa a fuoco in base alle preferenze.

#### Altre impostazioni fotocamera

La fotocamera dispone di altre funzioni con le quali è possibile scattare immagini di alta qualità in una varietà di differenti modalità di scatto.

() Alcune impostazioni non sono supportate in certe modalità di scatto.

Scorrere a sinistra della schermata del mirino per configurare le seguenti impostazioni:

- Tocca per scattare: Toccare la schermata del mirino per scattare una foto.
- Acquisisci sorrisi: La fotocamera scatterà automaticamente una foto quando rileva un sorriso.
- **Tracking oggetto**: Toccare l'oggetto che si desidera mettere a fuoco. La fotocamera seguirà l'oggetto selezionato tenendolo a fuoco.
- Regolazione immagine: Regolare la saturazione, il contrasto e la luminosità.

## Visualizzazione di foto o video

#### Visualizzazione di foto in modalità schermo intero

Aprire la **Galleria** e toccare una foto per visualizzarla a schermo intero. Toccare lo schermo per visualizzare o nascondere il menu.

Durante la visualizzazione di foto in modalità schermo intero, è possibile:

- Eseguire lo zoom in avanti o indietro: allontanare le dita per ingrandire o accostarle per ridurre.
- Visualizzare i dettagli dell'immagine: toccare <sup>(i)</sup> per visualizzare i dettagli dell'immagine, quali valore ISO, compensazione dell'esposizione e risoluzione.
- Rinominare le foto: toccare > Rinomina. Inserire un nuovo nome e selezionare OK.
- Impostare foto come sfondo della schermata Home o assegnare la foto a un contatto:

toccare : > Imposta come > Sfondo oppure Foto del contatto.

Attivare la rotazione automatica: in E Galleria, toccare > Impostazioni > Orientamento foto > Ruota sempre per ruotare le foto quando si cambia l'orientamento dello schermo.

#### Visualizzazione di foto e video in ordine cronologico

Accedere alla scheda Foto. Le foto e i video sono visualizzati automaticamente in ordine

cronologico. Toccare > Impostazioni e attivare Mostra data per visualizzare la data in cui è stata scattata la foto.

Nella scheda **Foto**, eseguire lo zoom avanti o indietro per passare dalla visualizzazione mensile a quella giornaliera.

#### Visualizzazione delle foto per località

Se **Tag GPS** è attivo in **Fotocamera**, sarà possibile visualizzare le foto e i video in base alla località in **Galleria**.

Accedere alla scheda **Foto** e toccare I per visualizzare le foto con rilevamento geografico su una mappa.

#### Visualizzazione di foto e video per album

Accedere alla scheda **Album**. Le foto e i video vengono automaticamente ordinati nelle cartelle predefinite. Ad esempio, i video ripresi con la fotocamera vengono automaticamente aggiunti alla cartella **Video fotocamera** e le schermate vengono aggiunte alla cartella **Schermate**.

Toccare > Nascondi album e attivare l'interruttore accanto agli album che si desidera nascondere. Questi album non appariranno nell'elenco degli album.

#### Visualizzazione delle foto come presentazione

Accedere alla scheda **Foto** e toccare **> Presentazione**. Toccare lo schermo per arrestare la presentazione.

## Organizzazione di album

#### Aggiunta di foto o video a un nuovo album

- 1 Aprire 🔚 Galleria.
- 2 Nella scheda Album, toccare + . Inserire il nome dell'album e toccare OK.
- 3 Selezionare le immagini o i video che si desidera aggiungere al nuovo album, quindi toccare
- 4 Toccare Copia oppure Sposta per aggiungere i file selezionati al nuovo album.
  - Se si copiano i file su un nuovo album, i file originali verranno salvati. Se si spostano i file su un nuovo album, i file originali verranno eliminati.

#### Spostare foto e video

Unire foto e video da album separati.

1 Aprire 🔚 Galleria.

**2** Accedere alla scheda **Album** e aprire l'album foto desiderato. Toccare e tener premuto la foto

o il video che si desidera spostare fino a quando 🗹 compare, quindi selezionare i file da spostare.

**3** Toccare

**4** Selezionare l'album di destinazione.

I file, una volta spostati verranno eliminati dal loro album di partenza.

#### Momenti

Il dispositivo selezionerà foto e video da Galleria per creare album personalizzati dai quali verranno create automaticamente delle diapositive. Ripercorrere momenti indimenticabili non è mai stato così facile.

- Attivare Tag GPS prima di scattare la foto per attivare il geotag.
  - La funzione richiede accesso a Internet.
  - I momenti vengono creati solamente quando il dispositivo è in carica e il livello di batteria non è inferiore al 10%.
- 1 Aprire 🔚 Galleria.
- 2 Accedere alla scheda Momenti per visualizzare i momenti.
  - Toccare 
    per visualizzare la presentazione slide in MOMENTI. È possibile personalizzare il modello e la musica in background dei video cliccando sulle opzioni presenti sulla schermata in basso, per poi salvare e condividere video.
  - Per rinominare un album, toccare <sup>(1)</sup> per poi seguire le opzioni sullo schermo.
  - Per eliminare un album, toccare  $\square$  per poi seguire le opzioni sullo schermo.
  - Per condividere o spostare un album tocca e tener premuto su una foto qualsiasi presente nell'album per poi seguire le istruzioni sullo schermo.

#### Spostamento di album

Semplificare la raccolta di foto spostando e unendo gli album meno importanti in un unico album.

- Gli album Fotocamera, Video fotocamera e Schermate non possono essere spostati in Altri.
  - Spostare un album creato da un'applicazione di terzi in Altri non compromette il funzionamento dell'applicazione.
- 1 Aprire 🖻 Galleria.
- **2** Sulla scheda **Album**, tenere premuto l'album di destinazione, quindi selezionare gli album che si desidera spostare in questo album.
- **3** Toccare  $\stackrel{\downarrow}{\smile}$  per spostare l'album o gli album selezionati in **Altri**.

In **Altri**, tenere premuto un album, quindi toccare  $\stackrel{\uparrow}{\sqcup}$  per ripristinare l'album nella sua posizione originale.

#### Riorganizzazione degli album

Modificare l'ordine in cui gli album vengono visualizzati in modo da poter sempre trovare le foto preferite.

- () Non è possibile riorganizzare Fotocamera o Schermate.
- 1 Aprire 🖻 Galleria.
- 2 Accedere alla scheda Album, quindi tenere premuto un album fino a quando viene

visualizzato — a sinistra di tutti gli album.

**3** Tenere premuto — accanto all'album da spostare e trascinarlo nella posizione desiderata. Uscire per salvare le modifiche.

#### Eliminazione di foto e video

- 1 Aprire 🔚 Galleria.
- **2** Tenere premuta un'immagine o album per aprire l'interfaccia di selezione dei file, quindi selezionare i file che si desidera eliminare.
- **3** Toccare  $\square$  > Elimina.

## Modifica di una fotografia

L'applicazione Galleria dispone di potenti strumenti di modifica delle immagini utilizzabili per disegnare graffiti, aggiungere filigrane o applicare filtri.

- 1 Aprire 🖻 Galleria.
- 2 Toccare un'immagine per visualizzarla nella modalità schermo intero. Nella visualizzazione a

schermo intero, toccare 🖍 per aprire l'editor di foto e modificare le foto con gli strumenti disponibili.

• Ruotare un'immagine: toccare  $\bigcirc$  e scorrere sullo schermo per regolare l'angolo di rotazione.
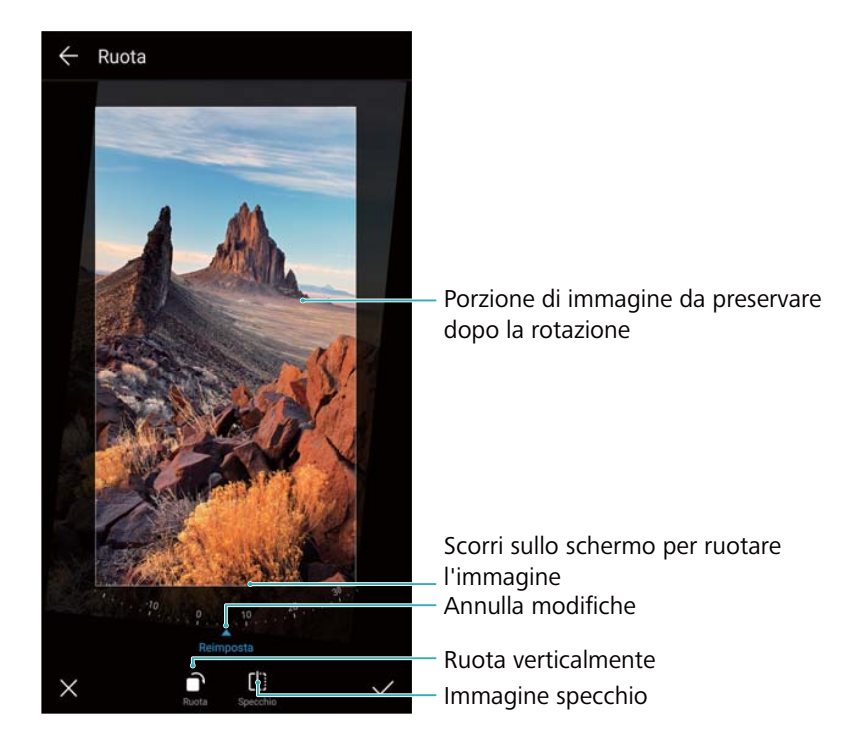

• **Ritagliare un'immagine**: toccare <sup>1</sup> per selezionare il rapporto di ritaglio. Trascinare i bordi punteggiati per ritagliare l'immagine in base alle dimensioni desiderate.

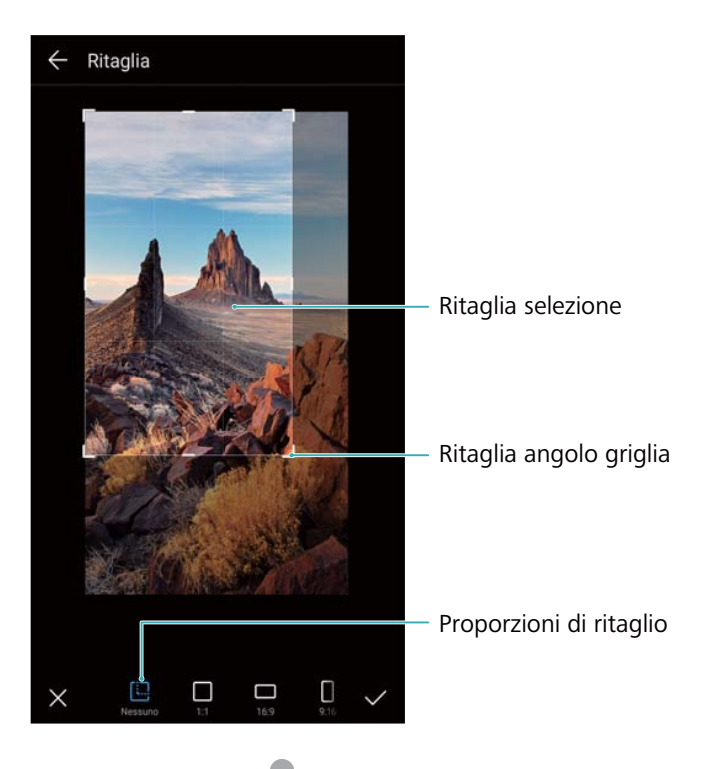

- Aggiungere un filtro: toccare 📥 e selezionare il filtro desiderato.
- Accentuare i colori: toccare 😳 .Selezionare un'area dell'immagine per accentuare il colore. Tutte le altre aree saranno visualizzate in bianco e nero.

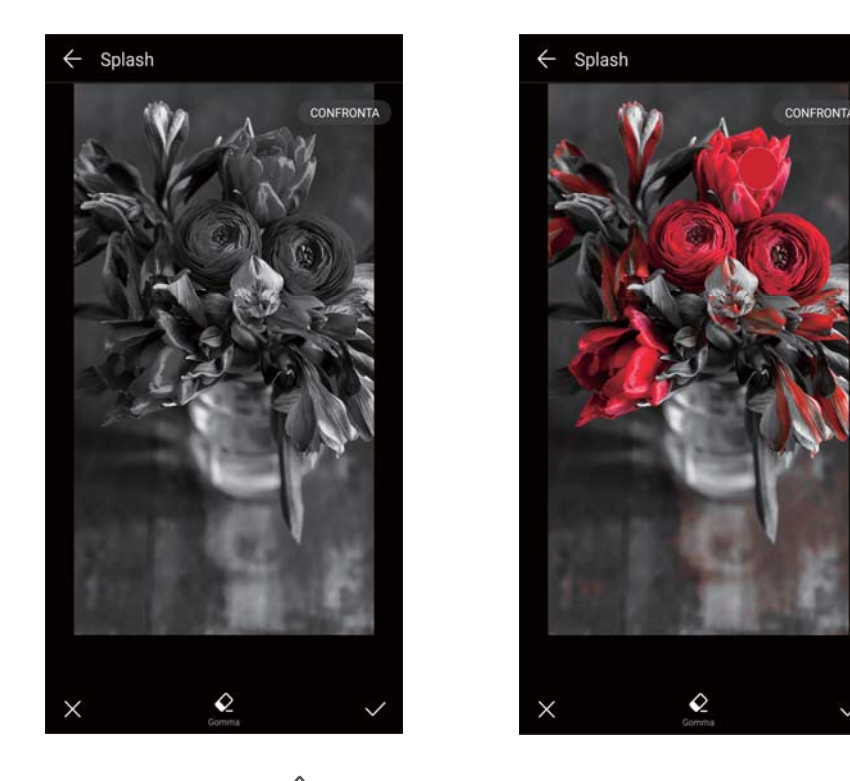

- Sfocare un'immagine: toccare O. Trascinare lo slider per regolare il livello di sfocatura. Trascinare il cerchio sulla parte dell'immagine che non si desidera sfocare.
- **Regolare i parametri dell'immagine**: toccare  $\stackrel{\longrightarrow}{=}$ . È possibile regolare luminosità, contrasto, saturazione e altro per rendere l'immagine più vivida.
- Applicare effetti di miglioramento del viso: toccare  $\bigotimes$  per applicare effetti di miglioramento del viso delle persone nell'immagine. È possibile scegliere tra vari effetti di miglioramento di occhi e pelle.
- Applicare effetti mosaico: toccare 🔹 , quindi selezionare l'effetto mosaico desiderato.
- Disegnare graffiti: toccare 🖌 per selezionare il pennello e il colore.
- Aggiungere una filigrana: toccare Aper aggiungere una filigrana e personalizzare la foto. È possibile scegliere tra orario, località, meteo, attività e altre filigrane.
- Aggiungere un'etichetta: toccare  $\diamondsuit$ , quindi selezionare il tipo e il carattere di etichetta desiderati. È possibile utilizzare le etichette per annotare il proprio stato d'animo o i propri pensieri.

### Modifica di video

#### Modifica di un video

Selezionare le scene salienti di un video e salvarle come file separati.

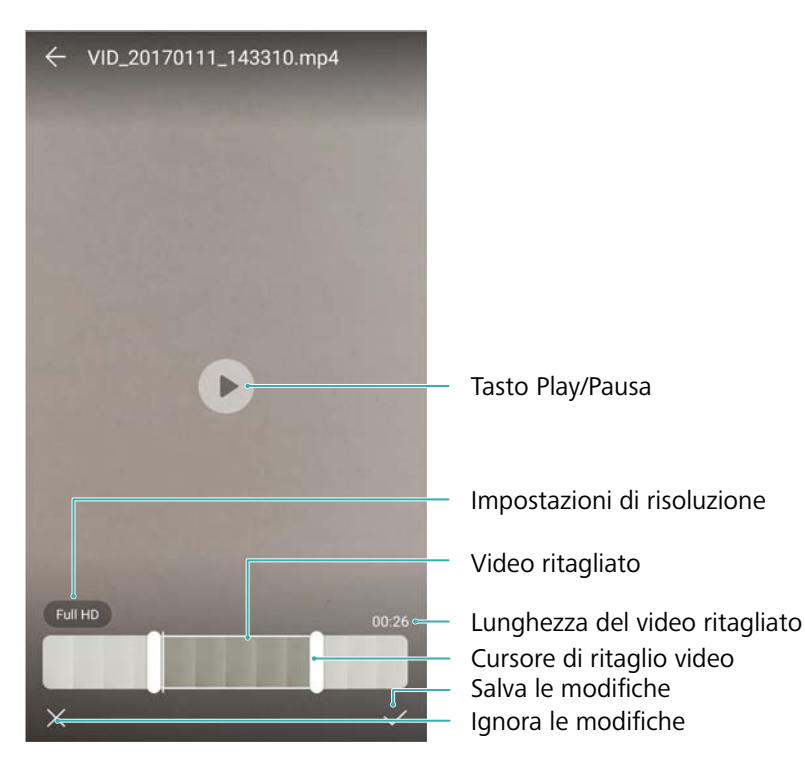

- 1 Aprire \overline 🖻 Galleria.
- 2 Selezionare il video da modificare e toccare 🔏 .
- **3** Nella schermata di modifica del video, trascinare gli slider per selezionare la parte del video che si desidera mantenere.
  - 🤨 Toccare 🕑 per visualizzare un'anteprima del video.
- **4** Toccare  $\checkmark$  per ritagliare e salvare il video.

Per modificare la risoluzione, selezionarne una nella schermata di modifica dei video. I video con risoluzione superiore occupano più spazio sul dispositivo.

#### Ritaglio di video in slow-motion

Utilizzare lo strumento di modifica dei video nella Galleria per ritagliare video in slow-motion.

- 1 Aprire \overline{E} Galleria.
- **2** Toccare il video in slow-motion che si desidera modificare, quindi toccare  $\bigcirc$  per avviare la riproduzione.
- **3** Toccare lo schermo per visualizzare l'interfaccia di modifica slow-motion. Trascinare gli slider per selezionare la porzione che si desidera visualizzare in slow-motion.

Per salvare il video modificato in slow-motion come video separato, toccare 
 Salva file slow-motion sull'interfaccia di modifica.

### **Configurazione della Galleria**

#### Visualizzazione dell'orario e del luogo di acquisizione

È possibile visualizzare l'orario e il luogo di acquisizione durante la visualizzazione delle foto.

- 1 Aprire **E** Galleria.
- **2** Toccare : > Impostazioni.
- **3** È possibile configurare le seguenti due impostazioni:
  - Attivare **Mostra posizione**. Quando si visualizza una foto con rilevamento geografico, sarà visualizzata la località in cui è stata scattata.
  - Attivare **Mostra data**. Quando si visualizza una foto, verranno visualizzate la data e l'orario in cui è stata scattata.

# Chiamate e Contatti

### Esecuzione di chiamate

#### **Composizione intuitiva**

Inserire il nome o le iniziali di un contatto sulla tastiera. Il dispositivo visualizzerà i contatti corrispondenti.

- 1 Aprire **Telefono**.
- 2 Inserire il nome, le iniziali o il numero di un contatto sulla tastiera (ad esempio, Paolo Rossi o PR). Il dispositivo eseguirà la ricerca nei contatti e nel registro chiamate ed elencherà i risultati nello spazio sopra il dialer.

|                     |                           | 123           |          |         |
|---------------------|---------------------------|---------------|----------|---------|
|                     | Amy<br>12345678901 Huawei |               | i        |         |
|                     |                           |               |          |         |
|                     |                           |               |          |         |
|                     |                           |               |          |         |
|                     | 1                         | 2<br>ABC      | 3<br>DEF |         |
|                     | 4                         | 5             | 6        |         |
|                     | GHI<br>7                  | JKL<br>8      | <b>O</b> |         |
|                     | PQRS                      | TUV           | WXYZ     |         |
|                     | <b>*</b>                  | <b>0</b><br>+ | #        |         |
| Nascondi tastiera — |                           |               | <∞       | — Backs |

- Selezionare il contatto che si desidera chiamare dall'elenco. Se il dispositivo è dotato di supporto dual SIM, toccare o eseguire la chiamata.
  - Lo stato della chiamata viene visualizzato sullo schermo (ad esempio, squillo o inoltro di una chiamata).
- 4 Toccare **^** per terminare la chiamata.

🖸 Per terminare una chiamata mediante il pulsante di accensione, accedere a 🕓

**Telefono**, toccare **> Impostazioni**, quindi attivare **Chiudi chiamata con tasto di accensione**.

#### Esecuzione di una chiamata da Contatti

- 1 Aprire Contatti.
- **2** Toccare la barra di ricerca e inserire il nome o le iniziali della persona da chiamare.
- 3 Toccare il numero del contatto. Se il dispositivo è dotato di supporto dual SIM, toccare 🕓 o
  - Per eseguire la chiamata.

#### Esecuzione di una chiamata dal registro chiamate

- 1 Aprire **Telefono**.
- 2 Scorrere l'elenco verso l'alto o verso il basso per visualizzare tutte le chiamate. Toccare il nome o il numero della persona che si desidera chiamare. Se il dispositivo è dotato di

supporto dual SIM, toccare 🕓 o 🕓 per eseguire la chiamata.

#### Chiamata dei contatti a schermo spento

Chiamare velocemente quando lo schermo è spento.

- 1 Aprire **Telefono**.
- **2** Toccare **> Impostazioni > Chiamata veloce**, quindi attivare **Chiamata veloce**.

Tenere premuto il pulsante di diminuzione del volume per un secondo a schermo spento. Quando si sente il suono di avviso, rilasciare il pulsante di diminuzione del volume e pronunciare il nome del contatto da chiamare. Il dispositivo comporrà il numero.

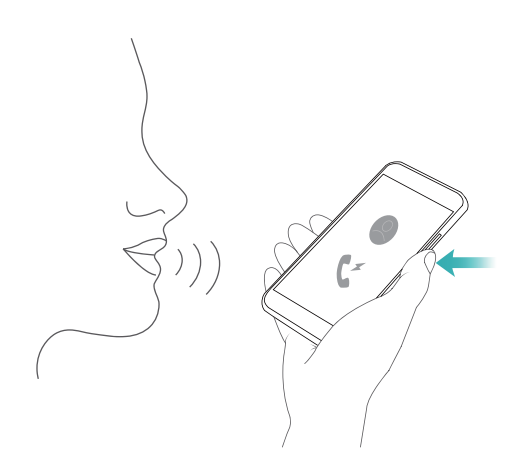

#### Esecuzione di una chiamata di emergenza

In caso di emergenza, è possibile eseguire chiamate di emergenza dal dispositivo anche senza scheda SIM. Tuttavia, è necessario trovarsi in un'area con copertura di rete mobile.

1 Aprire **Telefono**.

È possibile toccare Chiamata di emergenza dalla schermata di blocco.

2 Inserire il numero di emergenza locale nel dialer, quindi toccare 🔽.

- Se ci si trova in una zona con buona ricezione di rete mobile, il dispositivo otterrà automaticamente la posizione e la visualizzerà sullo schermo.
- ▲ La possibilità di eseguire chiamate di emergenza dipende dalle normative locali e dal gestore di rete. La scarsa copertura di rete o le interferenze ambientali potrebbero impedire l'esecuzione della chiamata. Non affidarsi esclusivamente al proprio dispositivo per comunicazioni di importanza vitale in caso di emergenza.

### **Risposta alle chiamate**

#### Rispondere o rifiutare una chiamata

Durante una chiamata in arrivo, premere il pulsante del volume per silenziare la suoneria.

Se lo schermo è bloccato:

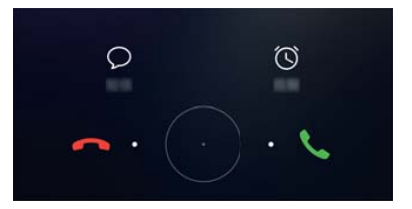

- Trascinare  $\bigcirc$  a destra per rispondere alla chiamata.
- Trascinare  $\bigcirc$  a sinistra per rifiutare la chiamata.
- Toccare  $\bigcirc$  per rifiutare la chiamata inviando un SMS.
- Toccare 🛈 per impostare un promemoria di richiamata.

Se lo schermo è sbloccato:

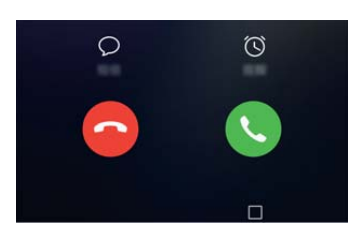

- Toccare 🕓 per rispondere alla chiamata.
- Toccare 📀 per rifiutare la chiamata.
- Toccare  $\bigcirc$  per rifiutare la chiamata inviando un SMS.
- Toccare () per impostare un promemoria di richiamata.

In caso di chiamata durante la digitazione di un messaggio o in modalità schermo intero (per esempio, mentre si visualizza un'immagine o si gioca), la chiamata in entrata sarà mostrata nella parte superiore dello schermo in una finestra mobile. Toccare 
 per rispondere alla chiamata, oppure

#### Passaggio tra una chiamata e l'altra

- Assicurarsi di aver attivato l'avviso di chiamata prima di utilizzare questa funzione. Per maggiori informazioni, contattare il gestore di rete.
- 1 Se si riceve una chiamata in entrata, mentre si sta effettuando un'altra chiamata, toccare
  - 🤄 . È possibile rispondere alla chiamata in entrata mettendo in attesa l'altra.
- 2 Per passare da una chiamata all'altra, toccare  $\stackrel{\longleftarrow}{\rightharpoondown}$  o selezionare la chiamata in attesa.

| Chia        | mata a più parteci | panti       |
|-------------|--------------------|-------------|
| Ann         |                    | 02:08       |
| Amy         |                    | In attesa   |
| 60000000    |                    |             |
|             |                    |             |
|             |                    |             |
|             |                    |             |
|             |                    |             |
| 2.45        | reeq               |             |
| Calendario  | Scambia            | ر<br>Unisci |
|             | ندعدة<br>0,        | ٥           |
| Blocco note | Muto               | Contatti    |
|             |                    | ط»          |
|             |                    | 49          |
|             |                    |             |

### Gestione di un'audioconferenza

Impostare un'audioconferenza utilizzando la funzione di chiamata multipla. Chiamare un numero di un contatto (o ricevere una chiamata), quindi chiamare un altro numero da aggiungere all'audioconferenza.

- *i* L'audioconferenza deve essere supportata dal gestore di rete. Assicurarsi di aver attivato questo servizio. Per maggiori informazioni, contattare il gestore di rete.
- **1** Chiamare il primo partecipante.
- 2 Una volta stabilita la connessione, toccare +, quindi comporre il numero del secondo partecipante. Il primo partecipante verrà messo in attesa.

Chiamate e Contatti

- 4 Ripetere i passaggi 2 e 3 per aggiungere altre persone alla conferenza.
- **5** Durante una chiamata, toccare  $\rightarrow$  per visualizzare l'elenco dei partecipanti. È possibile:
  - Toccare 🌄 accanto al contatto per rimuoverlo dalla chiamata.
  - Toccare  $\checkmark$  accanto al contatto per rimuoverlo dalla chiamata e tenerlo in una chiamata separata.
  - Toccare  $\leftarrow$  per tornare alla schermata di chiamata principale.

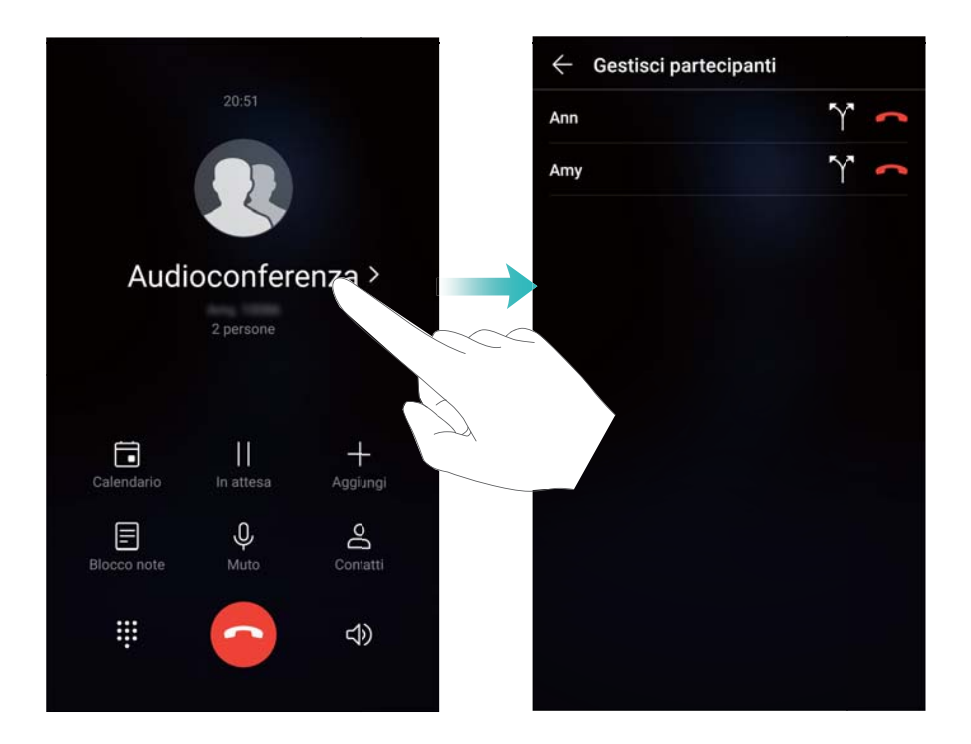

6 Toccare • per terminare l'audioconferenza.

### **Opzioni chiamate in entrata**

() Non coprire il microfono durante la chiamata.

Durante la chiamata, il dispositivo mostrerà un menu chiamate in entrata.

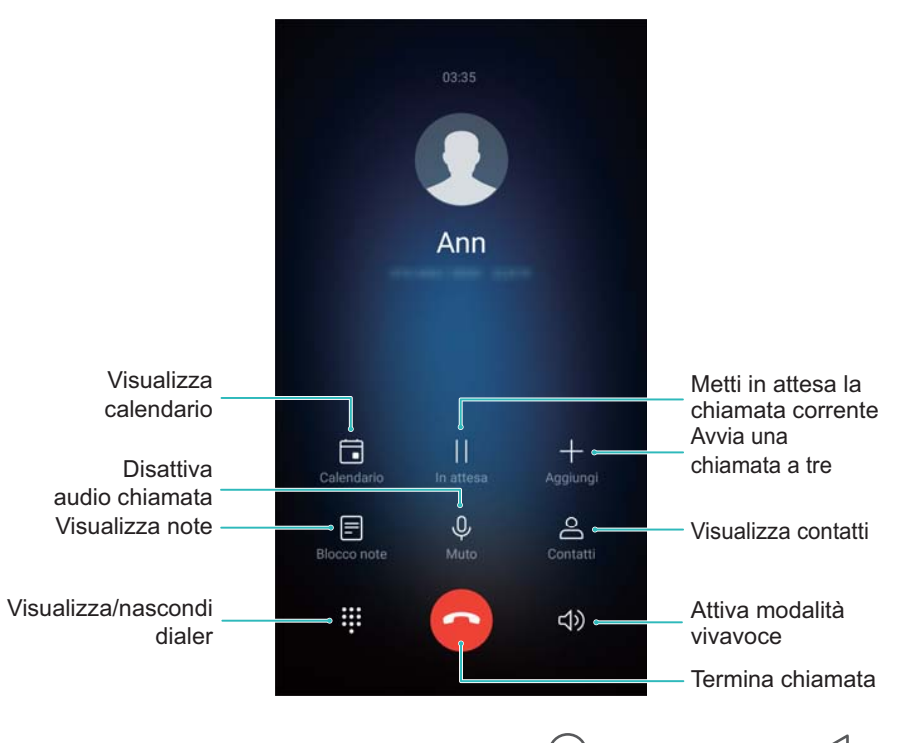

• Nascondere il menu chiamate in entrata: Toccare O Home oppure Indietro. Toccare la barra di stato verde nella parte superiore dello schermo per tornare al menu chiamate in entrata.

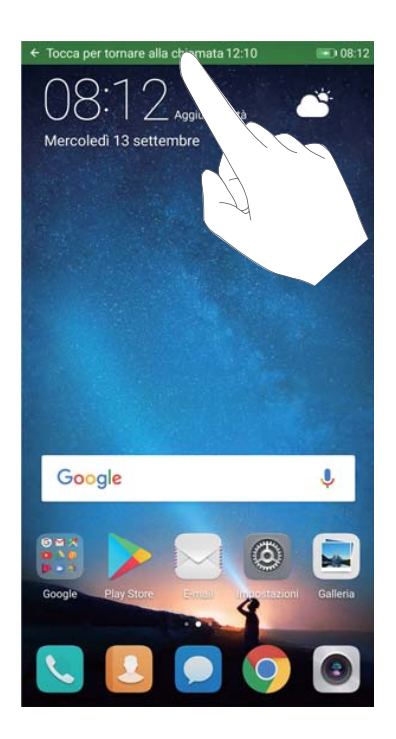

- Avvio di una chiamata a tre: Contattare il proprio gestore per scoprire come usare questa funzione.
- **Regolazione del volume**: Premere il pulsante aumento volume per aumentare il volume, oppure quello abbassamento volume per abbassarlo.

### Gestione dei registri di chiamate

#### Visualizzazione delle chiamate perse

- 1 Aprire **Telefono**.
- 2 Per visualizzare tutte le chiamate perse, toccare la scheda **Perse**, quindi scorrere verso il basso nel registro delle chiamate.

È inoltre possibile visualizzare le chiamate senza risposta nella scheda Tutte. Le chiamate senza risposta sono segnate in rosso.

**3** Toccare (i) accanto al registro chiamate per richiamare, inviare un messaggio e altro.

#### Gestione dei numeri sconosciuti nel registro chiamate

- 1 Aprire **Telefono**.
- 2 Toccare Sconosciute.
- **3** Selezionare un numero e toccare (i). È possibile:
  - Aggiungere il numero ai contatti: toccare + per creare un nuovo contatto oppure toccare per aggiungere il numero a un contatto esistente.
  - Aggiungere il numero alla lista nera: toccare · > Aggiungi contatto alla lista nera.
  - Condividere il numero: toccare > Invia numero per inviare il numero come messaggio di testo.

#### Unione dei registri chiamate

Unire i registri chiamate appartenenti allo stesso contatto o allo stesso numero per tenere organizzato il registro chiamate.

- 1 Aprire **Telefono**.
- 2 Toccare > Impostazioni > Unisci il registro chiamate.
- 3 Toccare Per contatto. Il dispositivo unirà automaticamente i registri chiamate appartenenti

allo stesso contatto o allo stesso numero. Toccare (i) accanto al registro chiamate per visualizzare le informazioni dettagliate sul registro chiamate.

#### Cancellazione del contenuto del registro chiamate

Aprire **Set Telefono**. È possibile cancellare il contenuto del registro chiamate in due modi:

- Eliminare una voce: tenere premuta una voce del registro, quindi toccare Elimina voce.
- Eliminare voci multiple: toccare  $\square$  . Selezionare la voce da eliminare, quindi toccare  $\square$  .

#### Backup del registro chiamate

- **1** Aprire **Backup**.
- 2 Toccare Backup > Scheda SD o Memoria interna per eseguire il backup del registro chiamate su una scheda microSD o nella memoria interna del telefono.
- 3 Selezionare Registro chiamate, quindi toccare Backup.
- **4** Seguire le istruzioni su schermo per configurare la password.

### Impostazioni chiamate

#### Attivazione dell'inoltro delle chiamate

Se si è impossibilitati a effettuare chiamate, è possibile configurare il dispositivo in modo che inoltri le chiamate a un altro numero.

- 1 Aprire **Telefono**.
- **2** Toccare **:** > Impostazioni.
- 3 Toccare Inoltro chiamata. Se il dispositivo è dotato di supporto dual SIM, toccare SIM 1 o SIM 2, quindi toccare Inoltro chiamata.
- 4 Selezionare un metodo di inoltro della chiamata. Inserire il numero di destinazione e toccare
   On.

Quando viene attivato l'inoltro di chiamata, il dispositivo inoltra determinate chiamate (come ad esempio le chiamate senza risposta) al numero specificato.

#### Attivazione dell'avviso di chiamata

L'avviso di chiamata consente di rispondere a una chiamata in entrata mentre si sta effettuando un'altra chiamata e di passare da una conversazione all'altra.

- *i* Potrebbe essere necessario contattare il gestore per attivare questa funzione.
- 1 Aprire **Telefono**.
- **2** Toccare **> Impostazioni**.
- 3 Toccare Altre impostazioni, quindi attivare Avviso di chiamata. Se il dispositivo è dotato di supporto dual SIM, toccare SIM 1 o SIM 2, quindi Altre impostazioni e attivare Avviso di chiamata.

Quando si riceve una chiamata mentre si è già impegnati in un'altra conversazione, toccare 🕓

per rispondere alla nuova chiamata e 📛 per passare da una chiamata all'altra.

#### Attivazione della modalità tasca

Attivare la modalità tasca per non perdere le chiamate quando il dispositivo è in tasca. Il volume della suoneria aumenta gradualmente quando si riceve una chiamata.

- 1 Aprire **Telefono**.
- **2** Toccare > Impostazioni.
- **3** Attivare **Modalità tascabile**.

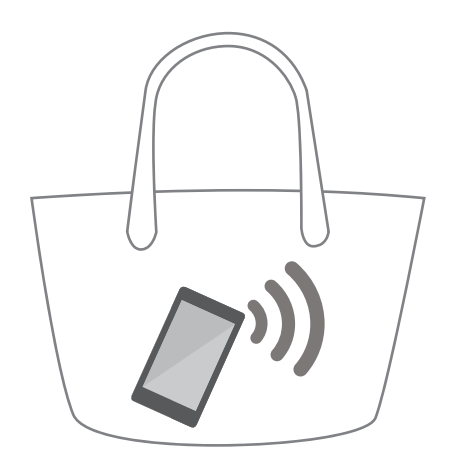

Quando è attivata la modalità tasca, il volume della suoneria aumenta gradualmente se si riceve una chiamata e il dispositivo è in tasca o in borsa.

#### Rifiuto delle chiamate con un messaggio di testo

Inviare un messaggio di testo predefinito quando non si può rispondere a una chiamata.

- 1 Aprire **Stelefono**.
- **2** Toccare > Impostazioni > Rifiuta chiamate con SMS.
- **3** Toccare un messaggio di testo predefinito per modificarne il contenuto. Una volta terminato, toccare **OK** per salvare il messaggio.

Quando non si può rispondere a una chiamata in entrata, toccare  $\bigcirc$  e selezionare un messaggio predefinito da inviare al chiamante.

#### Configurazione del filtro molestie

Il filtro molestie blocca automaticamente le chiamate e i messaggi provenienti da numeri sconosciuti o nella lista nera.

- **1** Aprire **Telefono**.
- **2** Toccare **:** > **Filtro molestie**.
- **3** Toccare <sup>(C)</sup> per configurare le impostazioni del filtro molestie e della lista nera.
- *i* È inoltre possibile configurare le impostazioni del filtro molestie e della lista nera in **Gestione**

```
telefono > Filtro molestie > 🙆 .
```

#### Configurazione della suoneria di chiamata

Scegliere da una gamma di suonerie di sistema o scegliere un brano dalla libreria musicale.

Le funzioni possono variare a seconda del gestore.

- 1 Aprire **Telefono**.
- 2 Accedere a : > Impostazioni > Suoneria telefono. Scegliere una suoneria di sistema o selezionare un brano dalla libreria musicale.
- In alternativa, accedere a Impostazioni > Audio, toccare Suoneria e vibrazione chiamata quindi configurare le impostazioni di suoneria.

### Creazione di una scheda di contatto

Creare una scheda di contatto per condividere rapidamente le proprie informazioni di contatto. È possibile condividere le informazioni del proprio contatto attraverso la scansione del codice QR o inviando la scheda di contatto con un servizio di messaggistica istantanea come WhatsApp.

- 1 Aprire Contatti.
- **2** Toccare **Io**.
- 3 Impostare l'immagine del profilo. Inserire nome, numero di telefono e altre informazioni del contatto, quindi toccare ✓. Il dispositivo creerà automaticamente una scheda di contatto con un codice QR.

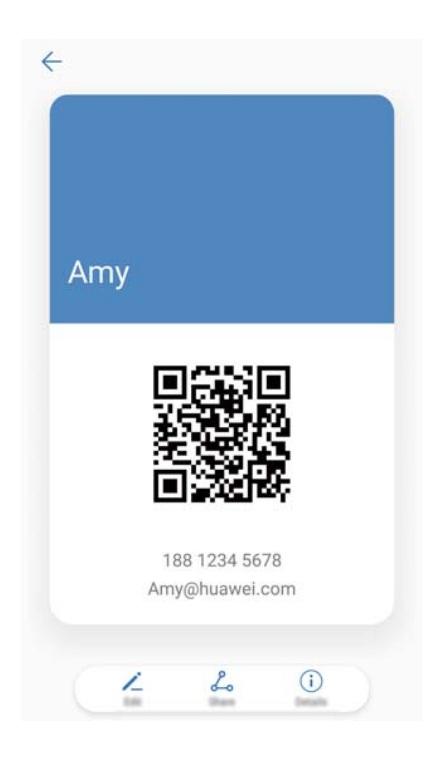

**Condividere la scheda di contatto**: toccare  $\stackrel{\scale}{\longrightarrow}$ . Selezionare il formato della scheda e il metodo di condivisione, quindi seguire le istruzioni su schermo.

### Creazione di un nuovo contatto

#### Creazione di un contatto

- 1 Aprire Contatti.
- 2 Toccare + . Toccare Crea nuovo contatto se si sta creando un contatto per la prima volta.
- **3** Nel menu delle opzioni, selezionare una posizione in cui salvare il contatto.
  - Il numero di contatti memorizzabile nel dispositivo dipende dalle dimensioni della memoria interna del dispositivo. Il numero di contatti della scheda SIM dipende dalle capacità di memoria della scheda SIM.
- **4** Toccare l'immagine del profilo del contatto per scegliere una foto. Inserire nome, numero di telefono e altre informazioni del contatto, quindi toccare ✓.
  - Se si aggiunge il compleanno del contatto, il dispositivo creerà automaticamente un promemoria di compleanno in Calendario.
    - Quando il contatto chiama, verrà visualizzata la sua foto. Verranno inoltre visualizzate altre informazioni del contatto, quali il nome dell'azienda e il titolo professionale.

È inoltre possibile aggiungere numeri di telefono, indirizzi e-mail e altre informazioni di contatto ai contatti nel registro chiamate, **Messaggi** o **E-mail**.

#### Aggiunta rapida delle informazioni dei contatti

Inserire più velocemente le informazioni del contatto nel dispositivo. È sufficiente digitalizzare o scattare una fotografia del biglietto da visita del contatto per aggiungere automaticamente nome, numero di telefono e altre informazioni del contatto.

- 1 Aprire Contatti.
- 2 Toccare Biglietti da visita > Scansiona.
- 3 È possibile:
  - Scattare una foto di un biglietto: appoggiare il biglietto da visita su una superficie piana.
     Regolare l'inquadratura del mirino in modo che il biglietto rientri nelle linee guida, quindi

toccare O.

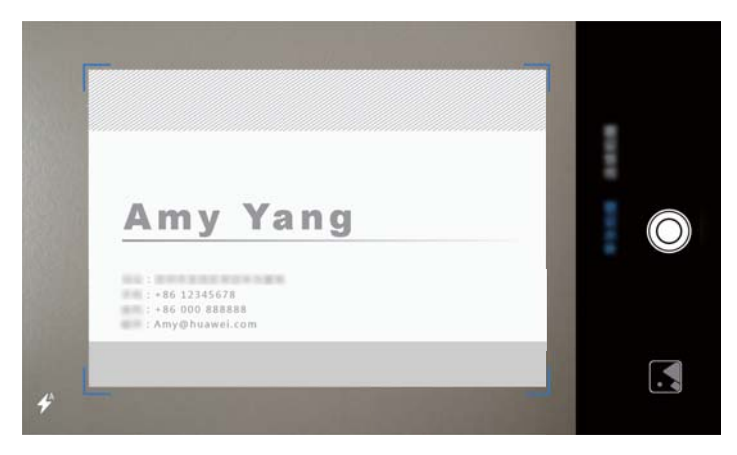

• Scattare una foto di più biglietti da visita: passare alla modalità Sequenza, quindi seguire le istruzioni su schermo.

Dopo aver scattato le foto o terminato la digitalizzazione dei biglietti, le informazioni dei contatti verranno salvate automaticamente in **Biglietti da visita**.

#### Condivisione del codice QR

Condividere il codice QR con gli amici in modo da essere aggiunti ai contatti rapidamente. Sulla schermata dei dettagli dei contatti, toccare il codice QR nella parte superiore della schermata per visualizzare il proprio.

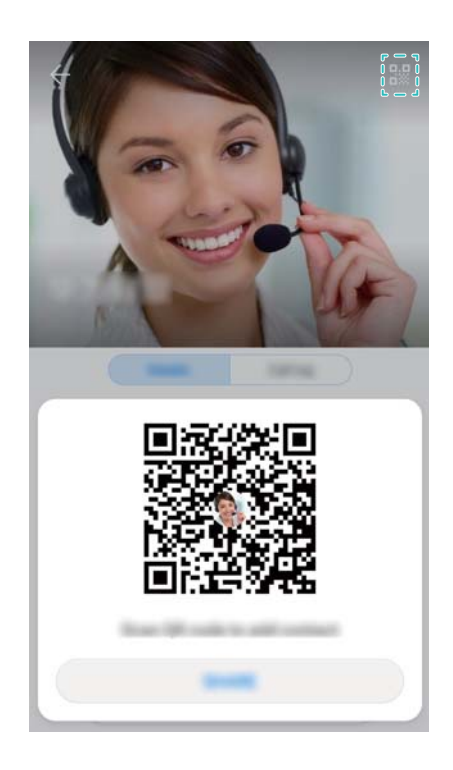

### Importazione ed esportazione di contatti

#### Importazione dei contatti da un dispositivo di archiviazione

- 1 Aprire Contatti.
- 2 Toccare > Importa/esporta > Importa da archivio.

3 Selezionare uno o più file .vcf quindi toccare OK.

#### Esportazione dei contatti in un dispositivo di archiviazione

- 1 Aprire Contatti.
- 2 Toccare > Importa/esporta > Esporta in archivio > Esporta.
- **3** Scegliere dove esportare i contatti e toccare **OK**.

Per impostazione predefinita, il file **.vcf** esportato viene salvato nella directory principale della memoria interna del dispositivo. Aprire **Gestione file** per visualizzare il file esportato.

#### Importazione dei contatti da una scheda SIM

- 1 Aprire Contatti.
- 2 Toccare > Importa/esporta > Importa da SIM. Se il dispositivo è dotato di supporto dual

SIM, toccare : > Importa/esporta e scegliere la scheda SIM da cui si desidera importare i contatti.

- **3** Toccare i contatti che si desidera importare, quindi toccare  $\stackrel{\smile}{\rightharpoonup}$ .
- 4 Scegliere la posizione . Il dispositivo importerà automaticamente i contatti.

#### Esportazione dei contatti in una scheda SIM

- 1 Aprire Contatti.
- 2 Toccare > Importa/esporta > Esporta in SIM. Se il dispositivo è dotato di supporto dual

SIM, toccare **> Importa/esporta** e scegliere la scheda SIM a cui si desidera esportare i contatti.

- **3** Toccare i contatti che si desidera esportare, quindi toccare  $\stackrel{(\uparrow)}{\sqcup}$ .
- 4 Toccare Continua.

### Gestione dei contatti

#### Modifica di un contatto

Dopo aver creato un contatto, è possibile modificarne le informazioni in qualsiasi momento. Ciò include l'aggiunta o l'eliminazione delle informazioni predefinite, quali il numero di telefono o l'indirizzo e-mail. È inoltre possibile scegliere una suoneria personalizzata e aggiungere compleanno, nickname o foto.

Non è possibile aggiungere foto dei contatti archiviati nella scheda SIM.

- 1 Aprire Contatti.
- 2 Tenere premuto il contatto che si desidera modificare, quindi toccare Modifica.

**3** Toccare l'immagine del contatto per scegliere un'altra immagine. Aggiornare le informazioni

del contatto, quindi toccare  $\checkmark$  .

Aggiungere numeri multipli per un contatto: selezionare un contatto dall'elenco dei contatti e toccare Modifica > Aggiungi numero di telefono.

#### Unione di contatti duplicati

Quando si aggiungono contatti al dispositivo da sorgenti diverse, è possibile che si verifichi la duplicazione delle voci. È possibile unire tali voci duplicate in una sola per mantenere i contatti organizzati.

1 Aprire Contatti.

- 2 Toccare > Organizza contatti > Unisci contatti duplicati.
- **3** Toccare i contatti che si desidera unire, quindi toccare  $\checkmark$ .

#### Eliminazione dei contatti

1 Aprire Contatti.

- 2 Toccare > Organizza contatti > Elimina più contatti.
- **3** Selezionare i contatti che si desidera eliminare, quindi toccare  $\stackrel{\frown}{\amalg}$ .
- 4 Toccare Elimina.
- *i* In alternativa, tenere premuto un contatto finché non viene visualizzato un menu pop-up. In questo menu, selezionare **Elimina** per eliminare il contatto.

#### Eliminazione della cronologia contatti

Eliminare i record delle chiamate e i messaggi di testo per contatto in modo da proteggere la propria privacy.

- 1 Aprire Contatti.
- **2** Selezionare un contatto e toccare **> Rimuovi tracce contatto > Elimina**.

Il dispositivo eliminerà tutti i record delle chiamate e i messaggi di testo del contatto selezionato.

#### Aggiunta di contatti alla lista nera

1 Aprire Contatti.

2 Tenere premuto il contatto che si desidera aggiungere alla lista nera, quindi toccare

#### Aggiungi contatto alla lista nera.

Il dispositivo blocca automaticamente le chiamate in entrata e i messaggi dai contatti nella lista nera.

- Per visualizzare i contatti nella lista nera: Aprire Gestione telefono, quindi toccare
   Filtro molestie > <sup>(()</sup>). Toccare Numeri bloccati per visualizzare i contatti nella lista nera.
  - Per rimuovere i contatti dalla lista nera: aprire Contatti. Tenere premuto il contatto che si desidera rimuovere dalla lista nera, quindi toccare Rimuovi dalla lista nera.

#### Identificazione dei contatti con informazioni incomplete

- 1 Aprire Contatti.
- 2 Toccare > Organizza contatti > Contatti con info incomplete.
- **3** Il dispositivo visualizzerà un elenco di contatti con informazioni incomplete. Sarà quindi possibile scegliere se aggiungere le informazioni mancanti o eliminare i contatti indesiderati.

### Ricerca di contatti

Cercare i contatti memorizzati su dispositivo, scheda SIM o collegati a un account online.

#### Recupero di contatti

- 1 Aprire Contatti.
  - Per risultati di ricerca più completi, accertarsi che la scheda Contatti sia configurata in

modo da visualizzare tutti i contatti. Nella schermata dei contatti, toccare > Visualizzazione quindi selezionare Tutti i contatti.

- 2 Nell'elenco dei contatti, è possibile:
  - Scorrere con il dito sull'elenco dei contatti verso l'alto o verso il basso.
  - Scorrere con il dito verso l'alto o verso il basso nell'indice sul lato destro dello schermo per scorrere tra i contatti.
  - Inserire nome, iniziali, numero di telefono, indirizzo e-mail o altre informazioni del contatto nella barra di ricerca sulla parte superiore dell'elenco dei contatti. I risultati di ricerca saranno visualizzati sotto.
  - È possibile inserire più parole chiave, come "Paolo Roma". Il sistema troverà i contatti che soddisfano i criteri di ricerca.
- **3** Selezionare un contatto. È possibile chiamare il contatto, inviargli un SMS o modificarne le informazioni.

Se viene visualizzato un errore o non è possibile cercare un contatto, toccare, Organizza contatti e selezionare Ricomponi indici database.

#### Ricerca di un contatto dalla schermata Home

- **1** Scorrere verso il basso sulla schermata Home per visualizzare la barra di ricerca.
- 2 Inserire una o più parole chiave (come il nome o l'indirizzo e-mail del contatto). I risultati di ricerca saranno visualizzati nella barra di ricerca.

- È possibile inserire più parole chiave, come "Paolo Roma". Il sistema troverà i contatti che soddisfano i criteri di ricerca.
- 3 Selezionare un contatto. È possibile quindi scegliere di chiamare il contatto, inviargli un SMS o modificarne le informazioni.

### Condivisione dei contatti

#### Condivisione della vCard di un contatto

- 1 Aprire Contatti.
- 2 Toccare > Importa/esporta > Condividi contatti.
- **3** Selezionare i contatti che si desidera condividere o toccare **Seleziona tutto** per selezionare tutti i contatti, quindi toccare **Condividi**.
- 4 Scegliere il metodo di condivisione e seguire le istruzioni su schermo.

#### Condivisione del codice QR di un contatto

- 1 Aprire Contatti
- **2** Selezionare il contatto da condividere. Toccare il codice QR, quindi selezionare **Condividi**.
- **3** Scegliere il metodo di condivisione e seguire le istruzioni su schermo.
  - Se l'altro dispositivo dispone di fotocamera in grado di eseguire la scansione di codici QR, sarà possibile condividere un contatto anche con la scansione del codice QR del contatto.

### Aggiunta di un contatto ai preferiti

Aggiungere persone contattate di frequente ai preferiti per trovarli più facilmente.

- 1 Aprire Contatti.
- 2 Tenere premuto il contatto che si desidera aggiungere ai preferiti, quindi toccare Aggiungi ai preferiti.

Quando sono visualizzati il dettagli del contatto, toccare preferiti.

- **Per modificare i preferiti**: toccare **Modifica** sulla schermata dei preferiti. Trascinare accanto al contatto in modo da regolare la posizione del contatto nell'elenco dei preferiti.
- Per rimuovere i contatti dai preferiti: toccare Modifica sulla schermata dei preferiti. Selezionare i contatti che si desidera rimuovere dai preferiti, quindi toccare Rimuovi.

### Modifica delle foto dei contatti

Non è possibile aggiungere foto dei contatti archiviati nella scheda SIM.

- **1** Aprire **Contatti**.
- 2 Tenere premuto il contatto che si desidera modificare, quindi toccare Modifica.
- **3** Toccare la foto del contatto. Si può scegliere se selezionare una foto da Galleria o scattare una foto con la fotocamera.
- 4 Toccare  $\checkmark$ .

Quando si riceve una chiamata da un contatto, verrà visualizzata la sua foto.

# Visualizzazione dei record di chiamata per i contatti singoli

- 1 Aprire Contatti.
- 2 Selezionare il contatto desiderato, quindi toccare **Registro chiamate**.
- **3** Scorrere con il dito verso l'alto nell'elenco per visualizzare tutte le voci. È possibile:
  - toccare una voce per chiamare il contatto.
  - Toccare 🗍 > Elimina per eliminare tutte le voci.
  - Tenere premuta una voce per eliminarla o modificarla prima della chiamata.

### Assegnazione di una suoneria a un contatto

Assegnare una suoneria unica per contatti utilizzati di frequente in modo da capire facilmente chi sta chiamando.

- 1 Aprire Contatti.
- 2 Selezionare il contatto desiderato, quindi toccare Suoneria.
- **3** Selezionare la suoneria o il file musicale desiderato, quindi toccare  $\checkmark$  .

### Gruppi di contatti

#### Creazione di un gruppo

- 1 Aprire Contatti.
- **2** Toccare **Gruppi** e selezionare +.
- 3 Inserire il nome del gruppo (ad esempio, Familiari o Amici), quindi toccare OK.

**4** Toccare + . Selezionare i contatti da aggiungere al gruppo, quindi toccare  $\checkmark$  .

#### Utilizzo dei gruppi smart

Utilizzare i gruppi smart per raggruppare automaticamente i contatti per azienda, località o frequenza di contatto.

- 1 Aprire Contatti.
- 2 Toccare Gruppi.
- **3** In **Gruppi Smart**, aprire un gruppo, quindi toccare  $\bigcirc$  per inviare un messaggio di gruppo o

per inviare un'e-mail di gruppo.

#### Modifica di un gruppo

Aggiungere o rimuovere persone da un gruppo o modificare il nome di un gruppo.

- **1** Aprire **Contatti**.
- **2** Toccare **Gruppi** e selezionare il gruppo da modificare.
- **3** Toccare + e aggiungere nuovi membri al gruppo.
- **4** Toccare Le opzioni disponibili sono tre:
  - Toccare Rimuovi membro per rimuovere i membri dal gruppo.
  - Toccare Elimina gruppo per eliminare il gruppo.
  - Toccare **Rinomina** per modificare il nome del gruppo.

#### Invio di messaggio o e-mail di gruppo

- 1 Aprire Contatti.
- 2 Toccare Gruppi e selezionare il gruppo a cui si desidera inviare un messaggio o un'e-mail.
- **3** Toccare  $\bigcirc$  per inviare un messaggio oppure  $\boxdot$  per inviare un'e-mail.

# Messaggi e E-mail

### Invio di un messaggio

È possibile aggiungere una serie di contenuti diversi ai messaggi, come, per esempio, emoticon, immagini e registrazioni audio.

- 1 Aprire Messaggi.
- f 2 Nell'elenco dei thread dei messaggi, toccare + .
- 3 Selezionare la casella di testo del destinatario e inserire il nome o il numero di telefono del contatto. È anche possibile toccare per accedere alla lista contatti e scegliere un contatto o un gruppo.
- 4 Selezionare il campo di testo e iniziare a digitare il messaggio. Se il messaggio supera due righe di lunghezza, toccare <sup>5</sup> per passare alla modalità schermo intero.
  - 🕫 Toccare 📎 per aggiungere un allegato.
    - Toccare 
      Indietro per salvare il messaggio come bozza.
- **5** Toccare  $\triangleright$ . Se il dispositivo supporta la doppia scheda SIM, toccare  $\triangleright$  oppure  $\triangleright$ .

Annullamento messaggio: Toccare > Impostazioni nella lista messaggi, poi attivare Annulla invio. È possibile annullare un messaggio entro 6 secondi dall'invio.

### Risposta a un messaggio

- 1 Aprire Messaggi.
- 2 Toccare un messaggio per visualizzarne il contenuto. Il dispositivo evidenzierà automaticamente numeri di telefono, indirizzi web, indirizzi e-mail, orari e altre informazioni. Toccare le informazioni evidenziate per accedere a una serie di scorciatoie. È inoltre possibile:
  - Salvare gli allegati al messaggio: tenere premuto l'allegato che si desidera salvare, quindi toccare Salva.
    - Chiamare il mittente: toccare 🌜 nella parte superiore del messaggio.
    - Aggiungere il numero del chiamante ai contatti: toccare 
       Crea nuovo contatto o Salva in contatto esistente nella parte superiore del messaggio.
- 3 Selezionare il campo di testo e inserire il messaggio, quindi toccare ▷. Se il dispositivo è dotato di supporto dual SIM, toccare ▷ oppure ▷².

### Ricerca di messaggi

È possibile cercare i messaggi in due modi:

- Nell'elenco dei thread di messaggi, toccare la barra di ricerca nella parte superiore dello schermo e inserire una o più parole chiave. I risultati verranno visualizzati sotto la barra di ricerca.
- Scorrere verso il basso sulla schermata Home per visualizzare la barra di ricerca. Toccare la barra di ricerca e inserire una o più parole chiave. I risultati verranno visualizzati sotto la barra di ricerca.

### Eliminazione di thread di messaggi

Eliminare i thread di messaggi indesiderati o vecchi per riordinare l'elenco dei messaggi.

() I thread eliminati non possono essere recuperati, procedere con attenzione.

È possibile eliminare un thread di messaggi in due modi:

- Per eliminare un singolo thread, scorrere col il dito verso sinistra sul thread che si desidera eliminare e toccare 1.
- Per eliminare più thread, tenere premuto uno o più thread che si desidera eliminare.

Selezionare l'altro thread e toccare  $\square$  > Elimina.

### Gestione dei messaggi

Eliminare i messaggi indesiderati, inoltrare i messaggi ad altri contatti, copiare e incollare il contenuto dei messaggi, bloccare i messaggi o aggiungerli ai preferiti, per evitare che siano eliminati accidentalmente.

- 1 Aprire Messaggi.
- **2** Nell'elenco dei thread dei messaggi, toccare il nome o il numero di telefono di un contatto per visualizzare le conversazioni.
- **3** Tenere premuto un messaggio, quindi seguire le istruzioni su schermo per inoltrare, archiviare, bloccare o condividere il messaggio.

### Ritorno all'inizio dell'elenco messaggi

Se si dispone di un lungo elenco di messaggi, utilizzare una scorciatoia per tornare all'inizio dell'elenco senza scorrere con il dito sullo schermo.

1 Aprire Messaggi.

2 Nell'elenco dei thread di messaggi, toccare due volte la barra nella parte superiore dello schermo. Il dispositivo tornerà automaticamente all'inizio dell'elenco o visualizzerà i messaggi non letti.

### Contrassegno dei messaggi all'inizio dell'elenco

Contrassegnare i messaggi importanti all'inizio dell'elenco messaggi in modo da poter accedervi velocemente.

- 1 Aprire Messaggi.
- **2** Nell'elenco dei thread di messaggi, tenere premuto il messaggio che si desidera contrassegnare all'inizio dell'elenco.
- 3 Selezionare il messaggio desiderato, quindi toccare  $\overline{\uparrow}$ . I messaggi contrassegnati verranno visualizzati sotto avvisi dei messaggi di testo.

### Contrassegno dei messaggi come letti

Contrassegnare i messaggi indesiderati come letti per mantenere la casella di posta elettronica organizzata.

Aprire Messaggi. Nell'elenco dei thread dei messaggi, è possibile:

- Contrassegnare tutti i messaggi come letti: toccare > Contrassegna come letto.
- Contrassegnare un messaggio come letto: scorrere verso sinistra con il dito sul messaggio

che si desidera contrassegnare come letto, quindi 📀 .

### Blocco dei messaggi di spam

- 1 Aprire Messaggi.
- **2** Nell'elenco dei thread dei messaggi, toccare **> Filtro molestie**.
- **3** Toccare <sup>(C)</sup> per configurare le impostazioni del filtro molestie e della lista nera.

In alternativa, toccare **O Gestione telefono**, quindi toccare **Filtro molestie** > <sup>(C)</sup> per configurare le impostazioni del filtro molestie e della lista nera.

### Aggiunta di una firma al messaggio

Aggiungere una firma al messaggio per risparmiare tempo durante l'invio del messaggio.

- 1 Aprire Messaggi.
- 2 Toccare : > Impostazioni > Avanzate > Firma nell'elenco dei thread dei messaggi, quindi attivare Allega firma.

3 Toccare Modifica firma. Inserire la firma e selezionare OK.

### Configurazione della suoneria dei messaggi

- 1 Aprire **Messaggi**.
- 2 Nell'elenco dei thread dei messaggi, toccare > Impostazioni > Suonerie e vibrazione.
- 3 Toccare Tono di notifica. Se il dispositivo è dotato di supporto dual SIM, toccare Tono di notifica SIM 1 o Tono di notifica SIM 2. È quindi possibile scegliere una suoneria di sistema o un file di musica.

### Aggiunta di un account e-mail

Se non si conoscono le impostazioni dell'account, consultare il proprio provider dei servizi di posta elettronica.

#### Aggiunta di un account e-mail personale

- **1** Aprire **E-mail**.
- 2 Scegliere un provider di servizi di posta elettronica o toccare Altri.
- **3** Inserire l'indirizzo e-mail e la password e toccare **Accedi**.
- **4** Seguire le istruzioni su schermo per configurare l'account. Il sistema si connette automaticamente al server e verifica le impostazioni.

Posta in arrivo verrà visualizzato una volta che l'account è stato impostato.

#### Aggiunta di un account Exchange

Microsoft Exchange è una soluzione di gestione della posta elettronica aziendale. Alcuni provider di servizi e-mail forniscono anche account Exchange individuali e familiari.

- 1 Aprire E-mail.
- 2 Toccare Exchange.
- **3** Inserire indirizzo e-mail, nome utente e password. Toccare **Accedi**.
- **4** Seguire le istruzioni su schermo per configurare l'account. Il sistema si connette automaticamente al server e verifica le impostazioni.

Posta in arrivo verrà visualizzato una volta che l'account è stato impostato.

### Invio di e-mail

1 Aprire E-mail.

- **2** toccare +.
- 3 In A:, inserire uno o più destinatari.

- 4 Toccare Cc/Ccn, Da: per aggiungere destinatari in Cc e Ccn, quindi selezionare l'account email da usare.
- **5** Inserire oggetto e corpo dell'e-mail. Toccare <sup>(N)</sup> per aggiungere un allegato.
- **6** Toccare  $\triangleright$  per inviare l'e-mail.
- Il provider di servizi di posta elettronica può avere un limite di dimensione degli allegati. Se gli allegati superano il limite, è possibile inviarli in e-mail separate.

Per salvare l'e-mail come bozza e inviarla in un secondo momento, toccare  $\leftarrow$ , quindi toccare **Salva**.

### **Risposta alle e-mail**

- 1 Aprire E-mail.
- **2** Aprire l'e-mail a cui si desidera rispondere e toccare  $\stackrel{\square}{\leftarrow}$ .

Per rispondere a tutti i destinatari dell'e-mail originale, toccare

**3** Dopo aver creato la bozza del messaggio, toccare  $\triangleright$  per inviare l'e-mail.

**Configurazione delle risposte rapide:** toccare **> Impostazioni**. Selezionare un account e toccare **Risposte rapide** per creare o modificare una risposta rapida.

### Gestione delle e-mail

#### Visualizzazione di e-mail

È possibile controllare, rispondere, inoltrare o eliminare le e-mail dopo aver creato un account di posta elettronica personale.

- 1 Aprire E-mail.
- 2 Nella schermata **Posta in arrivo**, toccare  $\equiv$  e selezionare l'account che si desidera usare. Scorrere verso il basso per aggiornare la casella di posta in arrivo e scaricare nuove e-mail.

🖸 Sulla schermata della posta in arrivo, toccare 😾 per creare un'e-mail.

- È possibile controllare, rispondere, inoltrare o eliminare le e-mail. Aprire un'e-mail e scorrere a sinistra o a destra sullo schermo per visualizzare l'e-mail precedente o successiva.
  - Per eliminare più e-mail, accedere alla schermata Posta in arrivo. Selezionare
     l'immagine di un contatto o tenere premuta un'e-mail per attivare l'interfaccia di gestione

delle e-mail. Selezionare le e-mail che si desidera eliminare e toccare  $\stackrel{[]}{\amalg}$  .

#### Salvataggio degli allegati e-mail

Aprire un'e-mail e toccare  $\stackrel{\downarrow}{=}$  per eseguire l'anteprima dell'allegato. Toccare  $\stackrel{\Box}{=}$  per salvare l'allegato nel dispositivo.

Per allegati grandi, aprire il link fornito nell'e-mail per scaricarli.

#### Sincronizzazione di e-mail

Nella schermata Posta in arrivo, scorrere verso il basso per aggiornare la posta in arrivo.

- 1 Aprire E-mail.
- **2** Toccare **> Impostazioni**.
- **3** Selezionare l'account che si desidera configurare. Attivare **Sincronizza email**.
  - Per sincronizzare automaticamente le e-mail, toccare Programma sincronizzazione, quindi selezionare un intervallo di sincronizzazione.

### Configurazione della posta

#### Configurazione delle risposte automatiche

Configurare le risposte automatiche quando non si è in ufficio.

- () Accedere all'account Exchange per utilizzare questa funzione.
- **1** Aprire **E-mail**.
- **2** Toccare **> Impostazioni**.
- **3** Scegliere l'account Exchange che si desidera configurare e attivare **Risposte automatiche**.
- **4** Attivare **Risposte automatiche** per configurare un messaggio e impostare un'ora di inizio e di fine.
- 5 Toccare Fine.

#### Configurazione di una firma e-mail

- 1 Nella schermata Posta in arrivo, toccare > Impostazioni.
- **2** Selezionare l'account che si desidera configurare e toccare **Firma**.
- **3** Inserire una firma e toccare **OK**.

#### Configurazione delle notifiche e-mail

- 1 Nella schermata Posta in arrivo, toccare i > Impostazioni.
- 2 Selezionare l'account che si desidera configurare e attivare Notifiche email.
- **3** Selezionare un audio di notifica o attivare gli avvisi con vibrazione.

#### Configurazione della visualizzazione e-mail

Nella schermata Posta in arrivo, toccare > Impostazioni > Generali. È possibile configurare quanto segue:

- Scaricare allegati solo via Wi-Fi: attivare Impedisci download immagini.
- Raggruppare e-mail con lo stesso titolo: attivare Organizza per oggetto.
- Mostrare immagini contatti: attivare Immagine profilo mittente per mostrare le immagini di contatto accanto alle e-mail.

#### Configurazione dell'ordinamento delle e-mail

Nella schermata Posta in arrivo, toccare **> Ordina per**, quindi selezionare un metodo di ordinamento.

# Calendario e Blocco Note

### Cambio della visualizzazione calendario

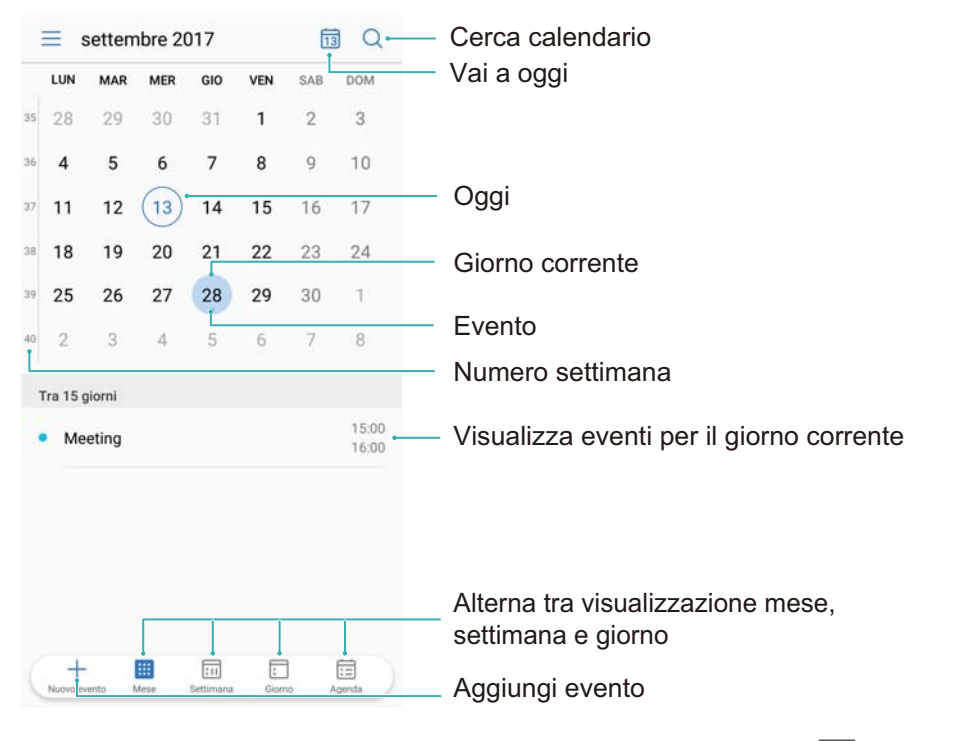

**i** Per visualizzare la programmazione per un giorno specifico, toccare  $\equiv$  > Vai a, selezionare una data, quindi toccare **Ok**.

Aprire Calendario, quindi toccare = > Impostazioni. È possibile:

- Configurare le impostazioni del fine settimana: toccare Personalizza weekend e configurare le impostazioni.
- Configurare il primo giorno della settimana: toccare Settimana inizia di e configurare le impostazioni.

### Visualizzazione delle festività globali

Attivare le festività globali per visualizzare le informazioni sulle festività pubbliche dei diversi paesi.

(i) Questa funzione richiede una connessione a Internet.

- 1 Aprire Calendario.
- **2** Toccare  $\equiv$  > Impostazioni > Festività globali.
- **3** Attivare l'interruttore accanto al paese di cui desidera visualizzare le festività. Il telefono scaricherà automaticamente le informazioni sulle festività del paese.

### Promemoria dei compleanni

Configurare il Calendario per importare le informazioni sui compleanni dai contatti e creare automaticamente promemoria di compleanni.

- Assicurarsi di aver aggiunto le informazioni sui compleanni nei contatti, prima di utilizzare questa funzione. Per ulteriori informazioni, vedere Creazione di un contatto.
- 1 Aprire Calendario.
- **2** Toccare  $\equiv$  e selezionare **Compleanni contatti**.

Una volta attivata questa funzione, il Calendario importerà automaticamente le informazioni sui compleanni dai contatti e invierà i promemoria dei compleanni.

### Creazione di un evento

L'aggiunta di eventi e l'impostazione di promemoria consente di pianificare impegni in anticipo.

- **1** Aprire **Calendario**.
- **2** Toccare +.
- 3 Inserisci il nome, il luogo, l'inizio e la fine dell'evento. Toccare Altro > Ricorda per creare un promemoria.
- **4** Toccare  $\checkmark$  per salvare l'evento.
- È possibile aggiungere fino a 5 promemoria per un evento. Per aggiungere un promemoria, toccare Aggiungi promemoria.
  - Nella visualizzazione settimanale o giornaliera, tenere premuta un'area sullo schermo per creare un evento per la data e l'ora corrispondente.

### Condivisione di eventi

È possibile condividere eventi con i contatti.

- **1** Aprire **Calendario**.
- **2** Aprire l'evento che si desidera condividere e toccare  $\stackrel{\checkmark}{\frown}$ .
- **3** Scegliere come si desidera condividere l'evento e seguire le istruzioni su schermo.
- Non è possibile condividere i promemoria dei compleanni creati automaticamente. Per condividere le informazioni sui compleanni, creare manualmente un evento, quindi condividere l'evento con gli amici.

### Eliminazione di un evento

Aprire Calendario. È possibile eliminare un evento in due modi:

- Eliminare un solo evento: aprire l'evento che si desidera eliminare e toccare  $\square$  .
- Eliminare eventi multipli: toccare 🔄 , quindi tenere premuto un evento per attivare l'interfaccia di gestione degli eventi. Selezionare gli eventi che si desidera eliminare e toccare 🔟 .
- Per eliminare un promemoria di compleanno, accedere a Contatti, quindi eliminare le informazioni di compleanno del contatto o eliminare il contatto corrispondente.

### Ricerca di eventi

È possibile cercare gli eventi in due modi:

- In Calendario, toccare Q. Inserire una o più parole chiave nella barra di ricerca, quali il nome o il luogo dell'evento.
- Scorrere verso il basso sulla schermata Home per visualizzare la barra di ricerca. Inserire una o più parole chiave, quali il nome o il luogo dell'evento.

### Invio di inviti ad eventi

Inviare inviti ad eventi ad amici o colleghi per tenere traccia di chi interverrà.

- Prima di utilizzare questa funzione, accedere all'account Exchange.
- 1 Aprire Calendario.
- 2 Toccare + . Inserire il nome dell'evento, il luogo e l'ora di inizio e fine.
- **3** Toccare Altro. In Ospiti, inserire gli account Exchange delle persone che si desidera invitare.
- 4 Toccare  $\checkmark$  per salvare l'evento e inviare gli inviti.
- Gli inviti agli eventi vengono visualizzati nell'area notifiche. Per rispondere a un invito, toccare Invia email agli invitati.

### Creazione di una nota

- **1** Aprire **Blocco note**.
- **2** Toccare + , quindi inserire la nota.

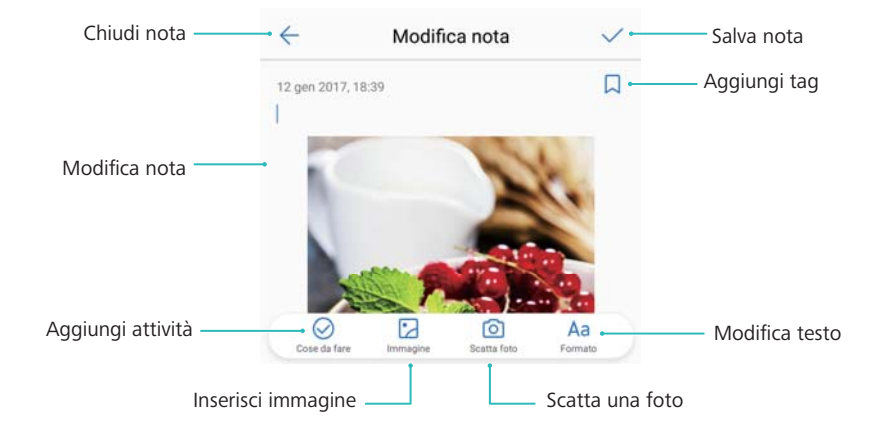

**3** Toccare  $\checkmark$  per salvare la nota.

### **Gestione delle note**

#### Aggiunta di una nota ai preferiti

Aprire **Blocco note**. È possibile aggiungere una nota ai preferiti in due modi:

- Nell'elenco delle note, scorrere a sinistra su una nota e toccare .
- Toccare la nota che si desidera aggiungere ai preferiti, quindi toccare  $\overleftrightarrow$  .

#### Condivisione di una nota

Nell'elenco delle note, aprire la nota che si desidera condividere e toccare  $\stackrel{/}{\sim}$ . Scegliere il metodo di condivisione e seguire le istruzioni su schermo.

#### Eliminazione di una nota

È possibile eliminare una nota in tre modi:

- nell'elenco delle note, scorrere a sinistra sulla nota che si desidera eliminare, quindi toccare
- Tenere premuta una nota per attivare l'interfaccia di gestione delle note. Selezionare le note che si desidera eliminare e toccare 🛄.
- Selezionare la nota che si desidera eliminare e toccare 🔹 > Elimina.

#### Ricerca di note

È possibile cercare le note in due modi:

- nell'elenco delle note, toccare la barra di ricerca e inserire una o più parole chiave.
- Scorrere verso il basso sulla schermata Home per visualizzare la barra di ricerca, quindi inserire uno o più parole chiave.

# Musica e Video

### Ascolto di musica

È possibile scegliere di ascoltare i brani preferiti in locale .

- 1 Aprire 🙆 Musica.
- 2 È quindi possibile riprodurre la musica memorizzata sul dispositivo, aggiungere un brano alla raccolta personale, riprodurre un brano nella lista di riproduzione personale o ascoltare i brani riprodotti di recente.
- **3** È possibile riprodurre, mettere in pausa o cambiare i brani durante il processo.

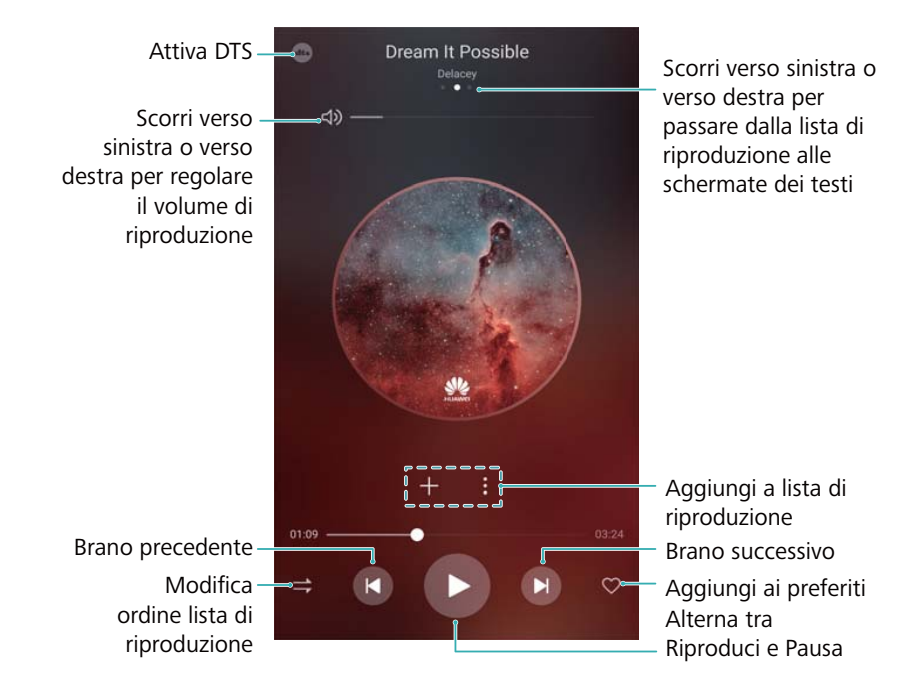

### Ricerca di musica

#### Ricerca di musica nella memoria interna del telefono o sulla scheda microSD

Ordinare la musica per categoria o cercarla con una parola chiave per trovare rapidamente i file musicali.

- 1 Aprire 🧖 Musica.
- 2 Toccare Tutti i brani.
- **3** Toccare  $\bigcirc$  per cercare e visualizzare i brani musicali memorizzati sul telefono.

 4 È possibile organizzare i brani per nome, artista, nome album e cartella. Per la ricerca di un brano specifico, toccare e inserire il nome della canzone, dell'artista, oppure dell'album nella barra di ricerca.

### Eliminazione di brani

Eliminare brani non desiderati per liberare spazio di archiviazione.

- 1 Aprire **Musica**.
- 2 Toccare Tutti i brani.
- Accedere alla scheda Brani. Tenere premuto l'elenco dei brani e selezionare quelli che si desidera eliminare.
- **4** Toccare **> Elimina**.
- 5 Toccare Elimina.

### Creazione di una lista di riproduzione

Organizzare la musica attraverso la creazione di liste di riproduzione personalizzate contenenti i brani preferiti.

- 1 Aprire 🙆 Musica
- 2 Toccare Playlist > Nuova playlist.
- **3** Denominare la lista di riproduzione e toccare **Salva**.
- **4** Toccare **Aggiungi** nella finestra di dialogo.

5 Selezionare i brani che si desidera aggiungere e toccare  $\checkmark$ .

Toccare accanto alla lista di riproduzione per Rinomina o Elimina la lista di riproduzione.

### Riproduzione di un video

#### Riproduzione di un video

- 1 Aprire **Video**.
- **2** Toccare la miniatura per avviare il video.

Durante la riproduzione, è possibile:

- Regolare la velocità di riproduzione: toccare 1.0X e trascinare lo slider di velocità.
- Regolare la luminosità dello schermo: scorrere verso l'alto o il basso sul lato sinistro dello schermo. Scorrere verso l'alto per aumentare la luminosità o verso il basso per diminuirla.

- **Regolare il volume**: scorrere verso l'alto o il basso sul lato destro dello schermo. Scorrere verso l'alto per aumentare il volume o scorrere verso il basso per diminuirlo.
- **Riavvolgere o avanzare rapidamente**: trascinare la barra di avanzamento a sinistra per riavvolgere o a destra per avanzare velocemente.
# Gestione del telefono

### Ottimizzazione delle prestazioni

È possibile utilizzare Gestione del telefono per velocizzare il funzionamento del telefono e ottimizzarne le prestazioni.

Aprire **Gestione telefono**, quindi toccare **OTTIMIZZA**. Il telefono consente di ottimizzare automaticamente le prestazioni, aumentare la sicurezza e ridurre il consumo energetico.

### Miglioramento della velocità

Cancellare la cache delle app ed eliminare i file residui e il cestino di sistema per ottimizzare le prestazioni.

- **1** Aprire **Gestione telefono**.
- **2** Toccare **Pulizia** per liberare la cache delle app e il cestino di sistema.
  - Per liberare maggiore spazio di archiviazione, è possibile:
    - Toccare **Gestione memoria** per eliminare file di grandi dimensioni, immagini e dati delle applicazioni.
    - Ripristinare un'app sulle impostazioni predefinite. Toccare Ripristino app.

Selezionare l'app da ripristinare, quindi toccare  $\square$  > **Elimina**. L'app verrà ripristinata sulle impostazioni predefinite e tutti i dati specifici delle app verranno eliminati.

**3** Toccare **Completata** per uscire.

### Gestione dell'utilizzo dei dati

Gestione del telefono dispone di una funzione di gestione dei dati che è possibile utilizzare per monitorare l'utilizzo dei dati ed evitare di superare la soglia mensile.

Aprire **Gestione telefono**, quindi toccare **Dati mobili**. È possibile visualizzare le statistiche dettagliate sull'uso dei dati oppure configurare le seguenti impostazioni:

#### Gestione del telefono

| 🔶 Dati mobili 🔇                                                                                                | Impostazioni                                                                              |          |
|----------------------------------------------------------------------------------------------------|-------------------------------------------------------------------------------------------|----------|
| Traffico operatore e traffico dispositivo potrebbero non coincider<br>Uso dati standard<br>Restante Utilizzato | Limite dei dati mensili Non im                                                            | npostate |
| 192мв 8,28мв 🗡                                                                                                 | Traffico dati su schermata di blocco                                                      | 0        |
| 14.38 KB<br>8 9 10 11 12 13<br>alutazione uso del traffico                                                     | Visualizza velocità di rete<br>Visualizza velocità di rete in uso nella barra di<br>stato |          |
| o in rete                                                                                                    |                                                                                           |          |
| sparmio dati                                                                                                   |                                                                                           |          |

- Valutazione uso del traffico: per visualizzare l'utilizzo dei dati per ogni app.
- App in rete: per gestire le autorizzazioni di accesso a Internet per ogni app.
- Limite dei dati mensili: toccare > Limite dei dati mensili per configurare le impostazioni del piano dati e i promemoria di utilizzo dei dati. Il telefono calcolerà l'utilizzo dei dati mobili e la soglia dati rimanente per il periodo di fatturazione specificato. Quando viene raggiunta la soglia mensile, si riceve un promemoria oppure il telefono disattiverà i dati mobili.
- Risparmio dati: per attivare il salvataggio dei dati e scegliere le app per le quali non si desidera limitare i dati.

#### **Filtro molestie**

Gestione del telefono include una funzione filtro molestie che consente di bloccare chiamate e messaggi indesiderati.

Aprire **Gestione telefono**. Toccare **Filtro molestie** >  $\bigcirc$  e seguire le istruzioni su schermo per la configurazione di chiamate in lista bianca o lista nera, parole chiave e impostazioni spam.

| Impostaz                                                                            | zioni                                             |               |                                                                                                   |
|-------------------------------------------------------------------------------------|---------------------------------------------------|---------------|---------------------------------------------------------------------------------------------------|
| Regole di interce                                                                   | ttazione                                          | ÷             | <ul> <li>Configura regole di filtro</li> </ul>                                                    |
| LISTA NERA/LISTA                                                                    | BIANCA                                            |               |                                                                                                   |
| Numeri bloccati<br>Le chiamate e mess<br>in lista nera verrann                      | saggi da numeri<br>lo bloccati                    | 0 >           | <ul> <li>Le chiamate e i messaggi dei numeri in<br/>lista nera verranno bloccati</li> </ul>       |
| Parole chiave blo<br>I messaggi da scon<br>contenenti queste p<br>verranno bloccati | occate<br>losciuti<br>barole chiave               | 0 >           | I messaggi di estranei che<br>– contengono parole chiave in lista<br>nera verranno bloccati       |
| Numeri consentit<br>Le chiamate e mess<br>in lista bianca non v                     | <b>ti</b><br>saggi da numeri<br>/erranno bloccati | 0 >           | <ul> <li>Le chiamate e i messaggi dei numeri<br/>in lista bianca non verranno bloccati</li> </ul> |
| ALTRE IMPOSTAZIO                                                                    | DNI                                               |               |                                                                                                   |
| Notifica                                                                            | Tutte le inte                                     | rcettazioni > | <ul> <li>Configura notifiche dei filtri</li> </ul>                                                |
|                                                                                     |                                                   |               |                                                                                                   |
|                                                                                     |                                                   |               |                                                                                                   |
|                                                                                     |                                                   |               |                                                                                                   |

### **Gestione batteria**

#### Visualizzazione statistiche uso batteria

La batteria del dispositivo si scarica rapidamente, quali app consumano di più? Come ridurre il consumo energetico? Usare Gestione Telefono per visualizzare le statistiche dettagliate di uso della batteria per ogni app.

Aprire **Gestione telefono**. Toccare **restante** per accedere alla schermata di gestione batteria. Qui è possibile:

- Toccare Utilizzo batteria per visualizzare le statistiche dettagliate di uso della batteria.
- Toccare **Consumo** per visualizzare l'hardware e il software che usano più energia.
- Toccare Ottimizza per verificare i problemi di consumo di energia ed ottimizzare le prestazioni.
- Attivare Percentuale batteria rimanente per mostrare la percentuale di batteria rimanente nella barra di status.

#### Riduzione consumo energetico

Come è possibile ridurre in maniera effettiva il consumo energetico del dispositivo? Usare Gestione Telefono per ottimizzare le prestazioni e ridurre il consumo energetico.

Aprire Gestione telefono e toccare restante per:

- Ottimizzare le prestazioni: Toccare Ottimizza. Il dispositivo verificherà i problemi di consumo energetico e ottimizzerà le prestazioni. Per ridurre ulteriormente il consumo energetico, fare riferimento a elementi richiedono l'ottimizzazione manuale, toccare Apri oppure Ottimizza per regolare le impostazioni energetiche manualmente.
- App con restrizione in background: Toccare Pulizia schermata di blocco, e disattivare il selettore accanto alle app da non avviare in background a schermo bloccato.

- Chiudere le app a consumo intensivo: Toccare App ad alto consumo energetico e selezionare le app da chiudere.
  - Quando le applicazioni in background sono attive, verrà visualizzato un messaggio nel pannello di notifica. Per non ricevere queste notifiche, toccare <sup>O</sup> e disattivare **Promemoria consumo intenso**.
- Riduzione risoluzione schermo: Attivare Risparmio a bassa risoluzione per ridurre la risoluzione dello schermo per un consumo energetico più basso.
- Chiusura automatica delle app a consumo intensivo: Toccare <sup>(C)</sup> e attivare Chiudi app a consumo intenso.

### Gestione delle autorizzazioni delle app

Gestione del telefono include una gestione autorizzazioni che è possibile utilizzare per limitare le autorizzazioni delle app e proteggere i dati personali.

- **1** Aprire **Gestione telefono**.
- 2 Toccare Autorizzazioni e configurare le autorizzazioni desiderate.

### Scanner di virus

Gestore telefono include una funzione di scanner antivirus che consente di rimuovere il malware.

- **1** Aprire **Gestione telefono**.
- 2 Toccare Scansione virus. Il dispositivo identificherà e rimuoverà automaticamente il malware.

🦸 Toccare <sup>۞</sup> . È possibile:

- Attivare Scansione Cloud per eseguire la scansione del telefono utilizzando il database di antivirus più recente. Per accedere al database online è necessaria una connessione a Internet.
- Attivare **Promemoria scansione** per ricevere una notifica quando non viene eseguita una scansione dei virus per 30 giorni.
- Selezionare una modalità di scansione. Il **Scansione rapida** esegue solo la scansione di file importanti e app. Il **Scansione completa** richiede più tempo ed esegue la scansione dei file dannosi.
- Attivare **Aggiornamento automatico** e **Aggiorna solo su Wi-Fi** per aggiornare automaticamente il database antivirus quando si è connessi a una rete Wi-Fi.

### Crittografia di app

Utilizzare Blocco app per crittografare le app e prevenire l'accesso non autorizzato.

- **1** Aprire **Gestione telefono**.
- **2** Toccare **Blocco app**. Quando si accede a Blocco app per la prima volta, seguire le istruzioni su schermo per impostare un PIN di quattro cifre e un promemoria di password.
- **3** Attivare l'interruttore accanto alle app che si desidera crittografare. Sarà necessario inserire il PIN ogni volta che si apre un'app crittografata.

Nella schermata Blocco app, toccare <sup>O</sup> per modificare la password o disattivare Blocco app.

### Impostazione delle app sulla chiusura automatica quando lo schermo è bloccato

Questa funzione consente di scegliere quali app si desidera chiudere quando lo schermo è bloccato per ridurre il consumo energetico e l'uso dei dati mobili.

- **1** Aprire **Gestione telefono**.
- 2 Toccare Pulizia schermata di blocco.
- **3** Attivare l'interruttore accanto alle app che si desidera chiudere.
  - Le app selezionate si chiuderanno automaticamente quando lo schermo è bloccato. L'utente non potrà ricevere nuove e-mail, messaggi e messaggi di app di social network dopo la chiusura delle app.

### **Configurazione di Gestione del telefono**

#### Aggiungere una scorciatoia per Gestione del telefono

Creare scorciatoie alla schermata Home per le funzioni del dispositivo utilizzate più di frequente.

- **1** Aprire **Gestione telefono**.
- 2 Toccare <sup>⊘</sup> > Collegamenti sulla Home e attivare la funzione che si desidera aggiungere alla schermata Home.

# Strumenti

### Accesso a due account social media

### contemporaneamente

Accedere a due account Whatsapp o Facebook contemporaneamente per tenere separate vita lavorativa e personale.

Questa funzione è disponibile solo con Facebook e WhatsApp.

- 1 Aprire Impostazioni.
- **2** Toccare **App gemella**. Attivare gli interruttori Facebook o WhatsApp, in base alle esigenze.
  - Quando App gemella è attivata per un'app, verranno visualizzate due icone sulla schermata Home, ciò permette di accedere a due account contemporaneamente.
    - Tenere premuta la doppia icona dell'app per disattivare la funzione.

### Orologio

#### Configurazione dell'orologio mondiale

L'aggiunta di diversi orologi consente la visualizzazione degli orari in diverse parti del mondo.

- 1 Aprire Orologio.
- 2 Nella scheda Ore locali, è possibile:
  - Aggiungere una città: toccare + . Inserire il nome di una città oppure selezionarne una dall'elenco.
  - Impostare la data e l'ora del sistema: toccare 🙆 > Data e ora e configurare le impostazioni.
  - Eliminare una città: tenere premuta la città da eliminare. Toccare 🛛 accanto alla città, quindi toccare 🗸.

|                                                 |                                    | Aggiungi città                                                                                                    |                                              |
|-------------------------------------------------|------------------------------------|----------------------------------------------------------------------------------------------------|----------------------------------------------|
| Sveglia Ore locali Cro                          | onometro Timer                     | + @-                                                                                                    | _ Imposta data, ora e<br>fuso orario di casa |
| $\frac{1}{11}$ $\frac{1}{12}$ 1'                | New York C<br>Oggi.13 ore indietro | 10 12<br>1 1<br>1 2 1 1                                                                                                    | – Le mie città                               |
| 10 2 <sup>-</sup><br>- <u>9</u> 3 -             | Shanghai<br><sub>Oggi</sub>        | (10) 12 1 2<br>(10) 12 1<br>(10) 12 1<br>(10) |                                              |
| ,8 4,<br>,7 6 5,                                |                                    |                                                                                                    |                                              |
| Ora standard della Cina<br>mercoledi 11 gennaio |                                    |                                                                                                    |                                              |
|                                                 |                                    |                                                                                                    |                                              |
| Ora locale                                      |                                    |                                                                                                    |                                              |

#### Attivazione del doppio orologio

Il telefono visualizza l'orario di rete come impostazione predefinita. Attivare il doppio orologio per visualizzare sia il fuso orario locale che quello di casa all'interno della schermata di blocco.

- 1 Aprire Orologio.
- 2 In Ore locali, toccare 🔅 > Data e ora.
- **3** Attivare **Due orologi**. Toccare **Città di residenza**, quindi selezionare il fuso orario di casa dall'elenco città.

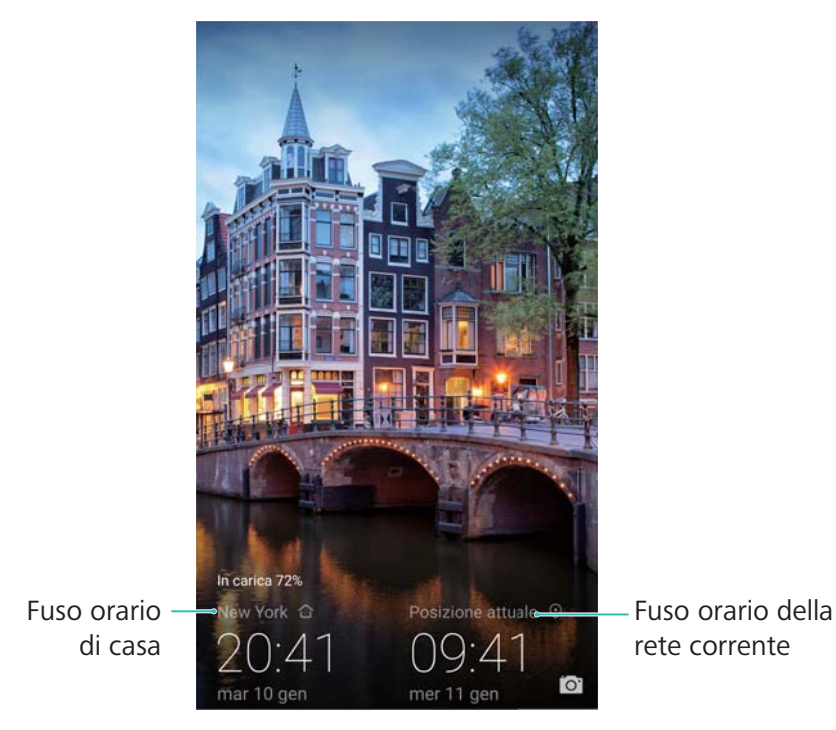

Quando il fuso orario locale coincide con quello di casa, verrà visualizzato un solo orologio.

### **Registratore audio**

#### **Registrazione audio**

- 1 toccare **Registratore**.
- 2 Toccare Avvia per avviare la registrazione.
- 3 Toccare Pausa o Riprendi per mettere in pausa la riproduzione o riprenderla.
   Aggiungere un tag: Aggiungere un Tag rapido o Tag foto per una facile consultazione.
- **4** Toccare **Stop**, quindi inserire il nome. Quindi toccare **Salva**.
- Quando l'app Registratore registra l'audio in sottofondo, utilizzare il controller nell'area notifiche per Pausa, Riprendi o Stop la registrazione.

#### **Riproduzione registrazione**

Riproduce un suono da una direzione specifica, o consente l'avvio da una posizione con tag.

- 1 Aprire **Registratore**.
- 2 Selezionare Registrazioni.
- **3** Selezionare una registrazione. Nella schermata di riproduzione, è possibile eseguire la:
  - Selezione tag: scorrere a sinistra dalla schermata di riproduzione per visualizzare i tag di registrazione e selezionare un tag per avviare la registrazione dalla posizione corrispondente.
  - Modifica modalità di riproduzione: alternare tra Auricolare e Altoparlante.
- Quando l'app Registratore sta riproducendo una registrazione in background, utilizzare il comando nel pannello delle notifiche per riprodurre, mettere in pausa o annullare.

#### Gestione delle registrazioni

Condividere, rinominare o ordinare le registrazioni.

- 1 Toccare **Registratore**.
- 2 Selezionare Registrazioni.
- **3** Nella schermata di gestione dei file, è possibile ordinare, condividere e rinominare le registrazioni.

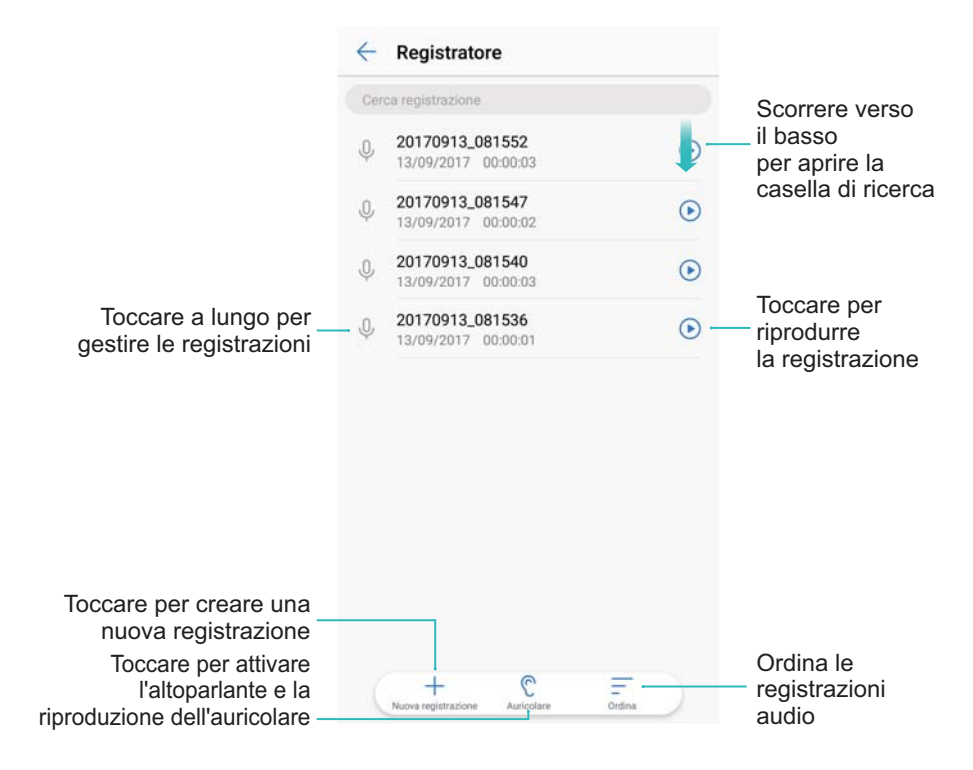

# Funzioni e impostazioni di sistema

### Timer di accensione e spegnimento

Utilizzare il timer di accensione e spegnimento per ridurre il consumo energetico ed evitare di essere disturbati quando si sta riposando.

Aprire Mpostazioni, toccare Assistenza intelligente > Accensione e spegnimento programmati. Attivare Spegnimento programmato e Accensione programmata, quindi configurare le impostazioni relative all'ora di accensione e spegnimento e di ripetizione. Il dispositivo si accenderà e spegnerà automaticamente all'ora preimpostata.

Per disattivare il timer, disattivare Spegnimento programmato e Accensione programmata.

### **Riavvio del dispositivo**

Si potrebbe notare un calo di prestazioni quando il dispositivo è acceso per un lungo periodo di tempo. Riavviare il dispositivo regolarmente per cancellare i file della cache e garantire prestazioni ottimali.

Per riavviare il dispositivo, tenere premuto il pulsante di accensione per 3 secondi, quindi toccare **Riavvia**.

Per forzare il riavvio del dispositivo, tenere premuto il tasto di accensione fino a quando si avvertirà una leggera vibrazione.

### Modifica della lingua del sistema

- 1 Aprire Impostazioni.
- 2 Toccare Impostazioni avanzate > Lingua e inserimento.
- **3** Toccare **Lingua** e selezionare la lingua desiderata.
  - Se la lingua che si sta cercando non è presente nell'elenco, toccare Aggiungi una lingua per cercare una lingua e aggiungerla all'elenco.

### Modifica del metodo di inserimento

Passare da un metodo di inserimento del testo all'altro, in base alle esigenze.

- **1** Sulla schermata di inserimento del testo, scorrere in basso dalla barra di stato per aprire l'area notifiche.
- 2 Toccare Seleziona metodo di inserimento e selezionare il metodo di inserimento del testo.

Per aggiungere un metodo di inserimento, aprire Impostazioni. Toccare Impostazioni avanzate > Lingua e inserimento > Tastiera predefinita > Configura metodi di inserimento e attivare il metodo di inserimento del testo desiderato.

### Impostazioni del metodo di inserimento

#### Aggiunta di una tastiera

- 1 Aprire Impostazioni.
- 2 Toccare Impostazioni avanzate > Lingua e inserimento e selezionare Tastiera virtuale in Tastiera e metodi di inserimento.
- **3** Toccare **Aggiungi una tastiera virtuale** e attivare la tastiera che si desidera aggiungere.
  - Dopo l'aggiunta di una tastiera, è possibile configurare le impostazioni della tastiera in base alle proprie esigenze.

#### Selezione del metodo di inserimento

- 1 Aprire Impostazioni.
- 2 Toccare Impostazioni avanzate > Lingua e inserimento. In Tastiera e metodi di inserimento, toccare Tastiera predefinita e selezionare il metodo di inserimento desiderato. Il dispositivo attiverà automaticamente il metodo di inserimento predefinito quando si immette del testo.

### Modifica del testo

Selezionare, tagliare, copiare, incollare e condividere il testo.

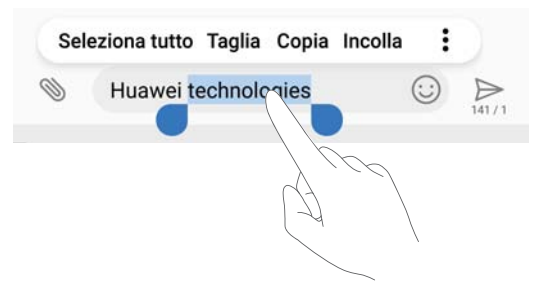

• Selezionare il testo: tenere premuto il testo fino a quando viene visualizzato 💶. Trascinare

• e • per selezionare una sezione di testo oppure toccare **Seleziona tutto** per selezionare tutto il testo.

- Copia di testo: selezionare il testo che si desidera copiare e toccare Copia per copiarlo negli Appunti.
- Taglio di testo: selezionare il testo che si desidera tagliare e toccare Taglia per spostarlo negli Appunti.
- Incollamento di testo: tenere premuto il punto in cui si desidera inserire il testo, quindi toccare Incolla.

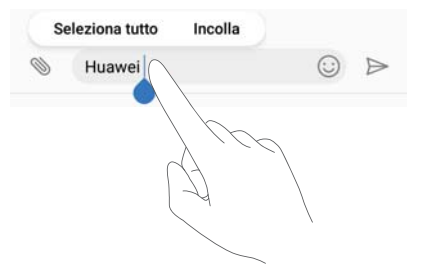

Il testo incollato rimarrà disponibile negli Appunti finché non si tagliano o copiano altri contenuti.

• Condivisione di testo: selezionare il testo che si desidera condividere e toccare Condividi. Scegliere come si desidera condividere il testo e seguire le istruzioni sullo schermo.

### Modalità aereo

Per evitare interferenze, attivare la modalità aereo quando si è in volo. Quando è attivata la funzione aereo, le funzioni chiamata, dati mobili, Bluetooth, Wi-Fi saranno disattivate. È possibile attivare o disattivare manualmente Bluetooth e Wi-Fi.

Utilizzare uno dei metodi seguenti per attivare o disattivare la modalità aereo:

• Utilizzare l'interruttore scorciatoia: scorrere in basso dalla barra di stato per aprire l'area

notifiche. Toccare  $\checkmark$  per visualizzate tutti gli interruttori scorciatoia, quindi attivare l'interruttore  $\bigstar$ .

| 8:15 AM<br>Wednesday | August 9 |   | 1       | ¢ ^ |
|----------------------|----------|---|---------|-----|
|                      | *        |   |         | Ø   |
|                      | ((*))    | T | $\odot$ | R   |
|                      |          | • | -       | -   |
|                      |          |   |         |     |
|                      |          |   |         |     |

- Accedere a Impostazioni: aprire Impostazioni e attivare/disattivare l'interruttore Modalità aereo.
- Quando la modalità aereo è attiva, verrà visualizzata l'icona corrispondente nella barra di stato 1.

### Configurazione delle impostazioni audio

#### Regolazione del volume di sistema

Regolare il volume di suonerie, media, sveglie e chiamate secondo le proprie necessità.

- 1 Aprire Impostazioni.
- **2** Toccare **Audio** > **Volume** per regolare il volume di suonerie, media, sveglie e chiamate.

#### Attivazione della modalità silenzioso

Attivare la modalità silenzioso per non disturbare gli altri in un ambiente tranquillo, come ad esempio durante riunioni.

- 1 Aprire Impostazioni.
- 2 Toccare Audio, quindi attivare Modalità silenziosa.
  - Vibrazione in modalità silenzioso: quando Modalità silenziosa è attivata e Vibra in modalità silenziosa è accesa, il dispositivo vibrerà quando si riceve una chiamata o un messaggio in entrata.

#### Passaggio rapido tra le modalità silenzioso, vibrazione e suoneria

Passaggio rapido tra le modalità silenzioso, vibrazione e suoneria dalla barra di stato.

Scorrere verso il basso dalla barra di stato e aprire la scheda delle scorciatoie. Toccare i passare tra la modalità **Audio**, **Silenzioso** e **Vibrazione**.

|     |   |   | 1 | <u>.</u> @ ~ |
|-----|---|---|---|--------------|
|     | * | 1 |   | 0            |
| ¢ — |   | • |   |              |

#### Impostazione del tono di notifica predefinito

Scegliere una suoneria preimpostata o un file musicale come tono di notifica per messaggi, email e altre notifiche.

- 1 Aprire Impostazioni.
- 2 Toccare Audio > Notifica e scegliere una nuova notifica Suoneria o un file Musica (in archivio).

#### Configurazione dei toni al tocco della tastiera

- 1 Aprire Impostazioni.
- **2** Toccare Audio > Toni tastierino numerico e selezionare Predefinita, Melodia o Nessuno.

### Modalità con una mano

Attivare la visualizzazione mini schermo o la tastiera mobile per agevolare l'utilizzo del dispositivo con una sola mano.

- 1 Aprire Impostazioni.
- **2** Toccare Assistenza intelligente > IU con una mano. È possibile:

 Ridurre lo schermo: attivare Vista schermo-mini. La vista mini schermo visualizzerà i testi e le immagini di dimensioni più piccole per facilitare le operazioni. È possibile passare da mini schermo a schermo normale scorrendo a sinistra o a destra sulla barra di navigazione virtuale.

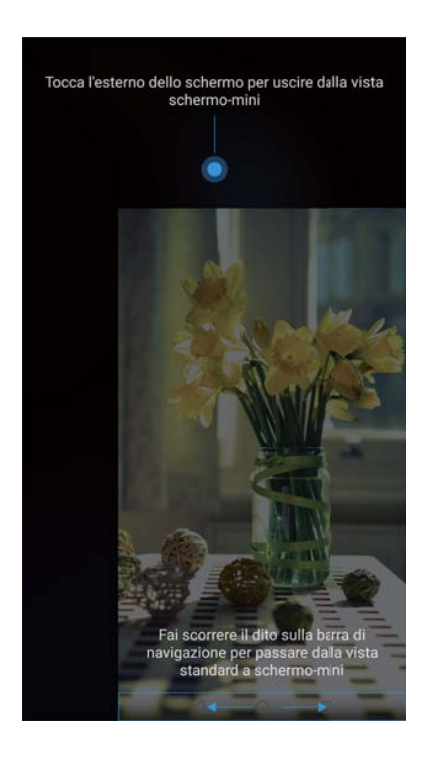

• Attivare la tastiera mobile: attivare Tastiera mobile. La tastiera Huawei, il menu in chiamata e il tastierino della schermata di blocco si ridurranno in un angolo dello schermo per facilitare la digitazione con una sola mano. Toccare la freccia accanto alla tastiera per spostarla sull'altro lato dello schermo.

### Modalità non disturbare

La modalità non disturbare consente di lavorare o rilassarsi in tutta tranquillità. Il dispositivo invierà una notifica solo per chiamate o messaggi importanti.

- 1 Aprire Impostazioni.
- 2 Toccare Non disturbare, quindi attivare Attiva subito.
- **3** Toccare **Modalità non disturbare**. È possibile:
  - Configurare le impostazioni delle chiamate e dei messaggi in entrata: selezionare Solo interruzioni prioritarie. Toccare Imposta notifiche prioritarie, quindi toccare Chiamate e Messaggi per impostare l'intervallo dei contatti da cui si desidera ricevere chiamate o messaggi.
    - La selezione di Solo contatti in lista bianca consente di impostare solo l'intervallo dei contatti. La selezione di Lista bianca chiamate e messaggi consente di impostare contatti specifici.

- Attivare le suonerie delle sveglie in modalità non disturbare: selezionareSolo sveglie per consentire solo la suoneria delle sveglie.
- Disattivare tutte le interruzioni: selezionareNessuna interruzione per disattivare tutte le suonerie e le vibrazioni. Lo schermo non si accenderà per le chiamate, i messaggi in entrata o le notifiche.
- Per attivare la modalità non disturbare per un determinato periodo, toccare Data.
  - Per attivare la modalità non disturbare per un evento specifico, toccare Evento.

# Visualizzazione delle informazioni di memoria e di archiviazione

Visualizzare le informazioni di archiviazione e memoria, modificare la posizione di archiviazione predefinita e formattare la scheda microSD.

Non tutti i dispositivi supportano schede microSD.

- 1 Aprire Impostazioni.
- **2** Toccare **Memoria e archiviazione** per visualizzare le informazioni di archiviazione della memoria interna del dispositivo o della scheda microSD.
- **3** Da qui è possibile:
  - Rimuovere la scheda microSD: toccare Scheda SD > Formatta > Cancella e formatta per cancellare tutti i dati sulla scheda microSD. Eseguire il backup dei dati prima di formattare per evitare di perdere i dati.
  - Impostare la posizione di archiviazione predefinita: toccare Posizione predefinita e impostare la posizione di archiviazione predefinita sulla memoria interna o sulla scheda microSD.

### Impostazione della data e dell'ora

Il dispositivo imposta automaticamente la data e l'ora utilizzando i valori forniti dalla rete. È anche possibile impostare manualmente l'ora e visualizzarla nel formato 12 o 24 ore.

- 1 Aprire Impostazioni.
- 2 Toccare Impostazioni avanzate > Data e ora. È possibile:
  - Impostare l'ora e la data automaticamente utilizzando i valori forniti dalla rete: attivare Data e ora automatiche.
  - Impostare il fuso orario automaticamente tramite valori forniti dalla rete: attivare Fuso orario automatico.
  - Impostare il formato dell'ora: per impostazione predefinita, l'ora viene visualizzata nel formato 24 ore. Per impostazione predefinita, l'ora viene visualizzata nel formato 12 ore.

### Attivazione dell'accesso alla posizione

Attivare i servizi basati su posizione per assicurarsi che mappa, navigazione e app meteo possano accedere alle informazioni sulla posizione.

#### Configurazione delle impostazioni di posizione

Le funzioni possono variare a seconda del gestore.

- 1 Aprire Martine Impostazioni.
- 2 Toccare Sicurezza e privacy > Servizi di localizzazione.
- 3 Attivando Accedi alla mia posizione è possibile
  - Utilizza GPS, Wi-Fi e reti mobili: utilizza il GPS e la connessione Internet del telefono. Attivare quest'opzione per un posizionamento estremamente accurato.
  - Utilizza Wi-Fi e reti mobili: utilizza solo la connessione Internet del telefono. Attivare questa opzione per un ridotto consumo energetico e tempi di standby più lunghi.
  - Utilizza solo GPS: non richiede una connessione Internet. Attivare quest'opzione per ridurre l'utilizzo dei dati mobili.

#### Aumento della precisione del posizionamento negli interni

Il telefono utilizza la connessione Wi-Fi e il Bluetooth per un posizionamento più preciso quando si è in ambienti interni.

- 1 Aprire Impostazioni.
- 2 Toccare Sicurezza e privacy > Servizi di localizzazione.
- **3** Toccare **> Impostazioni di ricerca**, è possibile:
  - Attivare **Ricerca di reti Wi-Fi**. Le app e servizi di posizione cercheranno continuamente le reti Wi-Fi per il posizionamento più accurato.
  - Attivare Ricerca di dispositivi Bluetooth. Le app e i servizi di posizione cercheranno i dispositivi Bluetooth per il posizionamento più accurato.

### Ripristino delle impostazioni di fabbrica

Ripristinare le impostazioni di fabbrica se il dispositivo si blocca o è lento a rispondere.

- Il ripristino delle impostazioni di fabbrica cancella i dati personali dal dispositivo, comprese le informazioni sull'account, le app scaricate e le impostazioni di sistema. Eseguire il backup dei dati importanti sul dispositivo prima di ripristinare le impostazioni di fabbrica.
- **1** Aprire **Impostazioni**.
- 2 Toccare Impostazioni avanzate > Backup e ripristino.
- **3** Toccare **Ripristino dati di fabbrica** e scegliere se formattare l'archiviazione interna.

- Selezionando Cancella archivio interno saranno eliminati tutti i file nell'archiviazione interna, quali musica e immagini. Procedere con cautela.
- **4** Toccare **Ripristina telefono** per ripristinare il dispositivo sulle impostazioni di fabbrica.

### **Aggiornamenti OTA**

Aggiornare il sistema del dispositivo alla versione più recente per migliorare le prestazioni.

- Questa funzione richiede una connessione a Internet. Connettersi a una rete Wi-Fi per evitare addebiti non necessari sul proprio piano dati.
- L'utilizzo di software di terzi non autorizzato per l'aggiornamento del dispositivo potrebbe rendere il dispositivo inutilizzabile o divulgare informazioni personali. Per ottenere risultati ottimali, utilizzare la funzione di aggiornamento OTA o portare il dispositivo nel centro di assistenza Huawei più vicino.
  - Durante un aggiornamento di sistema i dati personali vengono cancellati. Eseguire il backup dei dati importanti prima di aggiornare il dispositivo.
  - Durante l'aggiornamento, accertarsi che il dispositivo disponga almeno del 20% di carica della batteria.
  - Dopo l'aggiornamento, si potrebbero riscontrare incompatibilità di alcune app di terzi con il proprio sistema, quali applicazioni di Internet banking e giochi. Ciò avviene perché occorre del tempo affinché gli sviluppatori di applicazioni di terzi rilascino gli aggiornamenti per le nuove versioni di Android. Attendere il rilascio della nuova versione dell'applicazlione.
- Toccare Impostazioni > Info telefono > Numero di build per visualizzare il numero di versione del dispositivo.
- 1 Aprire Impostazioni.
- 2 Toccare Aggiornamento sistema. Il dispositivo cercherà automaticamente gli aggiornamenti.
- **3** Selezionare la versione più recente per scaricare il pacchetto di aggiornamento.
- 4 Dopo aver completato il download, toccare Aggiorna. Il completamento del processo di aggiornamento potrebbe richiedere alcuni istanti. Non utilizzare il dispositivo prima che l'aggiornamento sia terminato. Il dispositivo si riavvierà automaticamente al termine dell'aggiornamento.

### Visualizzazione delle informazioni sul prodotto

#### Rinominazione del dispositivo

Rinominare il dispositivo per trovarlo più facilmente quando si collegano altri dispositivi all'hotspot Wi-Fi portatile o quando si associano altri dispositivi via Bluetooth.

- 1 Aprire Impostazioni.
- 2 Toccare Info telefono > Nome dispositivo e rinominare il dispositivo.

#### Visualizzazione del numero di modello e delle informazioni sulla versione

Visualizzare il numero del modello e le informazioni sulla versione del sistema.

- **1** Aprire **Impostazioni**.
- **2** Toccare **Info telefono** per visualizzare il numero del modello, il numero di versione, la versione EMUI e la versione Android.

#### Visualizzazione dell'IMEI

Tutti i dispositivi hanno un IMEI univoco di 15 cifre che è possibile utilizzare per verificare se il dispositivo è autentico.

- **1** Aprire **Impostazioni**.
- 2 Toccare Info telefono per visualizzare l'IMEI.
- (j) I dispositivi dual SIM hanno due IMEI.

#### Visualizzazione delle specifiche del telefono

Visualizzare le specifiche del dispositivo in pochi semplici passi. È possibile visualizzare le informazioni su processore, memoria, risoluzione dello schermo e altro ancora.

- 1 Aprire Impostazioni.
- **2** Toccare **Info telefono**. Scorrere verso l'alto o verso il basso sullo schermo per visualizzare le informazioni su processore, RAM, memoria interna, risoluzione dello schermo e altro ancora.

### Funzioni di accessibilità

#### Attivazione di TalkBack

TalkBack fornisce istruzioni udibili e didascalie per aiutare gli utenti con ridotte capacità visive. Una volta attivata la funzione, verranno visualizzate istruzioni udibili relative a tutti i contenuti toccati, selezionati o attivati.

- Le istruzioni udibili non sono disponibili per tutte le lingue. Se la lingua desiderata non è disponibile, è possibile scaricare un motore di sintesi vocale di terzi. Per ulteriori informazioni, vedere Uscita vocalizzazione del testo (TTS).
- 1 Aprire Impostazioni.
- 2 Toccare Impostazioni avanzate > Accessibilità > TalkBack.
- 3 Attivare TalkBack e toccare OK.

- Verrà avviata automaticamente un'esercitazione alla prima attivazione di TalkBack. Per riprodurre nuovamente l'esercitazione, toccare TalkBack, quindi selezionarlo.
- **4** Toccare <sup>(O)</sup>, quindi attivare **Esplora al tocco**.
  - Quando Esplora al tocco è attivo, il dispositivo emette istruzioni udibili relative a tutti i contenuti toccati.

**Disattivare TalkBack:** tenere premuto il tasto di accensione fino a quando si avvertirà una leggera vibrazione, quindi tenere premuto sullo schermo per 3 secondi.

#### Utilizzo di TalkBack per controllare il dispositivo

Dopo l'attivazione di TalkBack, utilizzare i gesti per:

**Scorrere sullo schermo**: scorrere in alto e in basso con due dita per visualizzare l'elenco del menu. Scorrere a sinistra e a destra per passare da una schermata all'altra.

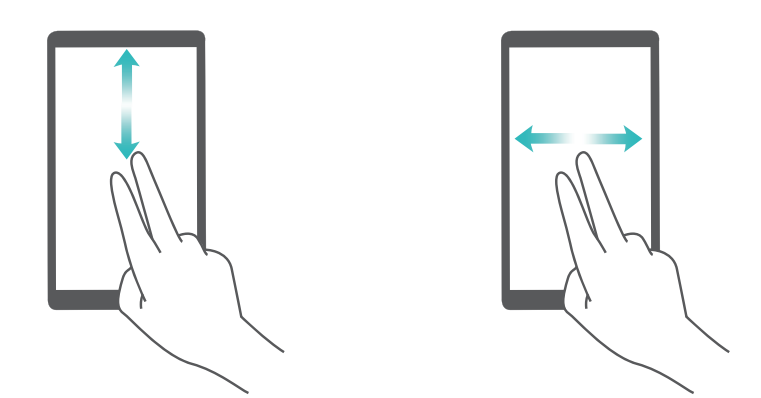

Selezionare un elemento: toccare un elemento con un dito per selezionarlo (non verrà aperto). Il telefono leggerà il contenuto dell'elemento selezionato.

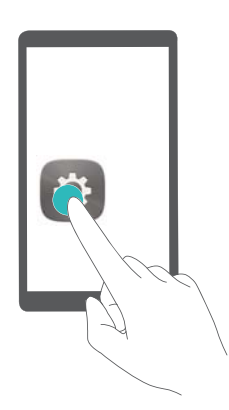

**Aprire un elemento**: eseguire il doppio tocco con un dito su qualsiasi parte delle schermo e confermare la selezione del passaggio precedente.

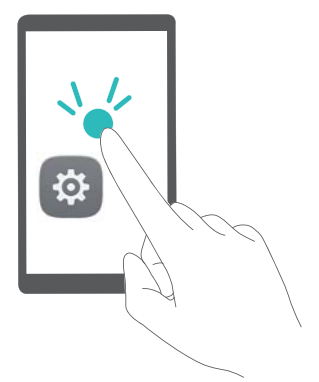

Ad esempio, per aprire **Impostazioni**, toccare l'icona **Impostazioni** una volta con un dito, quindi toccare due volte una parte qualsiasi dello schermo.

#### Configurazione delle impostazioni TalkBack

- **1** Aprire Impostazioni.
- 2 Toccare Impostazioni avanzate > Accessibilità > TalkBack > <sup>(2)</sup>.
- **3** Seguire le istruzioni su schermo per regolare il volume dei commenti, le impostazioni dei commenti udibili, i gesti di controllo e molto altro.

#### Uscita vocalizzazione del testo (TTS)

Questa funzione converte il testo in voce per gli utenti con problemi alla vista. Questa funzione richiede l'attivazione di TalkBack.

- 1 Aprire Impostazioni.
- 2 Toccare Impostazioni avanzate > Accessibilità. Attivare Output sintesi vocale, quindi selezionare il sistema di sintesi vocale e la velocità di riproduzione.

#### Correzione del colore

La modalità di correzione dei colori consente di regolare i colori affinché risulti più facile per gli utenti con problemi di distinzione dei colori individuare le varie parti dello schermo.

- Attivare questa modalità con cautela, in quanto potrebbe interferire con le prestazioni del dispositivo.
- 1 Aprire Impostazioni.
- 2 Toccare Impostazioni avanzate > Accessibilità > Correzione del colore e attivare Correzione del colore.
- **3** Toccare **Modalità di correzione** e selezionare la modalità di correzione del colore desiderata.

# Assistenza

Leggere la Guida di avvio rapido fornita con il telefono.

Toccare Impostazioni > Info telefono > Informazioni legali per consultare i dettagli legali.

Visitare http://consumer.huawei.com/en/ per ulteriori informazioni.

# Sicurezza delle informazioni e dei dati personali

L'uso di alcune funzioni o di applicazioni di terze parti sul dispositivo potrebbe generare la perdita delle proprie informazioni e dati personali o la possibilità di accesso ad esse da parte di altri. Utilizzare le seguenti misure per aiutare a proteggere i tuoi dati personali:

- Custodisci il tuo dispositivo in un luogo sicuro per impedire l'uso non autorizzato.
- Impostare il blocco dello schermo del dispositivo e creare una password o una sequenza di sblocco per aprirlo.
- Eseguire con regolarità il back-up delle informazioni personali contenute nella scheda SIM, nella memory card o nella memoria interna del dispositivo. Se si passa a un altro dispositivo, ricordarsi di spostare o eliminare le informazioni personali presenti sul dispositivo vecchio.
- Eseguire con regolarità il backup delle informazioni personali contenute nella memory card o nella memoria interna del dispositivo. Se si passa a un altro dispositivo, ricordarsi di spostare o eliminare le informazioni personali presenti sul dispositivo vecchio.
- Non aprire messaggi o e-mail da mittenti sconosciuti per evitare che il dispositivo venga infettato da un virus.
- Quando si utilizza il dispositivo per navigare su Internet, non visitare siti Web che potrebbero rappresentare un rischio per la sicurezza al fine di evitare le vostre informazioni personali vengano rubate.
- Se si impiegano servizi quali hotspot Wi-Fi o Bluetooth portatili, impostare delle password per questi servizi al fine di evitare l'accesso non autorizzato. Spegnere questi servizi quando non sono in uso.
- Installare il software di sicurezza del dispositivo ed eseguire con regolarità una scansione per il rilevamento di virus.
- Ricordare sempre di ottenere le applicazioni di terze parti da una fonte legittima. Eseguire l'utilità antivirus sulle applicazioni scaricate di terze parti.
- Installare il software di sicurezza o le patch rilasciate da Huawei o fornitori di applicazioni di terze parti autorizzate.
- L'utilizzo di software esterni non autorizzati per eventuali aggiornamenti potrebbe danneggiare il dispositivo o mettere a rischio le tue informazioni personali. Si consiglia pertanto, di procedere all'aggiornamento tramite la funzione online del dispositivo o di scaricare i pacchetti di aggiornamento adatti al tuo modello, direttamente dal sito ufficiale di Huawei.
- Alcune applicazioni richiedono e trasmettono informazioni locali. Ne consegue che una terza parte potrebbe essere in grado di condividere le vostre informazioni locali.
- Alcuni fornitori di applicazioni di terze parti potrebbero raccogliere informazioni di rilevamento e diagnostica del dispositivo per migliorare i loro prodotti e servizi.

# Elenco delle funzioni di sicurezza

I telefoni Huawei sono dotati di una serie di funzioni di sicurezza per proteggere i dati.

| Rilevazione<br>dell'impronta digitale    | Utilizzare un'impronta digitale per sbloccare lo schermo, aprire i file<br>crittografati, sbloccare le app ed effettuare pagamenti sicuri. Per<br>ulteriori informazioni, vedere Rilevazione dell'impronta digitale.                                                                                                    |
|------------------------------------------|----------------------------------------------------------------------------------------------------|
| Crittografia di una<br>scheda microSD    | Crittografare la scheda microSD per evitare l'accesso non autorizzato<br>ai dati. È necessario inserire una password quando la scheda microSD<br>è inserita in un altro telefono. Per ulteriori informazioni, vedere<br>Impostazione della password della scheda microSD.                                                                                   |
| Impostazione del PIN<br>della scheda SIM | Attivare il blocco SIM per impedire ad altri di utilizzare la scheda SIM.<br>Sarà necessario inserire il PIN della scheda SIM ogni qualvolta si<br>accende al telefono o si inserisce la scheda SIM in un altro telefono.<br>Per ulteriori informazioni, vedere Impostazione del PIN della scheda<br>SIM.                                                   |
| Blocco dei messaggi di<br>spam           | Utilizzare il filtro molestie e la lista nera in Gestione del telefono per<br>bloccare le chiamate e i messaggi di spam. Per ulteriori informazioni,<br>vedere Blocco dei messaggi di spam.                                                                                                    |
| Filtro molestie                          | Utilizzare il filtro molestie e la lista nera in Gestione del telefono per<br>bloccare le chiamate e i messaggi di spam. Per ulteriori informazioni,<br>vedere Filtro molestie.                                                                                                    |
| Blocco app                               | Utilizzare Blocco app in Gestione del telefono per bloccare le<br>applicazioni ed evitare accessi non autorizzati. La password di Blocco<br>app è necessaria per aprire le applicazioni bloccate. Per ulteriori<br>informazioni, vedere Crittografia di app.                                                                                                |
| Gestione dell'utilizzo<br>dei dati       | Utilizzare la funzionalità di gestione dei dati in Gestione del telefono per<br>tenere traccia dell'utilizzo dei dati mobili. I dati mobili saranno disattivati<br>automaticamente quando si supera il limite prestabilito per evitare di<br>incorrere in spese per dati in eccesso. Per ulteriori informazioni, vedere<br>Gestione dell'utilizzo dei dati. |
| Scanner di virus                         | Utilizzare la scansione dei virus in Gestione del telefono per rimuovere il malware. Per ulteriori informazioni, vedere Scanner di virus.                                                                                                    |

# Note legali

#### Copyright © Huawei Technologies Co., Ltd. 2017. Tutti i diritti riservati.

Nessuna parte del presente manuale potrà essere riprodotta o trasmessa in qualsiasi forma e con qualsiasi mezzo senza la previa autorizzazione scritta di Huawei Technologies Co., Ltd. e delle sue affiliate ("Huawei").

Il prodotto descritto nel presente manuale può includere software protetto da copyright di Huawei e di possibili altri concessionari di licenze. Il cliente non dovrà in alcun modo riprodurre, distribuire, modificare, decompilare, disassemblare, decrittografare, estrarre,

retroingegnerizzare, assegnare, concedere in affitto o in sublicenza detto software, salvo che tali restrizioni siano vietate dalle leggi applicabili o che tali azioni siano approvate dai rispettivi titolari del copyright.

#### Marchi e autorizzazioni

ниачет, ниачет е 🁐 sono marchi o marchi registrati di Huawei Technologies Co., Ltd.

Android<sup>™</sup> è un marchio di Google Inc.

Il marchio e i loghi *Bluetooth*<sup>®</sup> sono marchi registrati di proprietà di *Bluetooth SIG, Inc.* e ogni uso di tali marchi da parte di Huawei Technologies Co., Ltd. avviene in conformità con quanto previsto dalla licenza.

Altri marchi, prodotti, servizi e nomi di aziende menzionati potrebbero essere proprietà dei rispettivi proprietari.

#### Avviso

Alcune caratteristiche del prodotto e dei suoi accessori descritti in questo manuale riguardano esclusivamente il software installato, le capacità e le impostazioni della rete locale, pertanto potrebbero non essere attivate o potrebbero essere limitate dagli operatori della rete locale o dai fornitori dei servizi di rete.

Per tale ragione, le descrizioni contenute nel presente manuale potrebbero non corrispondere esattamente al prodotto o agli accessori acquistati.

Huawei si riserva il diritto di cambiare o modificare qualsiasi informazione o specifica contenuta nel presente manuale, in qualsiasi momento, senza preavviso e senza alcun tipo di responsabilità.

#### Informativa sul software di terzi

Huawei non è il proprietario intellettuale dei software e delle applicazioni di terzi forniti con il presente prodotto. Di conseguenza, Huawei non fornirà alcuna garanzia per software e applicazioni di terzi. Huawei non fornirà né supporto ai clienti che utilizzano i suddetti software e applicazioni di terzi, né sarà responsabile in alcun modo delle funzioni dei suddetti software e applicazioni di terzi.

Le applicazioni e i software di terzi possono essere interrotti o terminati in qualsiasi momento e Huawei non garantisce la disponibilità di nessun contenuto o servizio. I fornitori terzi di servizi forniscono contenuti e servizi mediante la rete o strumenti di trasmissione non controllati da Huawei. Nella massima misura consentita dalla legge in vigore, si specifica espressamente che Huawei non risarcirà né sarà responsabile dei servizi forniti da terzi o dell'interruzione o terminazione di servizi o contenuti forniti da terzi.

Huawei non sarà responsabile della legalità, qualità o qualsiasi altro aspetto di qualunque software installato su questo prodotto né di qualsiasi lavoro di terzi caricato o scaricato in qualsiasi forma, inclusi ma senza limitarsi ad essi, testi, immagini, video o software ecc. I clienti si assumeranno il rischio di qualsiasi effetto, inclusa l'incompatibilità tra il software e questo prodotto, conseguente all'installazione di software o al caricamento o scaricamento di lavori di terzi.

Questo prodotto si basa sulla piattaforma open-source Android<sup>™</sup>. Huawei ha apportato le dovute modifiche alla piattaforma. Pertanto, questo prodotto potrebbe non supportare tutte le funzioni che sono generalmente supportate dalla piattaforma Android standard o potrebbe essere incompatibile con il software di terzi. Huawei non fornisce alcuna garanzia né dichiarazione in relazione all'eventuale compatibilità di cui sopra ed esclude espressamente ogni responsabilità in relazione a questioni di questo tipo.

#### DISCLAIMER

TUTTO IL CONTENUTO DI QUESTO MANUALE VIENE FORNITO "COSÌ COM'È". AD ECCEZIONE DI QUANTO RICHIESTO DALLE LEGGI IN VIGORE, NON VIENE RILASCIATA ALCUNA GARANZIA DI ALCUN TIPO, ESPLICITA O IMPLICITA, INCLUSE LE GARANZIE IMPLICITE DI COMMERCIABILITÀ O IDONEITÀ PER UN PARTICOLARE SCOPO, IN RELAZIONE ALL'ACCURATEZZA, ALL'AFFIDABILITÀ O AL CONTENUTO DEL PRESENTE MANUALE.

NELLA MISURA MASSIMA CONSENTITA DALLA LEGGE APPLICABILE, HUAWEI NON POTRÀ ESSERE RITENUTA RESPONSABILE PER EVENTUALI DANNI SPECIALI, INCIDENTALI, INDIRETTI O CONSEGUENTI, NÉ QUELLI DERIVANTI DA PERDITA DI PROFITTI, ATTIVITÀ, REDDITI, DATI, AVVIAMENTO O GUADAGNI ANTICIPATI INDIPENDEMENTE DALLA PREVEDIBILITÀ, O MENO, DI TALI DANNI.

FATTA SALVA LA RESPONSABILITÀ PER LESIONI PERSONALI NELLA MISURA PREVISTA DALLA LEGGE, LA MASSIMA RESPONSABILITÀ DI HUAWEI DERIVANTE DALL'USO DEL PRODOTTO DESCRITTO NEL PRESENTE MANUALE SARÀ LIMITATA ALLA SOMMA PAGATA DAL CLIENTE PER L'ACQUISTO DEL PRODOTTO.

#### Normativa per l'importazione e l'esportazione

Il cliente dovrà attenersi a tutte le leggi e normative per l'esportazione o l'importazione e concorda di avere la responsabilità dell'ottenimento di tutti i necessari permessi e licenze del governo per l'esportazione, la re-esportazione o l'importazione del prodotto menzionato in questo manuale, tra cui il software e i dati tecnici ivi contenuti.

Questa guida è fornita come riferimento. Il prodotto e, senza limitazione, il colore, le dimensioni e il layout dello schermo potrebbero variare. Tutte le dichiarazioni, informazioni e suggerimenti presenti nella guida non costituiscono garanzia di alcun tipo, né esplicita né implicita.

Visitare http://consumer.huawei.com/en/support/hotline per la hotline aggiornata di recente e l'indirizzo e-mail del proprio paese o regione.

Modello: RNE-L01 RNE-L21

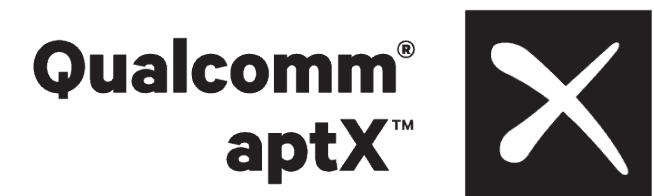

V100R001\_01